# SECTION POWER WINDOW CONTROL SYSTEM

# CONTENTS

| PRECAUTION4                                                                                                    |
|----------------------------------------------------------------------------------------------------|
| PRECAUTIONS       4         Precaution for Supplemental Restraint System       (SRS) "AIR BAG" and "SEAT BELT PRE-TEN-SIONER"         SIONER"       4         Precaution for Work       4 |
| PREPARATION5                                                                                                    |
| PREPARATION                                                                                                    |
| SYSTEM DESCRIPTION6                                                                                                    |
| COMPONENT PARTS                                                                                                    |
| Power Window and Door Lock/Unlock Switch RH7<br>Rear Power Window Switch                                                                                                    |
| SYSTEM9System Description9Fail-safe10                                                                                                    |
| DIAGNOSIS SYSTEM (BCM)12                                                                                                    |
| COMMON ITEM                                                                                                    |
| RETAINED PWR13RETAINED PWR : CONSULT Function (BCM -<br>RETAINED PWR)13                                                                                                    |
| ECU DIAGNOSIS INFORMATION15                                                                                                    |
| BCM (BODY CONTROL MODULE)15<br>List of ECU Reference                                                                                                    |

| MAIN POWER WINDOW AND DOOR LOCK/<br>UNLOCK SWITCH                                        | F  |
|------------------------------------------------------------------------------------------|----|
| POWER WINDOW AND DOOR LOCK/UN-         LOCK SWITCH RH         Reference Value         18 | G  |
| WIRING DIAGRAM20                                                                         |    |
| POWER WINDOW SYSTEM   20     Wiring Diagram   20                                         |    |
| BASIC INSPECTION32                                                                       |    |
| DIAGNOSIS AND REPAIR WORKFLOW32<br>Work Flow                                             | J  |
| INSPECTION AND ADJUSTMENT                                                                | PW |
| ADDITIONAL SERVICE WHEN REMOVING BAT-<br>TERY NEGATIVE TERMINAL                          | L  |
| ADDITIONAL SERVICE WHEN REPLACING<br>CONTROL UNIT                                        | Ν  |
| CONTROL UNIT : Description                                                               | 0  |
| DTC/CIRCUIT DIAGNOSIS36                                                                  | Ρ  |
| POWER SUPPLY AND GROUND CIRCUIT36                                                        |    |
| BCM                                                                                      |    |
|                                                                                          |    |

А

В

С

D

Е

| POWER WINDOW MAIN SWITCH : Diagnosis<br>Procedure                                                                                                    | 36                                                                                                    |
|----------------------------------------------------------------------------------------------------|----------------------------------------------------------------------------------------------------|
| FRONT POWER WINDOW SWITCH (PASSEN-                                                                                                    |                                                                                                    |
| GER SIDE)                                                                                                    | 37                                                                                                    |
| FRONT POWER WINDOW SWITCH (PASSEN-                                                                                                    |                                                                                                    |
| GER SIDE) : Diagnosis Procedure                                                                                                    | 38                                                                                                    |
|                                                                                                    | 20                                                                                                    |
| REAR POWER WINDOW SWITCH · Diagnosis                                                                                                    | 30                                                                                                    |
| Procedure                                                                                                    | 39                                                                                                    |
|                                                                                                    |                                                                                                    |
| POWER WINDOW MOTOR                                                                                                    | 40                                                                                                    |
| DRIVER SIDE                                                                                                    | 40                                                                                                    |
| DRIVER SIDE : Component Function Check                                                                                                    | 40                                                                                                    |
| DRIVER SIDE : Diagnosis Procedure                                                                                                    | 40                                                                                                    |
|                                                                                                    | 44                                                                                                    |
| PASSENGER SIDE                                                                                                    | 41                                                                                                    |
| ASSENCER SIDE . Component i unclion check                                                                                                    | 41                                                                                                    |
| PASSENGER SIDE : Diagnosis Procedure                                                                                                    | 41                                                                                                    |
|                                                                                                    |                                                                                                    |
| REAR LH                                                                                                    | 42                                                                                                    |
| REAR LH : Component Function Check                                                                                                    | 42                                                                                                    |
| REAR LH : Diagnosis Procedure                                                                                                    | 42                                                                                                    |
| REAR RH                                                                                                    | 43                                                                                                    |
| REAR RH : Component Function Check                                                                                                    | 43                                                                                                    |
| REAR RH : Diagnosis Procedure                                                                                                    | 43                                                                                                    |
|                                                                                                    |                                                                                                    |
| ENCODER                                                                                                    | 45                                                                                                    |
| ENCODER                                                                                                    | 45<br>45                                                                                                    |
| ENCODER<br>DRIVER SIDE<br>DRIVER SIDE : Component Function Check                                                                                                    | <b>45</b><br><b>45</b><br>45                                                                                                    |
| ENCODER<br>DRIVER SIDE<br>DRIVER SIDE : Component Function Check<br>DRIVER SIDE : Diagnosis Procedure                                                                                                    | <b>45</b><br><b>45</b><br>45<br>45                                                                                                    |
| ENCODER DRIVER SIDE DRIVER SIDE : Component Function Check DRIVER SIDE : Diagnosis Procedure                                                                                                    | <b>45</b><br><b>45</b><br>45<br>45                                                                                                    |
| ENCODER         DRIVER SIDE         DRIVER SIDE : Component Function Check         DRIVER SIDE : Diagnosis Procedure         PASSENGER SIDE         DASSENICER SIDE : Component Function Check                                                                                                    | <b>45</b><br>45<br>45<br>45<br><b>47</b>                                                                                                    |
| ENCODER         DRIVER SIDE         DRIVER SIDE : Component Function Check         DRIVER SIDE : Diagnosis Procedure         PASSENGER SIDE         PASSENGER SIDE : Component Function Check                                                                                                    | <b>45</b><br>45<br>45<br><b>47</b>                                                                                                    |
| ENCODER         DRIVER SIDE         DRIVER SIDE : Component Function Check         DRIVER SIDE : Diagnosis Procedure         PASSENGER SIDE         PASSENGER SIDE : Component Function Check            PASSENGER SIDE : Diagnosis Procedure                                                                                                    | <ul> <li>45</li> <li>45</li> <li>45</li> <li>47</li> <li>47</li> <li>47</li> <li>47</li> </ul>                                                                                                    |
| ENCODER         DRIVER SIDE         DRIVER SIDE : Component Function Check         DRIVER SIDE : Diagnosis Procedure         PASSENGER SIDE         PASSENGER SIDE : Component Function Check            PASSENGER SIDE : Diagnosis Procedure                                                                                                    | <ul> <li>45</li> <li>45</li> <li>45</li> <li>45</li> <li>47</li> <li>47</li> <li>47</li> </ul>                                                                                                    |
| ENCODER         DRIVER SIDE         DRIVER SIDE : Component Function Check         DRIVER SIDE : Diagnosis Procedure         PASSENGER SIDE         PASSENGER SIDE : Component Function Check         PASSENGER SIDE : Diagnosis Procedure         DOOR SWITCH                                                                                                    | <ul> <li>45</li> <li>45</li> <li>45</li> <li>47</li> <li>47</li> <li>47</li> <li>50</li> </ul>                                                                                                    |
| ENCODER<br>DRIVER SIDE<br>DRIVER SIDE : Component Function Check<br>DRIVER SIDE : Diagnosis Procedure<br>PASSENGER SIDE : Component Function Check<br>PASSENGER SIDE : Diagnosis Procedure<br>DOOR SWITCH<br>Component Function Check                                                                                                    | <ul> <li>45</li> <li>45</li> <li>45</li> <li>45</li> <li>47</li> <li>47</li> <li>47</li> <li>50</li> <li>50</li> </ul>                                                                                     |
| ENCODER DRIVER SIDE DRIVER SIDE : Component Function Check DRIVER SIDE : Diagnosis Procedure PASSENGER SIDE PASSENGER SIDE : Component Function Check PASSENGER SIDE : Diagnosis Procedure DOOR SWITCH Component Function Check Diagnosis Procedure                                                                                                    | 45<br>45<br>45<br>47<br>47<br>47<br>50<br>50                                                                                                    |
| ENCODER         DRIVER SIDE         DRIVER SIDE : Component Function Check         DRIVER SIDE : Diagnosis Procedure         PASSENGER SIDE         PASSENGER SIDE : Component Function Check            PASSENGER SIDE : Diagnosis Procedure            DOOR SWITCH         Component Function Check         Diagnosis Procedure         Component Inspection                                                                                                    | <ul> <li>45</li> <li>45</li> <li>45</li> <li>47</li> <li>47</li> <li>47</li> <li>50</li> <li>50</li> <li>51</li> </ul>                                                                                     |
| ENCODER DRIVER SIDE DRIVER SIDE : Component Function Check DRIVER SIDE : Diagnosis Procedure PASSENGER SIDE PASSENGER SIDE : Component Function Check PASSENGER SIDE : Diagnosis Procedure DOOR SWITCH Component Function Check Diagnosis Procedure Component Inspection DOOR KEY CYLINDER SWITCH                                                                                                    | <ul> <li>45</li> <li>45</li> <li>45</li> <li>47</li> <li>47</li> <li>47</li> <li>50</li> <li>50</li> <li>51</li> <li>52</li> </ul>                                                                         |
| ENCODER DRIVER SIDE DRIVER SIDE : Component Function Check DRIVER SIDE : Diagnosis Procedure PASSENGER SIDE PASSENGER SIDE : Component Function Check PASSENGER SIDE : Diagnosis Procedure DOOR SWITCH Component Function Check Diagnosis Procedure Component Inspection DOOR KEY CYLINDER SWITCH Component Function Check                                                                                                    | <ul> <li>45</li> <li>45</li> <li>45</li> <li>45</li> <li>47</li> <li>47</li> <li>47</li> <li>50</li> <li>50</li> <li>51</li> <li>52</li> <li>52</li> </ul>                                                 |
| ENCODER         DRIVER SIDE         DRIVER SIDE : Component Function Check         DRIVER SIDE : Diagnosis Procedure         PASSENGER SIDE         PASSENGER SIDE : Component Function Check         PASSENGER SIDE : Diagnosis Procedure         POOR SWITCH         Component Function Check         Diagnosis Procedure         Component Function Check         Diagnosis Procedure         Component Function Check         Diagnosis Procedure         Component Function Check         Diagnosis Procedure         Diagnosis Procedure         Component Function Check         Diagnosis Procedure         Diagnosis Procedure         Diagnosis Procedure | <ul> <li>45</li> <li>45</li> <li>45</li> <li>45</li> <li>47</li> <li>47</li> <li>47</li> <li>50</li> <li>50</li> <li>51</li> <li>52</li> <li>52</li> <li>52</li> </ul>                                     |
| ENCODER         DRIVER SIDE         DRIVER SIDE : Component Function Check         DRIVER SIDE : Diagnosis Procedure         PASSENGER SIDE         PASSENGER SIDE : Component Function Check         PASSENGER SIDE : Diagnosis Procedure            DOOR SWITCH         Component Function Check         Diagnosis Procedure         Component Inspection         DOOR KEY CYLINDER SWITCH         Component Function Check         Diagnosis Procedure         Component Function Check         Diagnosis Procedure         Component Inspection                                                                                                    | <ul> <li>45</li> <li>45</li> <li>45</li> <li>45</li> <li>47</li> <li>47</li> <li>47</li> <li>50</li> <li>50</li> <li>51</li> <li>52</li> <li>52</li> <li>53</li> </ul>                                     |
| ENCODER<br>DRIVER SIDE<br>DRIVER SIDE : Component Function Check<br>DRIVER SIDE : Diagnosis Procedure<br>PASSENGER SIDE<br>PASSENGER SIDE : Component Function Check<br>PASSENGER SIDE : Diagnosis Procedure<br>DOOR SWITCH<br>Component Function Check<br>Diagnosis Procedure<br>Component Inspection<br>DOOR KEY CYLINDER SWITCH<br>Component Function Check<br>Diagnosis Procedure<br>Component Function Check<br>Diagnosis Procedure<br>Component Inspection<br>POWER WINDOW SERIAL LINK                                                                                                    | <ul> <li>45</li> <li>45</li> <li>45</li> <li>47</li> <li>47</li> <li>47</li> <li>50</li> <li>50</li> <li>51</li> <li>52</li> <li>52</li> <li>53</li> <li>54</li> </ul>                                     |
| ENCODER DRIVER SIDE DRIVER SIDE : Component Function Check DRIVER SIDE : Diagnosis Procedure PASSENGER SIDE PASSENGER SIDE : Component Function Check PASSENGER SIDE : Diagnosis Procedure PASSENGER SIDE : Diagnosis Procedure DOOR SWITCH Component Function Check Diagnosis Procedure Component Inspection DOOR KEY CYLINDER SWITCH Component Inspection POWER WINDOW SERIAL LINK POWER WINDOW MAIN SWITCH                                                                                                    | <ul> <li>45</li> <li>45</li> <li>45</li> <li>47</li> <li>47</li> <li>47</li> <li>50</li> <li>50</li> <li>51</li> <li>52</li> <li>52</li> <li>53</li> <li>54</li> <li>54</li> </ul>                         |
| ENCODER                                                                                                    | <ul> <li>45</li> <li>45</li> <li>45</li> <li>45</li> <li>47</li> <li>47</li> <li>50</li> <li>50</li> <li>50</li> <li>50</li> <li>51</li> <li>52</li> <li>52</li> <li>53</li> <li>54</li> <li>54</li> </ul> |
| ENCODER                                                                                                    | <ul> <li>45</li> <li>45</li> <li>45</li> <li>47</li> <li>47</li> <li>50</li> <li>50</li> <li>51</li> <li>52</li> <li>52</li> <li>53</li> <li>54</li> <li>54</li> </ul>                                     |
| ENCODER         DRIVER SIDE         DRIVER SIDE         DRIVER SIDE         DRIVER SIDE         DRIVER SIDE         DASSENGER SIDE         PASSENGER SIDE         PASSENGER SIDE         DOOR SWITCH         Component Function Check         Diagnosis Procedure         Component Function Check         Diagnosis Procedure         Component Inspection         DOOR KEY CYLINDER SWITCH         Component Function Check         Diagnosis Procedure         Component Inspection         POWER WINDOW SERIAL LINK         POWER WINDOW MAIN SWITCH         POWER WINDOW MAIN SWITCH         POWER WINDOW MAIN SWITCH         Component Function Check         | <ul> <li>45</li> <li>45</li> <li>45</li> <li>47</li> <li>47</li> <li>50</li> <li>50</li> <li>51</li> <li>52</li> <li>53</li> <li>54</li> <li>54</li> <li>54</li> </ul>                                     |
| ENCODER DRIVER SIDE DRIVER SIDE : Component Function Check DRIVER SIDE : Diagnosis Procedure PASSENGER SIDE : Diagnosis Procedure PASSENGER SIDE : Component Function Check PASSENGER SIDE : Diagnosis Procedure Component Function Check Diagnosis Procedure Component Inspection DOOR KEY CYLINDER SWITCH Component Inspection POWER WINDOW SERIAL LINK POWER WINDOW MAIN SWITCH : Description POWER WINDOW MAIN SWITCH : Component Function Check POWER WINDOW MAIN SWITCH : Diagnosis POWER WINDOW MAIN SWITCH : Diagnosis POWER WINDOW MAIN SWITCH : Diagnosis POWER WINDOW MAIN SWITCH : Diagnosis POWER WINDOW MAIN SWITCH : Diagnosis                       | <ul> <li>45</li> <li>45</li> <li>45</li> <li>47</li> <li>47</li> <li>50</li> <li>50</li> <li>51</li> <li>52</li> <li>52</li> <li>53</li> <li>54</li> <li>54</li> </ul>                                     |

| FRONT POWER WINDOW SWITCH                                                           | , |
|-------------------------------------------------------------------------------------|---|
| tion                                                                                |   |
| FRONT POWER WINDOW SWITCH : Diagnosis                                               |   |
|                                                                                     |   |
| CHECK                                                                               | ļ |
| Rear Power Slide Glass Circuit Inspection                                           | 0 |
| REAR POWER SLIDE GLASS OPEN RELAY<br>CHECK 59                                       | ) |
| Rear Power Slide Glass Open Relay Check 59                                          | I |
| REAR POWER SLIDE GLASS CLOSE RE-                                                    |   |
| LAY CHECK         61           Rear Power Slide Glass Close Relay Check         61  |   |
| SYMPTOM DIAGNOSIS63                                                                 | i |
| NONE OF THE POWER WINDOWS CAN BE<br>OPERATED USING ANY SWITCH                       |   |
| DRIVER SIDE POWER WINDOW ALONE<br>DOES NOT OPERATE                                  |   |
| FRONT PASSENGER SIDE POWER WIN-<br>DOW ALONE DOES NOT OPERATE                       | ; |
| REAR LH SIDE POWER WINDOW ALONE<br>DOES NOT OPERATE                                 | ; |
| REAR RH SIDE POWER WINDOW ALONE                                                     |   |
| DOES NOT OPERATE                                                                    |   |
|                                                                                     |   |
| Diagnosis Procedure                                                                 |   |
| ANTI-PINCH SYSTEM DOES NOT OPERATE<br>NORMALLY (PASSENGER SIDE)                     | 1 |
| AUTO OPERATION DOES NOT OPERATE<br>BUT MANUAL OPERATES NORMALLY<br>(DRIVER SIDE)    | 1 |
| AUTO OPERATION DOES NOT OPERATE<br>BUT MANUAL OPERATES NORMALLY<br>(PASSENGER SIDE) |   |

#### POWER WINDOW RETAINED POWER OP-ERATION DOES NOT OPERATE PROPERLY

| 72                               |
|----------------------------------|
| Diagnosis Procedure72            |
| DOES NOT OPERATE BY KEY CYLINDER |

| SWITCH              | 73 |
|---------------------|----|
| Diagnosis Procedure | 73 |

#### **KEYLESS POWER WINDOW DOWN DOES**

| NOT OPERATE         | 74 |
|---------------------|----|
| Diagnosis Procedure | 74 |

#### 

|                     | •  |
|---------------------|----|
| Diagnosis Procedure | 75 |

| REAR POWER SLIDE GLASS DOES NOT                               |   |
|---------------------------------------------------------------|---|
| OPERATE76<br>Diagnosis Procedure                              | А |
| REMOVAL AND INSTALLATION77                                    | В |
| POWER WINDOW MAIN SWITCH                                      |   |
| FRONT POWER WINDOW SWITCH                                     | C |
| REAR POWER WINDOW SWITCH                                      | D |
| REAR POWER SLIDE GLASS SWITCH81<br>Removal and Installation81 | E |

|

F

G

Н

J

PWC

L

Μ

Ν

Ο

# PRECAUTION PRECAUTIONS

# Precaution for Supplemental Restraint System (SRS) "AIR BAG" and "SEAT BELT PRE-TENSIONER"

The Supplemental Restraint System such as "AIR BAG" and "SEAT BELT PRE-TENSIONER", used along with a front seat belt, helps to reduce the risk or severity of injury to the driver and front passenger for certain types of collision. Information necessary to service the system safely is included in the SR and SB section of this Service Manual.

#### WARNING:

- To avoid rendering the SRS inoperative, which could increase the risk of personal injury or death in the event of a collision which would result in air bag inflation, it is recommended that all maintenance and repair be performed by an authorized NISSAN/INFINITI dealer.
- Improper repair, including incorrect removal and installation of the SRS, can lead to personal injury caused by unintentional activation of the system. For removal of Spiral Cable and Air Bag Module, see the SR section.
- Do not use electrical test equipment on any circuit related to the SRS unless instructed to in this Service Manual. SRS wiring harnesses can be identified by yellow and/or orange harnesses or harness connectors.

#### PRECAUTIONS WHEN USING POWER TOOLS (AIR OR ELECTRIC) AND HAMMERS

#### WARNING:

- When working near the Air Bag Diagnosis Sensor Unit or other Air Bag System sensors with the Ignition ON or engine running, DO NOT use air or electric power tools or strike near the sensor(s) with a hammer. Heavy vibration could activate the sensor(s) and deploy the air bag(s), possibly causing serious injury.
- When using air or electric power tools or hammers, always switch the Ignition OFF, disconnect the battery or batteries, and wait at least three minutes before performing any service.

#### Precaution for Work

- When removing or disassembling each component, be careful not to damage or deform it. If a component may be subject to interference, be sure to protect it with a shop cloth.
- When removing (disengaging) components with a screwdriver or similar tool, be sure to wrap the component with a shop cloth or vinyl tape to protect it.
- Protect the removed parts with a shop cloth and prevent them from being dropped.
- Replace a deformed or damaged clip.
- If a part is specified as a non-reusable part, always replace it with a new one.
- Be sure to tighten bolts and nuts securely to the specified torque.
- After installation is complete, be sure to check that each part works properly.
- Follow the steps below to clean components:
- Water soluble dirt:
- Dip a soft cloth into lukewarm water, wring the water out of the cloth and wipe the dirty area.
- Then rub with a soft, dry cloth.
- Oily dirt:
- Dip a soft cloth into lukewarm water with mild detergent (concentration: within 2 to 3%) and wipe the dirty area.
- Then dip a cloth into fresh water, wring the water out of the cloth and wipe the detergent off.
- Then rub with a soft, dry cloth.
- Do not use organic solvent such as thinner, benzene, alcohol or gasoline.
- For genuine leather seats, use a genuine leather seat cleaner.

# PREPARATION

# < PREPARATION > PREPARATION PREPARATION

# Special Service Tool

The actual shape of the tools may differ from those illustrated here.

| Tool number<br>(TechMate No.)<br>Tool name |             | Description              | ( |
|--------------------------------------------|-------------|--------------------------|---|
| <br>(J-46534)<br>Trim Tool Sot             |             | Removing trim components | [ |
| Trim tool Set                              |             |                          | E |
|                                            | AMUIAV40322 |                          | ŀ |

J

G

Н

PWC

L

Μ

Ν

Ο

Ρ

А

В

#### < SYSTEM DESCRIPTION >

# SYSTEM DESCRIPTION COMPONENT PARTS

# Component Parts Location

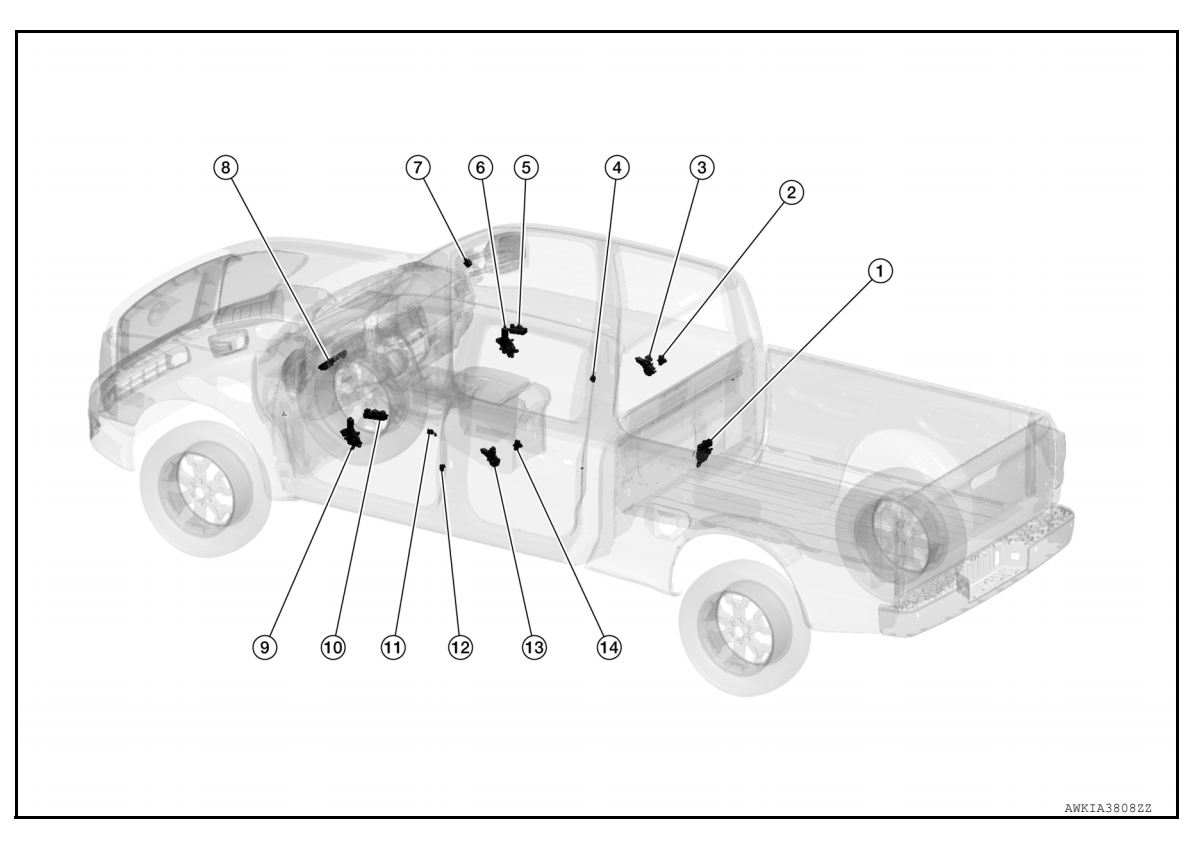

| No. | Part                                              | Function                                                                                                    |
|-----|---------------------------------------------------|----------------------------------------------------------------------------------------------------|
| 1.  | Rear power slide glass motor                      | Refer to PWC-8. "Rear Power Slide Glass Motor".                                                                                                    |
| 2.  | Rear power window switch RH                       | Refer to PWC-7, "Rear Power Window Switch".                                                                                                    |
| 3.  | Rear power window motor RH                        | Refer to PWC-7, "Power Window Motor".                                                                                                    |
| 4.  | Front door switch RH                              | <ul> <li>Detects door open/close condition and transmits to BCM.</li> <li>Refer to <u>DLK-15</u>. "Front Door Switch".</li> </ul>                                                                                 |
| 5.  | Power window and door lock/unlock switch RH       | Refer to PWC-7, "Power Window and Door Lock/Unlock Switch RH".                                                                                                    |
| 6.  | Front power window motor RH                       | Refer to PWC-7, "Power Window Motor".                                                                                                    |
| 7.  | Rear power slide glass switch                     | Refer to PWC-8, "Rear Power Slide Glass Switch".                                                                                                    |
| 8.  | ВСМ                                               | <ul> <li>Supplies power to the window switches.</li> <li>Controls retained power.</li> <li>Refer to <u>BCS-5, "BODY CONTROL SYSTEM : Component Parts Location"</u> for detailed installation location.</li> </ul> |
| 9.  | Front power window motor LH                       | Refer to PWC-7, "Power Window Motor".                                                                                                    |
| 10. | Main power window and door lock/unlock switch     | Refer to PWC-7. "Main Power Window and Door Lock/Unlock Switch".                                                                                                    |
| 11. | Front door lock assembly LH (key cylinder switch) | Transmits operation condition of door key cylinder switch to main pow-<br>er window and door lock/unlock switch.                                                                                                  |
| 12. | Front door switch LH                              | <ul> <li>Detects door open/close condition and transmits to BCM.</li> <li>Refer to <u>DLK-15</u>, "Front Door Switch".</li> </ul>                                                                                 |
| 13. | Rear power window motor LH                        | Refer to PWC-7, "Power Window Motor".                                                                                                    |
| 14. | Rear power window switch LH                       | Refer to PWC-7, "Rear Power Window Switch".                                                                                                    |

# **COMPONENT PARTS**

#### < SYSTEM DESCRIPTION >

#### Main Power Window and Door Lock/Unlock Switch

- Main power window and door lock/unlock switch controls all power windows.
- Main power window and door lock/unlock switch integrates UP/ DOWN switch, power window lock switch, and door lock/unlock switch.
- Main power window and door lock/unlock switch controls power window lock function and AUTO UP/DOWN function.
- Receives encoder pulse signal and then controls anti-pinch system.

# Power Window and Door Lock/Unlock Switch RH

- Power window and door lock/unlock switch RH transmits AUTO UP/DOWN signal to front power window motor RH.
- Receives AUTO UP/DOWN signal from BCM and then transmits to front power window motor RH.
- Receives encoder pulse signal and then controls anti-pinch system.

# **Rear Power Window Switch**

- Each power window switch transmits UP/DOWN signal to each motor.
- Each power window switch transmits UP/DOWN signal from main power window and door lock/unlock switch to each motor.

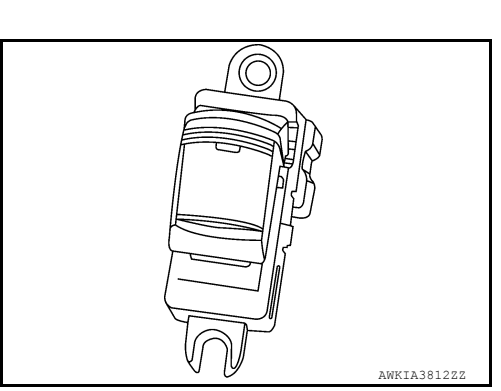

7

 $\bigcirc$ 

# **Power Window Motor**

- · Integrates the encoder for front power windows.
- Starts operation according to signals from each power window switch.
- Transmits each power window motor rotation as a pulse signal to each power window switch.

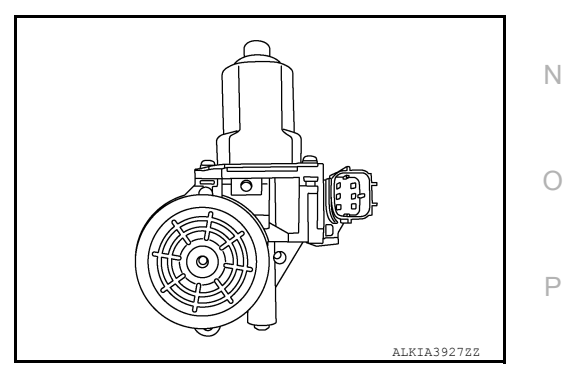

INFOID:000000013052234

AWKTA381022

INFOID:000000013052233

А

В

D

Е

Н

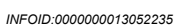

AWKIA3811ZZ

INFOID:000000013052236

J

PWC

M

# **COMPONENT PARTS**

#### < SYSTEM DESCRIPTION >

# Rear Power Slide Glass Switch

- Rear power slide glass switch is located in the overhead console.
- Rear power slide glass transmits OPEN/CLOSE signal to the rear power slide glass motor.

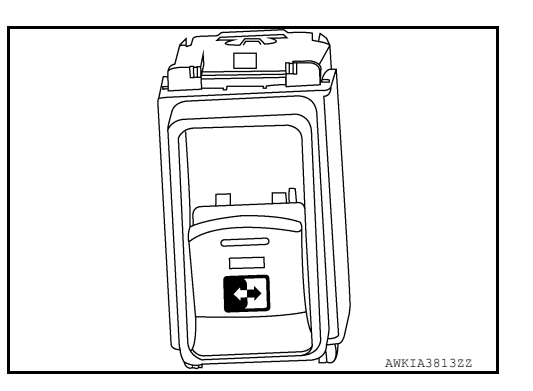

# Rear Power Slide Glass Motor

- Starts operation according to signal from rear power sliding glass switch.
- Transmits rear power sliding glass motor rotation as a pulse signal to rear power sliding glass switch.

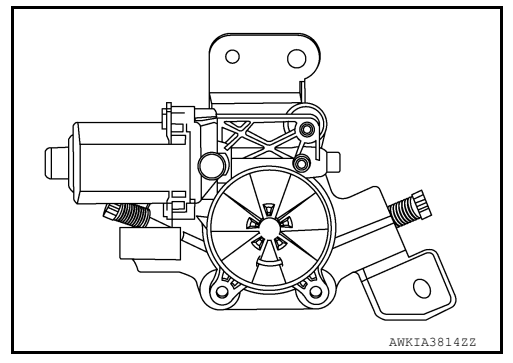

INFOID:000000013055557

# < SYSTEM DESCRIPTION >

# SYSTEM

# System Description

# SYSTEM DIAGRAM

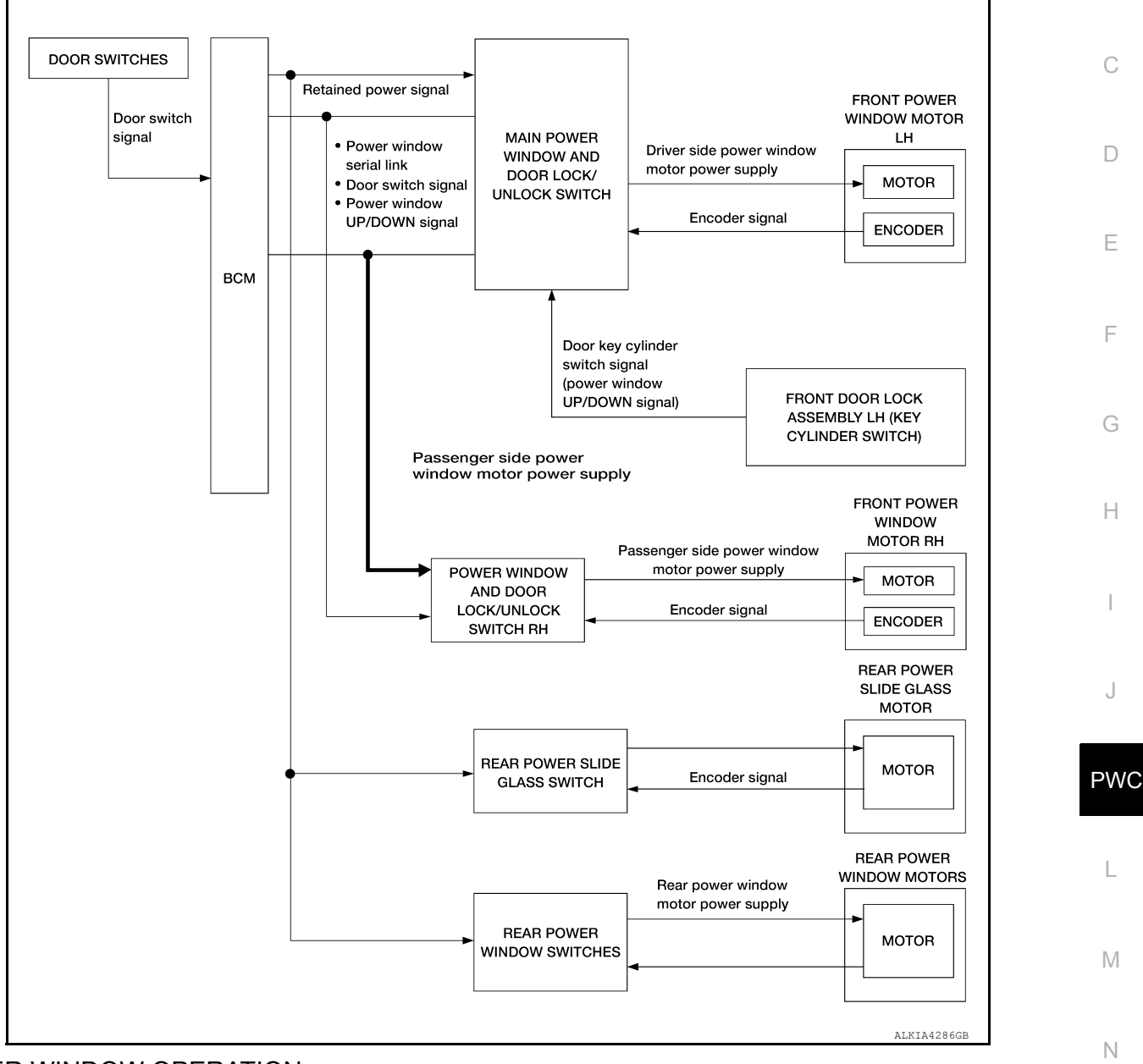

#### POWER WINDOW OPERATION

- Power window system is activated by the power window switches when the ignition switch is in the ON position or during the retained power operation after ignition switch turns OFF.
- Main power window and door lock/unlock switch can open/close door glass.
- Front and rear power window switches can open/close the corresponding door glass.
- Power window lock switch can lock all power windows other than driver front.
- Front power windows open when pressing Intelligent Key unlock button for 3 seconds.
- If door glass receives resistance that is more than the specified value and the power window is in the AUTO-UP operation, power window will move in the reverse direction (anti-pinch function).

#### REAR POWER SLIDE GLASS OPERATION (IF EQUIPPED)

- Rear power slide glass system is operable during the retained power operation timer after turning ignition switch ON and OFF.
- Rear power slide glass switch can open/close the rear power slide glass.

# PWC-9

Ο

Ρ

А

В

# SYSTEM

#### < SYSTEM DESCRIPTION >

#### POWER WINDOW AUTO-OPERATION

- AUTO-UP/DOWN operation can be performed when each power window motor turns to AUTO.
- Encoder continues detecting the movement of power window motor and outputs the encoder pulse signal to power window switch while power window motor is operating.
- Power window switch reads the changes of encoder signal and stops AUTO operation when door glass is at fully open/closed position.
- Power window motor is operable in case encoder is malfunctioning.
- AUTO function does not operate if encoder is malfunctioning.

#### POWER WINDOW SERIAL LINK

Main power window and door lock/unlock switch, power window and door lock/unlock switch RH and BCM transmit and receive the signal by power window serial link.

The signals mentioned below are transmitted from BCM to main power window and door lock/unlock switch and power window and door lock/unlock switch RH.

- Keyless power window down signal.
- Door switch signal. The signals mentioned below are transmitted from power window main switch to front power window switch (passenger side).
- Front passenger side door window operation signal.
- Retained power operation signal.

#### RETAINED POWER OPERATION

• Retained power operation is an additional power supply function that enables the power window system to operate for 45 seconds even after the ignition switch is turned OFF.

#### Retained Power Function Cancel Conditions:

- Front door CLOSED (door switch OFF) $\rightarrow$ OPEN (door switch ON).
- When ignition switch is ON again
- When timer time passes (45 seconds)

#### POWER WINDOW LOCK FUNCTION

Ground circuit inside main power window and door lock/unlock switch shuts off when power window lock switch is ON. This inhibits power window switch operation except with the main power window and door lock/ unlock switch.

#### ANTI-PINCH OPERATION

- Pinch foreign material in the door glass during AUTO-UP operation, and it is the anti-pinch function that lowers the door glass 150 mm (5.9 in) or 2 seconds when detected.
- Encoder continues detecting the movement of power window motor and transmits to the power window switch as the encoder pulse signal while power window motor is operating.
- Resistance is applied to the power window motor rotation that changes the frequency of encoder pulse signal if foreign material is trapped in the door glass.
- Power window switch lowers the door glass for 150 mm (5.9 in) or 2 seconds after it detects encoder pulse signal frequency change.

#### Operation Condition

When front door glass AUTO-UP operation is performed, anti-pinch function does not operate just before the door glass closes and is fully closed.

#### NOTĚ:

Depending on environment and driving conditions, if a similar impact or load is applied to the door glass, it may lower.

#### Fail-safe

INFOID:000000013052238

#### FAIL-SAFE CONTROL

Switches to fail-safe control when malfunction is detected in encoder signal that detects up/down speed and direction of door glass. Switches to fail-safe control when an error beyond the regulation value is detected between the fully closed position and the actual position of the glass.

# SYSTEM

#### < SYSTEM DESCRIPTION >

| Malfunction                                                     | Malfunction condition                                                                                                    |
|-----------------------------------------------------------------|----------------------------------------------------------------------------------------------------|
| Pulse sensor malfunction                                        | When only one side of pulse signal is being detected for more than the specified value.                                                                                                    |
| Both pulse sensors mal-<br>function                             | When both pulse signals have not been detected for more than the specified value during glass open/close operation.                                                                              |
| Pulse direction malfunc-<br>tion                                | When the pulse signal that is detected during glass open/close operation detects the opposite con-<br>dition of power window motor operating direction.                                          |
| Glass recognition position malfunction 1                        | When it detects the error between glass fully closed position in power window switch memory and actual fully closed position during glass open/close operation is more than the specified value. |
| Glass recognition position malfunction 2                        | When it detects pulse count more than the value of glass full stroke during glass open/close opera-<br>tion.                                                                                     |
| Malfunction of not yet up-<br>dated closed position of<br>glass | When glass open/close operation is continuously performed without fully closing for more than the specified value (approximately 10 strokes).                                                    |

It changes to condition before initialization and the following functions do not operate when switched to failsafe control:

- Auto-up operation
- Anti-pinch function
- Retained power function

Perform initial operation to recover when switched to fail-safe mode. However, it switches back to fail-safe control when malfunction is found in power window switch or in motor.

F

J

PWC

Μ

Ν

Ο

< SYSTEM DESCRIPTION >

# DIAGNOSIS SYSTEM (BCM) COMMON ITEM

# COMMON ITEM : CONSULT Function (BCM - COMMON ITEM)

INFOID:000000013834821

# APPLICATION ITEM

CONSULT performs the following functions via CAN communication with BCM.

| Direct Diagnostic Mode | Description                                                                                                    |
|------------------------|----------------------------------------------------------------------------------------------------|
| ECU Identification     | The BCM part number is displayed.                                                                                                    |
| Self Diagnostic Result | The BCM self diagnostic results are displayed.                                                                                          |
| Data Monitor           | The BCM input/output data is displayed in real time.                                                                                    |
| Active Test            | The BCM activates outputs to test components.                                                                                           |
| Work support           | The settings for BCM functions can be changed.                                                                                          |
| Configuration          | <ul><li>The vehicle specification can be read and saved.</li><li>The vehicle specification can be written when replacing BCM.</li></ul> |
| CAN Diag Support Mntr  | The result of transmit/receive diagnosis of CAN communication is displayed.                                                             |

#### SYSTEM APPLICATION BCM can perform the following functions:

|                                      |                 |                    |                        | Direct D     | Diagnosti   | c Mode       |               |                       |
|--------------------------------------|-----------------|--------------------|------------------------|--------------|-------------|--------------|---------------|-----------------------|
| System                               | Sub System      | ECU Identification | Self Diagnostic Result | Data Monitor | Active Test | Work support | Configuration | CAN Diag Support Mntr |
| Door lock                            | DOOR LOCK       |                    | ×                      | ×            | ×           | ×            |               |                       |
| Rear window defogger                 | REAR DEFOGGER   |                    |                        | ×            | ×           | ×            |               |                       |
| Warning chime                        | BUZZER          |                    |                        | ×            | ×           |              |               |                       |
| Interior room lamp timer             | INT LAMP        |                    |                        | ×            | ×           | ×            |               |                       |
| Exterior lamp                        | HEADLAMP        |                    |                        | ×            | ×           | ×            |               |                       |
| Wiper and washer                     | WIPER           |                    |                        | ×            | ×           | ×            |               |                       |
| Turn signal and hazard warning lamps | FLASHER         |                    |                        | ×            | ×           | ×            |               |                       |
| Air conditioner                      | AIR CONDITIONER |                    |                        | ×            |             |              |               |                       |
| Intelligent Key system               | INTELLIGENT KEY |                    | ×                      | ×            | ×           | ×            |               |                       |
| Combination switch                   | COMB SW         |                    |                        | ×            |             |              |               |                       |
| BCM                                  | BCM             | ×                  | ×                      |              |             | ×            | ×             | ×                     |
| Immobilizer                          | IMMU            |                    | ×                      | ×            | ×           |              |               |                       |
| Interior room lamp battery saver     | BATTERY SAVER   |                    |                        | ×            | ×           |              |               |                       |
| Vehicle security system              | THEFT ALM       |                    |                        | ×            | ×           | ×            |               |                       |
| RAP system                           | RETAINED PWR    |                    |                        | ×            |             |              |               |                       |
| Signal buffer system                 | SIGNAL BUFFER   |                    |                        | ×            |             |              |               |                       |

#### FREEZE FRAME DATA (FFD)

The BCM records the following vehicle condition at the time a particular DTC is detected, and displays it on CONSULT.

# **DIAGNOSIS SYSTEM (BCM)**

#### < SYSTEM DESCRIPTION >

| CONSULT screen item                                                                                                    | Indication/Unit                                                                                                    | Description                                                                                                    | А                                                                                                    |                                                                                                    |  |  |  |  |  |  |  |
|----------------------------------------------------------------------------------------------------|----------------------------------------------------------------------------------------------------|----------------------------------------------------------------------------------------------------|----------------------------------------------------------------------------------------------------|----------------------------------------------------------------------------------------------------|--|--|--|--|--|--|--|
| Vehicle Speed                                                                                                    | km/h                                                                                                    | Vehicle speed at the mo                                                                                                    | ment a particular DTC is detected                                                                                                    |                                                                                                    |  |  |  |  |  |  |  |
| Odo/Trip Meter                                                                                                    | Indication/Unit           km/h           km           SLEEP>LOCK           SLEEP>OFF           LOCK>ACC           ACC>ON           RUN>ACC           CRANK>RUN           RUN>URGENT           ACC>OFF           OFF>LOCK           OFF>SLEEP           LOCK>SLEEP           LOCK>SLEEP           OFF>SLEEP           LOCK           OFF           RUN>URGENT           ACC>OFF           OFF>LOCK           OFF>SLEEP           LOCK           OFF           LOCK           OFF           CRANKING           ENGINE RUN           CRANKING           0- 39                                                                                                    | Total mileage (Odometer                                                                                                    | r value) at the moment a particular DTC is detected                                                                                                    | _                                                                                                    |  |  |  |  |  |  |  |
|                                                                                                    | SLEEP>LOCK                                                                                                    |                                                                                                    | While turning BCM status from low power consumption mode to normal mode (Power supply position is "LOCK"*).                                                                                                    | В                                                                                                    |  |  |  |  |  |  |  |
|                                                                                                    | SLEEP>OFF                                                                                                    | -                                                                                                    | While turning BCM status from low power consumption mode to normal mode (Power supply position is "OFF".)                                                                                                    | С                                                                                                    |  |  |  |  |  |  |  |
| CONSULT screen item         Indication/Unit           Vehicle Speed         km/h           Odo/Trip Meter         km           SLEEP>LOCK         SLEEP>OFF           LOCK>ACC         ACC>ON           RUN>ACC         CRANK>RUN           Vehicle Condition         CRANK>RUN           Vehicle Condition         OFF>LOCK           OFF>LOCK         OFF>LOCK           OFF>SLEEP         LOCK>SLEEP           LOCK         OFF           ON>CRANK         OFF>SLEEP           LOCK         OFF           QFF>SLEEP         LOCK           ICOCK         OFF           ICOCK         OFF           ICOCK         OFF           ICOCK         OFF           ICOCK         OFF           ICOCK         OFF           ICOCK         OFF           ICOCK         OFF           ACC         ON           ICOCK         OFF           ICOCK         OFF           ACC         ON           ICOCK         OFF           ACC         ON           ICON         CRANKING |                                                                                                    | While turning power supply position from "LOCK" *to "ACC"                                                                                                    |                                                                                                    |                                                                                                    |  |  |  |  |  |  |  |
|                                                                                                    | Indication/Unit     Indication/Unit       cle Speed     km/h     Vehicle speed at the       /Trip Meter     km     Total mileage (Odom       SLEEP>LOCK     SLEEP>OFF     IOCK>ACC       IOCK>ACC     ACC>ON     RUN>ACC       CRANK>RUN     RUN>URGENT     ACC>OFF       OFF>LOCK     OFF>LOCK     Power position status the moment a particul DTC is detected*       ON>CRANK     OFF>SLEEP     IOCK>SLEEP       LOCK     OFF     ACC       ON     ENGINE RUN     CRANKING       Counter     0 - 39     The number of times whenever ignition is to we impresent in the part is 0 we impresent in the part is 0 we impresent ignition is 0 we impresent ignition is 0 |                                                                                                    | While turning power supply position from "ACC" to "IGN"                                                                                                    | D                                                                                                    |  |  |  |  |  |  |  |
|                                                                                                    |                                                                                                    | -                                                                                                    | While turning power supply position from "RUN" to "ACC" (Vehicle is stopped and selector lever is in P position.)                                                                                                    | D                                                                                                    |  |  |  |  |  |  |  |
|                                                                                                    | CRANK>RUN                                                                                                    | -                                                                                                    | While turning power supply position from "CRANKING" to "RUN" (From cranking up the engine to run it)                                                                                                    | E                                                                                                    |  |  |  |  |  |  |  |
|                                                                                                    | RUN>URGENT                                                                                                    | -                                                                                                    | While turning power supply position from "RUN" to "ACC" (Emer-<br>gency stop operation)                                                                                                    | _                                                                                                    |  |  |  |  |  |  |  |
|                                                                                                    | ACC>OFF                                                                                                    |                                                                                                    | While turning power supply position from "ACC" to "OFF"                                                                                                    | F                                                                                                    |  |  |  |  |  |  |  |
| Vehicle Condition                                                                                                    | OFF>LOCK                                                                                                    | Power position status at                                                                                                    | While turning power supply position from "OFF" to "LOCK"*                                                                                                    |                                                                                                    |  |  |  |  |  |  |  |
|                                                                                                    | OFF>ACC                                                                                                    | the moment a particular<br>DTC is detected*                                                                                                    | While turning power supply position from "OFF" to "ACC"                                                                                                    | G                                                                                                    |  |  |  |  |  |  |  |
|                                                                                                    | ON>CRANK                                                                                                    |                                                                                                    | While turning power supply position from "IGN" to "CRANKING"                                                                                                    |                                                                                                    |  |  |  |  |  |  |  |
|                                                                                                    | OFF>SLEEP                                                                                                    |                                                                                                    | While turning BCM status from normal mode (Power supply position is "OFF".) to low power consumption mode                                                                                                    | Н                                                                                                    |  |  |  |  |  |  |  |
|                                                                                                    | LOCK>SLEEP                                                                                                    | -                                                                                                    | While turning BCM status from normal mode (Power supply position is "LOCK"*.) to low power consumption mode                                                                                                    |                                                                                                    |  |  |  |  |  |  |  |
|                                                                                                    | ACC>OFFPower position status at<br>the moment a particular<br>DTC is detected*While turning power supply positio<br>While turning power supply positioOFF>ACCOFF>ACCWhile turning power supply positioON>CRANKOFF>SLEEPWhile turning BCM status from nor<br>tion is "OFF".) to low power consultLOCK>SLEEPWhile turning BCM status from nor<br>tion is "LOCK"*.) to low power consultLOCKOFFACCPower supply position is "ACC" (Ig<br>Power supply position is "IGN" (Igr<br>                                                                                                    | Power supply position is "LOCK" (Ignition switch OFF)*                                                                                                    |                                                                                                    |                                                                                                    |  |  |  |  |  |  |  |
|                                                                                                    | OFF                                                                                                    |                                                                                                    | Power supply position is "OFF" (Ignition switch OFF)                                                                                                    | TC is detectedBpower consumption mode to<br>in is "LOCK"*).Cpower consumption mode to<br>in is "OFF".)Ca from "LOCK" *to "ACC"Da from "ACC" to "IGN"Dfrom "RUN" to "ACC" (Vehicle<br>Position.)Da from "RUN" to "ACC" (Vehicle<br>Position.)Ea from "RUN" to "ACC" (Vehicle<br>Position.)Fa from "CRANKING" to "RUN"<br>in it)Ea from "OFF" to "ACC" (Emer-<br>in from "OFF" to "LOCK"*<br>a from "OFF" to "LOCK"*<br>a from "IGN" to "CRANKING"Ga from "IGN" to "CRANKING"<br>mal mode (Power supply posi-<br>umption modeHmal mode (Power supply posi-<br>umption modeHmal mode (Power supply posi-<br>umption modeJmal mode (Power supply posi-<br>umption modeJmal mode (Power supply posi-<br>umption modeJmal mode (Power supply posi-<br>umption modeJmal mode (Power supply posi-<br>umption modeJmal mode (Power supply posi-<br>umption modeJmal mode (Power supply posi-<br>umption modeJmal mode (Power supply posi-<br>umption modeJmal mode (Power supply posi-<br>umption modeJmal mode (Power supply posi-<br>umption modeJmal mode (Power supply posi-<br>umption modeJmal mode (Power supply posi-<br>umption switch OFF)Jmaterial mode (Power supply posi-<br>umption switch ON with enginePWMaterial mode (Power supply posi-<br>umption switch ON with engineLmaterial mode (Power supply posi-<br>umption switch ON with engine |  |  |  |  |  |  |  |
|                                                                                                    | ACC                                                                                                    |                                                                                                    | Power supply position is "ACC" (Ignition switch ACC)                                                                                                    |                                                                                                    |  |  |  |  |  |  |  |
|                                                                                                    | ON                                                                                                    |                                                                                                    | Power supply position is "IGN" (Ignition switch ON with engine stopped)                                                                                                    | Ũ                                                                                                    |  |  |  |  |  |  |  |
|                                                                                                    | ENGINE RUN                                                                                                    | -                                                                                                    | Power supply position is "RUN" (Ignition switch ON with engine running)                                                                                                    | PW                                                                                                    |  |  |  |  |  |  |  |
|                                                                                                    | CRANKING                                                                                                    |                                                                                                    | Power supply position is "CRANKING" (At engine cranking)                                                                                                    |                                                                                                    |  |  |  |  |  |  |  |
| IGN Counter                                                                                                    | 0 - 39                                                                                                    | <ul> <li>The number of times that</li> <li>The number is 0 wher</li> <li>The number increases whenever ignition is so</li> <li>The number is fixed to</li> </ul> | Power supply position is "CRANKING" (At engine cranking)<br>nat ignition switch is turned ON after DTC is detected<br>en a malfunction is detected now.<br>es like $1 \rightarrow 2 \rightarrow 338 \rightarrow 39$ after returning to the normal condition<br>switched OFF $\rightarrow$ ON.<br>to 39 until the self-diagnosis results are erased if it is over 39 |                                                                                                    |  |  |  |  |  |  |  |

#### NOTE:

\*: Power supply position shifts to "LOCK" from "OFF", when ignition switch is in the OFF position, selector lever is in the P position, and any of the following conditions are met:

Closing door

Opening door

Door is locked using door request switch

Door is locked using Intelligent Key

The power supply position shifts to "ACC" when the push-button ignition switch (push switch) is pushed at "LOCK".

# **RETAINED PWR**

# RETAINED PWR : CONSULT Function (BCM - RETAINED PWR)

INFOID:000000013834822

Ν

0

Ρ

#### DATA MONITOR

# **DIAGNOSIS SYSTEM (BCM)**

#### < SYSTEM DESCRIPTION >

| Monitor Item [Unit] | Description                                  |
|---------------------|----------------------------------------------|
| DOOR SW-DR [On/Off] | Indicates condition of front door switch LH. |
| DOOR SW-AS [On/Off] | Indicates condition of front door switch RH. |

#### < ECU DIAGNOSIS INFORMATION >

# ECU DIAGNOSIS INFORMATION BCM (BODY CONTROL MODULE)

# List of ECU Reference

INFOID:000000013052252

А

Е

F

G

Н

| ECU | Reference                               |  |
|-----|-----------------------------------------|--|
|     | BCS-32, "Reference Value"               |  |
| DOM | BCS-51, "Fail Safe"                     |  |
| ВСМ | BCS-51, "DTC Inspection Priority Chart" |  |
|     | BCS-52, "DTC Index"                     |  |

Μ

Ν

Ο

Ρ

PWC

# MAIN POWER WINDOW AND DOOR LOCK/UNLOCK SWITCH

#### < ECU DIAGNOSIS INFORMATION >

# MAIN POWER WINDOW AND DOOR LOCK/UNLOCK SWITCH

# **Reference Value**

INFOID:000000013163263

#### **TERMINAL LAYOUT**

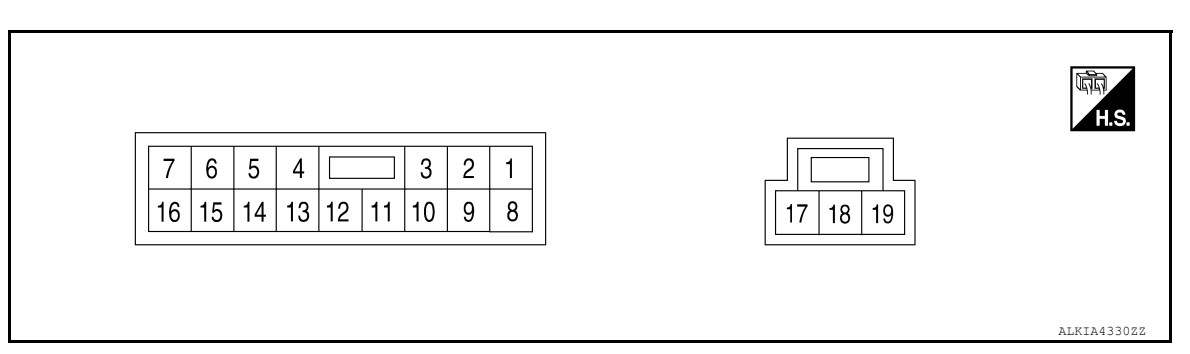

#### PHYSICAL VALUES

| Termi<br>(Wire | nal No.<br>e color) | Description                                |                  | Condition                                               | Voltage                                         |  |  |  |  |  |  |
|----------------|---------------------|--------------------------------------------|------------------|---------------------------------------------------------|-------------------------------------------------|--|--|--|--|--|--|
| +              | -                   | Signal name                                | Input/<br>Output | Condition                                               | (Approx.)                                       |  |  |  |  |  |  |
| 1<br>(B)       | Ground              | Ground                                     | Output           |                                                         | 0 V                                             |  |  |  |  |  |  |
| 3<br>(W/R)     | Ground              | Door lock actuator signal                  | Output           | _                                                       | _                                               |  |  |  |  |  |  |
| 4<br>(R)       | 12<br>(B)           | Encoder pulse signal 2                     | Input            | When power window mo-<br>tor operates                   | (V)<br>6<br>4<br>2<br>0<br>10 ms<br>JMKIA0070GB |  |  |  |  |  |  |
| 5<br>(BG)      | 12<br>(B)           | Encoder pulse signal 1                     | Input            | When power window mo-<br>tor operates                   | (V)<br>6<br>4<br>2<br>0<br>10 ms<br>JMKIA0070GB |  |  |  |  |  |  |
| 6<br>(SB)      | Ground              | Rear power window motor RH<br>DOWN signal. | Output           | When rear power window<br>switch RH is operated<br>DOWN | Battery voltage                                 |  |  |  |  |  |  |
| 7<br>(V)       | Ground              | Rear power window motor RH<br>UP signal.   | Output           | When rear power window switch RH is operated UP         | Battery voltage                                 |  |  |  |  |  |  |
| 8<br>(L)       | Ground              | Rear power window motor LH<br>DOWN signal. | Output           | When rear power window<br>switch LH is operated<br>DOWN | Battery voltage                                 |  |  |  |  |  |  |
| 9<br>(Y)       | Ground              | Rear power window motor LH UP signal.      | Output           | When rear power window switch LH is operated UP         | Battery voltage                                 |  |  |  |  |  |  |
| 10             | Ground              | lanition switch power supply               | Innut            | Ignition switch ON                                      | Battery voltage                                 |  |  |  |  |  |  |
| (LG)           | Ground              | ignition switch power supply               | input            | Other than above                                        | 0 V                                             |  |  |  |  |  |  |

# MAIN POWER WINDOW AND DOOR LOCK/UNLOCK SWITCH

# < ECU DIAGNOSIS INFORMATION >

| Termi<br>(Wire | nal No.<br>e color) | Description                                                                                                    |                  | Condition                                                                 | Voltage                                     | A           |
|----------------|---------------------|----------------------------------------------------------------------------------------------------|------------------|---------------------------------------------------------------------------|---------------------------------------------|-------------|
| +              | -                   | Signal name                                                                                                    | Input/<br>Output | Condition                                                                 | (Approx.)                                   |             |
| 11<br>(W/L)    | Ground              | Power window serial link                                                                                                    | Input/<br>Output | IGN SW ON or power win-<br>dow operating                                  | (V)<br>15<br>0<br>0<br>10 ms<br>JPMIA0013GB | B<br>C<br>D |
| 12<br>(B)      | Ground              | Encoder ground                                                                                                    | _                | _                                                                         | 0 V                                         | _           |
| 14<br>(P)      | Ground              | Encoder power supply                                                                                                    | Output           | When ignition is ON or power window timer oper-<br>ates                   | Battery voltage                             | E           |
| 15<br>(B/W)    | Ground              | Ind       Encoder ground         Ind       Encoder power supply         Ind       Door lock actuator signal         Ind       Main power window and door lock/unlock switch UP signal | Output           | —                                                                         | Battery voltage                             | F           |
| 17<br>(W)      | 19<br>(R)           | Main power window and door lock/unlock switch UP signal                                                                                                    | Output           | When main power window<br>and door lock/unlock<br>switch is operated UP   | Battery voltage                             | G           |
| 18<br>(V)      | Ground              | Battery power supply                                                                                                    | Input            | _                                                                         | Battery voltage                             | Н           |
| 19<br>(R)      | 17<br>(W)           | Main power window and door<br>lock/unlock switch DOWN sig-<br>nal                                                                                                    | Output           | When main power window<br>and door lock/unlock<br>switch is operated DOWN | Battery voltage                             | 1           |

J

PWC

L

Μ

Ν

Ο

# POWER WINDOW AND DOOR LOCK/UNLOCK SWITCH RH

#### < ECU DIAGNOSIS INFORMATION >

# POWER WINDOW AND DOOR LOCK/UNLOCK SWITCH RH

#### **Reference Value**

INFOID:000000013163264

#### TERMINAL LAYOUT

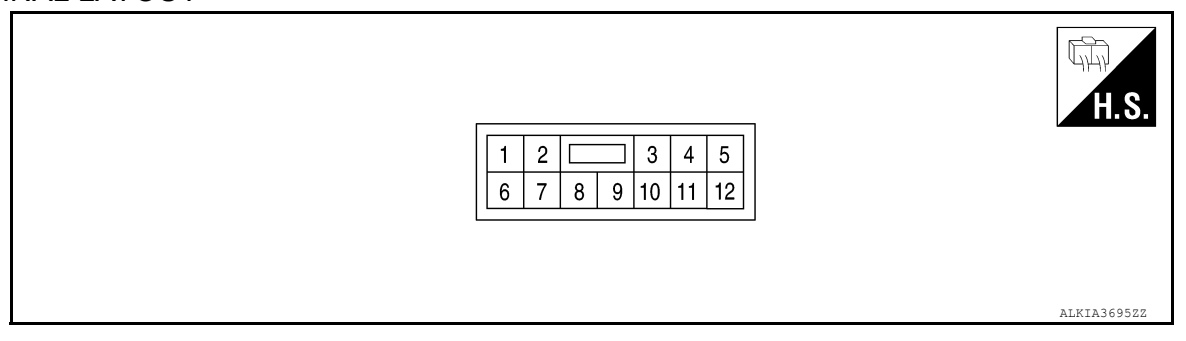

#### PHYSICAL VALUES

| Termii<br>(Wire | nal No.<br>color) | Description              |                  | Condition                                                 | Voltage                                         |
|-----------------|-------------------|--------------------------|------------------|-----------------------------------------------------------|-------------------------------------------------|
| +               | -                 | Signal name              | Input/<br>Output | Condition                                                 | (Approx.)                                       |
| 3<br>(W/L)      | Ground            | Power window serial link | Input/<br>Output | IGN SW ON or power window operating                       | (V)<br>15<br>0<br>0<br>10 ms<br>JPMIA0013GB     |
| 4<br>(G/B)      | Ground            | Encoder ground           |                  | _                                                         | _                                               |
| 5<br>(W)        | Ground            | Encoder power supply     | Output           | When ignition switch is ON or power window timer operates | Battery voltage                                 |
| 7<br>(B)        | Ground            | Ground                   |                  | _                                                         | _                                               |
| 8<br>(V)        | Ground            | Battery power supply     | Input            | _                                                         | Battery voltage                                 |
| 9<br>(R/L)      | 4<br>(G/B)        | Encoder pulse signal 1   | Input            | When power window motor operates                          | (V)<br>6<br>4<br>0<br>10 ms<br>JMKIA0070GB      |
| 10<br>(L/W)     | 4<br>(G/B)        | Encoder pulse signal 2   | Input            | When power window motor operates                          | (V)<br>6<br>4<br>2<br>0<br>10 ms<br>JMKIA0070GB |

# POWER WINDOW AND DOOR LOCK/UNLOCK SWITCH RH

#### < ECU DIAGNOSIS INFORMATION >

| Termi<br>(Wire | inal No.<br>e color) | Description                            |                  | Condition                                                                 | Voltage         | А |
|----------------|----------------------|----------------------------------------|------------------|---------------------------------------------------------------------------|-----------------|---|
| +              | -                    | Signal name                            | Input/<br>Output | Condition                                                                 | (Approx.)       |   |
| 11<br>(G)      | 12<br>(L)            | Assistant window switch<br>UP signal   | Output           | When power window and door<br>lock/unlock switch RH is oper-<br>ated UP   | Battery voltage | В |
| 12<br>(L)      | 11<br>(G)            | Assistant window switch<br>DOWN signal | Output           | When power window and door<br>lock/unlock switch RH is oper-<br>ated DOWN | Battery voltage | С |

J

D

Ε

F

G

Н

L

Μ

Ν

Ο

#### < WIRING DIAGRAM >

# WIRING DIAGRAM POWER WINDOW SYSTEM

# Wiring Diagram

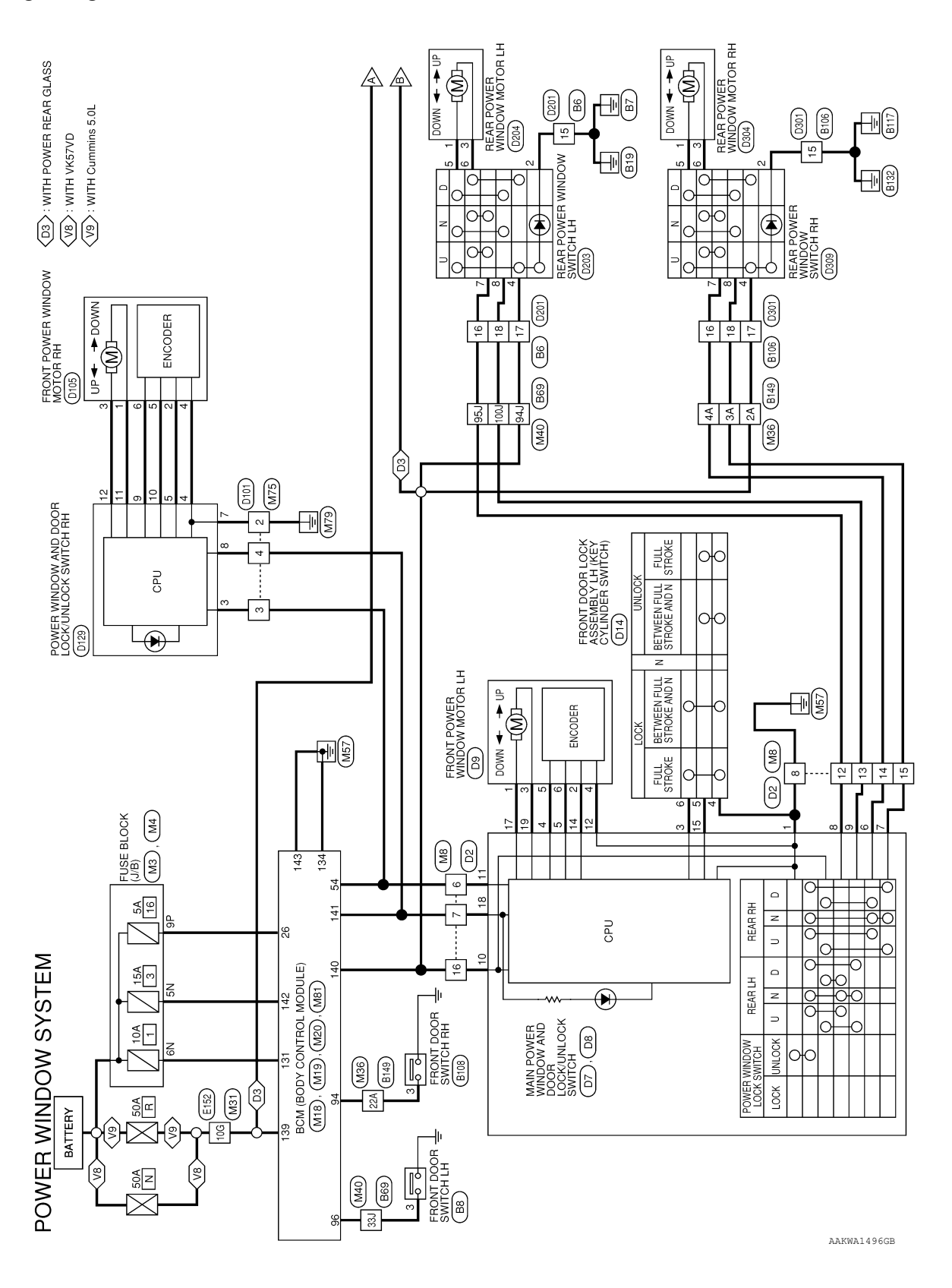

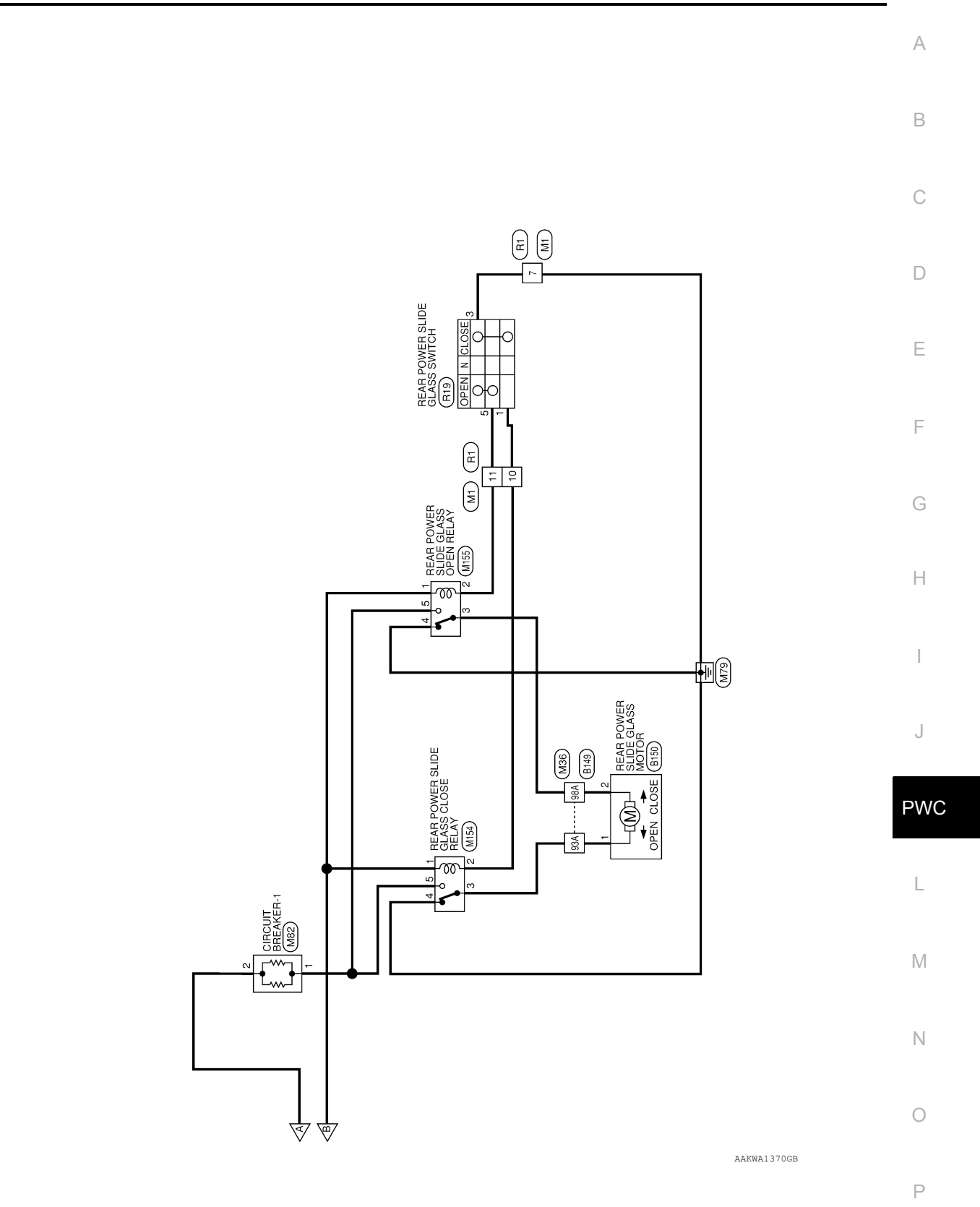

| 28.J | L      | TO MAIN HARNESS |
|------|--------|-----------------|
| 29J  | G/O    | TO MAIN HARNESS |
| 30J  | SB     | TO MAIN HARNESS |
| 31J  | ГG     | TO MAIN HARNESS |
| 32J  | æ      | TO MAIN HARNESS |
| 33J  | L      | TO MAIN HARNESS |
| 34J  | 7      | TO MAIN HARNESS |
| 35J  | ٩      | TO MAIN HARNESS |
| 36J  | G/R    | TO MAIN HARNESS |
| 37J  | LG/B   | TO MAIN HARNESS |
| 38J  | SB     | TO MAIN HARNESS |
| 39/  | ٨٦     | TO MAIN HARNESS |
| 40J  | BR     | TO MAIN HARNESS |
| 41J  |        | TO MAIN HARNESS |
| 42J  | -      | TO MAIN HARNESS |
| 43J  | SB     | TO MAIN HARNESS |
| 44J  | BR     | TO MAIN HARNESS |
| 45J  | BG     | TO MAIN HARNESS |
| 46J  | ΡΛ     | TO MAIN HARNESS |
| 47J  | Y/GR   | TO MAIN HARNESS |
| 48J  | ^      | TO MAIN HARNESS |
| 49J  | BR/Y   | TO MAIN HARNESS |
| 50J  | G/W    | TO MAIN HARNESS |
| 51J  | 1      | TO MAIN HARNESS |
| 52J  | SHIELD | TO MAIN HARNESS |
| 53J  | œ      | TO MAIN HARNESS |
| 54J  | -      | TO MAIN HARNESS |
| 55J  | н      | TO MAIN HARNESS |
| 56J  | M      | TO MAIN HARNESS |
| 57J  | ٦NG    | TO MAIN HARNESS |
| 58J  | 0      | TO MAIN HARNESS |
| 59J  | 1      | TO MAIN HARNESS |
| 60J  | SHIELD | TO MAIN HARNESS |
| 61J  | σ      | TO MAIN HARNESS |
| 62J  | ı      | TO MAIN HARNESS |
| 63.1 | RW     | TO MAIN HARNESS |
| 64J  | N      | TO MAIN HARNESS |
| 65J  | SHIELD | TO MAIN HARNESS |
| 66J  | m      | TO MAIN HARNESS |
| F73  | SHIELD | TO MAIN HARNESS |
| 68J  | 0/L    | TO MAIN HARNESS |
| 69   | SHIELD | TO MAIN HARNESS |
| 70.7 | BR     | TO MAIN HARNESS |
| C17  | M      | TO MAIN HARNESS |
| 72J  | 1      | TO MAIN HARNESS |
| 72J  | ı      | TO MAIN HARNESS |
| 73J  | ı      | TO MAIN HARNESS |
| 74.J | SHIELD | TO MAIN HARNESS |
| 75J  | LG/B   | TO MAIN HARNESS |
| 76J  | œ      | TO MAIN HARNESS |
| L77  | SHIELD | TO MAIN HARNESS |
| 78.J | GR/B   | TO MAIN HARNESS |
| 79J  | 8      | TO MAIN HARNESS |

**POWER WINDOW SYSTEM** 

| ONNECTORS | Connector No. B69 | Connector Name WIRE TO WIRE | Connector Type TH80MW-CS16-TM4 | Connector Color WHITE |   |                                                                                                    | [21]201 [32] [33] [33] [33] [33] [35] [35] [34] [33] [31] [32] [32] [32] [32] [32] [32] [32] [32 | 41/ 40/ 380 380 380 380 380 381 382 382 341 382 323 31 | 61/1 60/1 58/1 58/1 57/1 56/1 56/1 53/1 52/1 51/1 | 700 9631 6531 6531 6641 6531 6231 | 85 881/ 881/ 881/ 881/ 881/ 881/ 881/ 88 |                      | 95.1 94.1 93.1 93.1 91.1<br>1011 001 001 001 001 001 001 001 | Na art from loop was | 2                    | 92 99                | s lerminal Color or Signal Name | S 1J P TO MAIN HARNESS | S 2J R/Y TO MAIN HARNESS | S 3J L TO MAIN HARNESS | S 4J L/B TO MAIN HARNESS | S 5J G/W TO MAIN HARNESS | 6J LG/Y TO MAIN HARNESS | 2 7J BR/LG TO MAIN HARNESS<br>8.1 SR/BR TO MAIN HARNESS | 9J BR TO MAIN HARNESS | H 10J BR TO MAIN HARNESS | 11J O/B TO MAIN HARNESS | 13.1 SR/O TO MAIN HARNESS | 14J Y TO MAIN HARNESS | 15J – TO MAIN HARNESS | 16J R TO MAIN HARNESS | 17J G TO MAIN HARNESS | 18J SB TO MAIN HARNESS | 19J O TO MAIN HARNESS | 200 0/B IO MAIN HAHNESS 21.1 V/B TO MAIN HARNESS | 22J P TO MAIN HARNESS | 23J W TO MAIN HARNESS | 24J W/R TO MAIN HARNESS | 25J V TO MAIN HAHNESS |
|-----------|-------------------|-----------------------------|--------------------------------|-----------------------|---|----------------------------------------------------------------------------------------------------|--------------------------------------------------------------------------------------------------|--------------------------------------------------------|---------------------------------------------------|-----------------------------------|------------------------------------------|----------------------|--------------------------------------------------------------|----------------------|----------------------|----------------------|---------------------------------|------------------------|--------------------------|------------------------|--------------------------|--------------------------|-------------------------|---------------------------------------------------------|-----------------------|--------------------------|-------------------------|---------------------------|-----------------------|-----------------------|-----------------------|-----------------------|------------------------|-----------------------|--------------------------------------------------|-----------------------|-----------------------|-------------------------|-----------------------|
| OW SYSTEM | B6                | WIRE TO WIRE                | TK10FW-NS8                     | WHITE                 |   | 10         9         8         7         6         5         4         3         2           18         17         16         15         14         13         12 |                                                                                                  | of Signal Name                                         | TO REAR DOOR LH HAR                               | TO REAR DOOR LH HARI              | TO REAR DOOR LH HARI                     | TO REAR DOOR LH HARI | TO REAR DOOR LH HARI                                         | TO REAR DOOR LH HARI | TO REAR DOOR LH HARI | TO REAR DOOR LH HARI | TO REAR DOOR LH HARI            | TO REAR DOOR LH HAR    | TO REAR DOOR LH HARI     | TO REAR DOOR LH HAR    | TO REAR DOOR LH HARI     | TO REAR DOOR LH HARI     | TO REAR DOOR LH HARI    |                                                         | Bß                    | FRONT DOOR SWITCH        | TH04FW-NH               | WHITE                     |                       |                       | K                     | 1 2 3 4               | 1 2 7                  |                       |                                                  | of Signal Name        | ,                     |                         | DR DOOR SW            |
| WIND      | No.               | Name                        | Type                           | Color                 | L | لصلت                                                                                                    | L                                                                                                | Color o<br>Wire                                        | 1                                                 | ı                                 | ' '                                      | 1                    | 1                                                            | ī                    | Ъ                    | '                    | BV                              | SB                     | BR                       | ۲                      | 8                        | 9 .                      | - 5                     | 8                                                       | ÖN                    | Name                     | Type                    | Color                     |                       |                       |                       |                       |                        |                       |                                                  | Color o               |                       | 1                       | -                     |
| OWER '    | Connector         | Connector                   | Connector                      | Connector             |   | 2                                                                                                    |                                                                                                  | Terminal<br>No.                                        | -                                                 | 7                                 | е <                                      |                      | 9                                                            | 7                    | 8                    | б Ç                  | = =                             | 12                     | 13                       | 14                     | 15                       | 16                       | 12                      | 18                                                      | Connector             | Connector                | Connector               | Connector                 | Ę                     |                       | H.S.                  |                       |                        |                       |                                                  | Terminal              | -                     | 2                       | 8                     |
| д         |                   |                             |                                |                       |   |                                                                                                    |                                                                                                  |                                                        |                                                   |                                   |                                          |                      |                                                              |                      |                      |                      |                                 |                        |                          |                        |                          |                          |                         |                                                         |                       |                          |                         |                           |                       |                       |                       | -                     |                        |                       |                                                  |                       | A                     | AKI.                    | A37                   |

| Connector       | ON ON            | Be                                                                                                    |
|-----------------|------------------|----------------------------------------------------------------------------------------------------|
| Connector       | Name             | WIRE TO WIRE                                                                                                    |
| Connector       | Type             | TK10FW-NS8                                                                                                    |
| Connector       | Color            | WHITE                                                                                                    |
| E               |                  |                                                                                                    |
| Ч.С.<br>У.Н.    |                  | 0     9     8     7     6     6     7     7     1     1     1     1     1     1     1     1     1     1     1     1     1     1     1     1     1     1     1     1     1     1     1     1     1     1     1     1     1     1     1     1     1     1     1     1     1     1     1     1     1     1     1     1     1     1     1     1     1     1     1     1     1     1     1     1     1     1     1     1     1     1     1     1     1     1     1     1     1     1     1     1     1     1     1     1     1     1     1     1     1     1     1     1     1     1     1     1     1     1     1     1     1     1     1     1     1     1     1     1     1     1     1     1     1     1     1     1     1     1     1     1     1     1     1     1     1     1     1     1     1     1     1     1     1     1     1     1 |
|                 |                  |                                                                                                    |
| Terminal<br>No. | Color of<br>Wire | Signal Name                                                                                                    |
| -               | •                | TO REAR DOOR LH HARNESS                                                                                                    |
| N               | 1                | TO REAR DOOR LH HARNESS                                                                                                    |
| 8               | 1                | TO REAR DOOR LH HARNESS                                                                                                    |
| 4               | 1                | TO REAR DOOR LH HARNESS                                                                                                    |
| 5               | 1                | TO REAR DOOR LH HARNESS                                                                                                    |
| 9               | -                | TO REAR DOOR LH HARNESS                                                                                                    |
| 7               | 1                | TO REAR DOOR LH HARNESS                                                                                                    |
| 8               | O/L              | TO REAR DOOR LH HARNESS                                                                                                    |
| 6               | 1                | TO REAR DOOR LH HARNESS                                                                                                    |
| 10              | -                | TO REAR DOOR LH HARNESS                                                                                                    |
| 11              | ΒΛ               | TO REAR DOOR LH HARNESS                                                                                                    |
| 12              | SB               | TO REAR DOOR LH HARNESS                                                                                                    |
| 13              | BB               | TO REAR DOOR LH HARNESS                                                                                                    |
| 14              | ٢                | TO REAR DOOR LH HARNESS                                                                                                    |
| 15              | 8                | TO REAR DOOR LH HARNESS                                                                                                    |
| 16              | ГG               | TO REAR DOOR LH HARNESS                                                                                                    |
| 17              | -                | TO REAR DOOR LH HARNESS                                                                                                    |

| K                      |       | H.S.      |
|------------------------|-------|-----------|
|                        |       | E         |
| WHITE                  | Color | Connector |
| TH04FW-NH              | Type  | Connector |
| FRONT DOOR SWITCH LH   | Name  | Connector |
| B8                     | No.   | Connector |
|                        |       |           |
| TO REAR DOOR LH HARNES | SB    | 18        |

| Signal Name      | 1 | T | DR DOOR SW | I |  |
|------------------|---|---|------------|---|--|
| Color of<br>Wire |   |   | -          |   |  |
| Terminal<br>No.  | F | 7 | ъ          | 4 |  |

TO MAIN HARNESS

œ

27J

|                 |                 |                 |                 |                 |                 |                 |                 |                 |                 |                 |                 |                 |                 |                 |                 |                 |                 |                 |                  | _               |
|-----------------|-----------------|-----------------|-----------------|-----------------|-----------------|-----------------|-----------------|-----------------|-----------------|-----------------|-----------------|-----------------|-----------------|-----------------|-----------------|-----------------|-----------------|-----------------|------------------|-----------------|
| TO MAIN HARNESS | TO MAIN HARNESS | TO MAIN HARNESS | TO MAIN HARNESS | TO MAIN HARNESS | TO MAIN HARNESS | TO MAIN HARNESS | TO MAIN HARNESS | TO MAIN HARNESS | TO MAIN HARNESS | TO MAIN HARNESS | TO MAIN HARNESS | TO MAIN HARNESS | TO MAIN HARNESS | TO MAIN HARNESS | TO MAIN HARNESS | TO MAIN HARNESS | TO MAIN HARNESS | TO MAIN HARNESS | TO MAIN HARNESS  | TO MAIN HARNESS |
| W               | SHIELD          | L/R             | ı               | -               | Y/B             | IJ              | B/R             | SHIELD          | GR/R            | L               | L/B             | SB              | в               | L               | ΓC              | ж               | ВΛ              | L/B             | W/L              | SB              |
| 80J             | 81J             | 82J             | 83J             | 84J             | 85J             | 86.1            | 87J             | 88.1            | 89J             | 90              | 91J             | 92J             | 93.1            | 94J             | 95J             | 69              | C76             | 98,1            | 0 <del>0</del> 0 | 1001            |

| TO MAIN HARNESS 76A GR/R TO M | IO MAIN HARNESS         I.I.M.         L         I.V. MAIN HARNESS           FO MAIN HARNESS         78A         SHIELD         TO MAIN HAR | TO MAIN HARNESS 79A Y TO MAIN HAF  | TO MAIN HARNESS 80A L TO MAIN HAF   | TO MAIN HARNESS 82A SHIELD TO MAIN HAF                                                                                                    | TO MAIN HARNESS 83A LG/B TO MAIN HAF | TO MAIN HARNESS 84A R TO MAIN HAF | TO MAIN HARNESS 85A SHIELD TO MAIN HAF |                                             | TO MAIN FARINESS 0/A D TO MAIN FAR<br>TO MAIN HARNESS 88A W TO MAIN HAF | TO MAIN HARNESS 89A SHIELD TO MAIN HAF    | TO MAIN HARNESS 90A G TO MAIN HAF          | TO MAIN HARNESS 91A W/L TO MAIN HAF<br>TO MAIN HADNESS 22A BD TO MAIN HAF | TO MAIN HARNESS 93A L/Y TO MAIN HAF    | TO MAIN HARNESS 94A R/L TO MAIN HAF | TO MAIN HARNESS 95A BR TO MAIN HAF<br>TO MAIN HARNESS 95A B TO MAIN HAF | TO MAIN HARNESS 97A LG TO MAIN HAF | TO MAIN HARNESS 98A B/V TO MAIN HAF                                                                                                    | TO MAIN HARNESS 99A 0/L TO MAIN HAF | TO MAIN HARNESS 100A BR/W TO MAIN HAF<br>TO MAIN HARNESS | TO MAIN HARNESS                      | TO MAIN HARNESS CONNECTOR NAME REAR POWER SL                        | TO MAIN HARNESS GLASS MOTOR                         | TO MAIN HARNESS Connector Type RS02FB | TO MAIN HARNESS Connector Color BLACK                             | TO MAIN HARNESS [[파파]]<br>DO MAIN HARNESS      | TO MAIN HARNESS H.S.                                   | TO MAIN HARNESS                   |                                              | TO MAIN HARNESS | TO MAIN HARNESS Terminal Color of Signal Na | TO MAIN HARNESS | TO MAIN HARNESS 2 B/V REAR SIDE GLA            | TO MAIN HARNESS | TO MAIN HARNESS |                 | O MAIN HARNESS<br>O MAIN HARNESS    | TO MAIN HARNESS |                   | FO MAIN HARNESS | TO MAIN HARNESS |
|-------------------------------|----------------------------------------------------------------------------------------------------|------------------------------------|-------------------------------------|----------------------------------------------------------------------------------------------------|--------------------------------------|-----------------------------------|----------------------------------------|---------------------------------------------|-------------------------------------------------------------------------|-------------------------------------------|--------------------------------------------|---------------------------------------------------------------------------|----------------------------------------|-------------------------------------|-------------------------------------------------------------------------|------------------------------------|----------------------------------------------------------------------------------------------------|-------------------------------------|----------------------------------------------------------|--------------------------------------|---------------------------------------------------------------------|-----------------------------------------------------|---------------------------------------|-------------------------------------------------------------------|------------------------------------------------|--------------------------------------------------------|-----------------------------------|----------------------------------------------|-----------------|---------------------------------------------|-----------------|------------------------------------------------|-----------------|-----------------|-----------------|-------------------------------------|-----------------|-------------------|-----------------|-----------------|
| 0                             | 2 2                                                                                                    | TO                                 | 2 2                                 | 2 2                                                                                                    | 10                                   | 10                                | 2                                      | 2 6                                         | 10                                                                      | 10                                        | 10                                         | 2 2                                                                       | 2                                      | 10                                  | 2 2                                                                     | 10                                 | 10                                                                                                    | 2                                   | 2 2                                                      | 10                                   | TO                                                                  | 2 2                                                 | 2 2                                   | 10                                                                | 22                                             | 10                                                     | 0 P                               | 2 2                                          | TO              |                                             | 2 2             | TO                                             | 10              | 2               | 2 4             | 2 2                                 | 2 2             |                   | 10              | 2 2             |
| 7/LG                          |                                                                                                    | GR                                 | e lea                               | 3                                                                                                    | 1                                    | W/R                               | G/R                                    |                                             |                                                                         | 8                                         | 1                                          | BNB COS                                                                   | >                                      | SHIELD                              | SHIELD                                                                  | : <b>o</b>                         | ſ                                                                                                    | 1                                   | ≻ Ma                                                     | RL                                   | æ                                                                   |                                                     | 1                                     | 1                                                                 | 1                                              | 1                                                      | 1                                 | G/W                                          | 1               |                                             | '               | 1                                              | '               | '               | ۰ Ş             | B/G                                 |                 |                   | Y/B             | ¶∦ u            |
| 23A                           | 25A                                                                                                    | 26A                                | 27A<br>28A                          | 29A                                                                                                    | 30A                                  | 31A                               | 32A                                    | MUC ANC                                     | 35A                                                                     | 36A                                       | 37A                                        | 38A                                                                       | 40A                                    | 41A                                 | 42A                                                                     | 44A                                | 45A                                                                                                    | 46A                                 | 47A<br>48A                                               | 49A                                  | 50A                                                                 | 51A<br>62A                                          | 53A                                   | 54A                                                               | 55A<br>56A                                     | 57A                                                    | 58A                               | Per Per                                      | 61A             | 62A                                         | 64A             | 65A                                            | 66A             | 67A             | 68A             | 70A                                 | 71A             |                   | 72A             | 72A<br>734      |
|                               | RE TO WIRE                                                                                                    | H80MDGY-CS16-TM4                   | 3HAY                                |                                                                                                    |                                      | 54 34 3A 2A 1A                    | 10A 8A 7A 6A                           | 218 208 198 158 178 168 158 148 138 128 118 | 304 294 284 274 264 254 244 234 224                                     | A 40A 39A 35A 37A 36A 35A 34A 33A 32A 31A | Jun aski 40% 47% aski 40% 40% 44% aski 44% | 004 6924 6834 672 6634 653 643 633 623                                    | 34 794 794 774 764 754 744 734 724 714 |                                     | 95A 94A 93A 92A 91A<br>100A 99A 93A 92A 97A                             |                                    |                                                                                                    |                                     | Signal Name                                              | 2                                    | TO MAIN HARNESS -(WITHOUT<br>CLIMATE CONTROLLED SEATS)              | TO MAIN HARNESS -(WITH<br>CLIMATE CONTROLLED SEATS) | TO MAIN HARNESS                       | TO MAIN HARNESS                                                   | TO MAIN HARNESS<br>TO MAIN HARNESS             | TO MAIN HARNESS -(WITHOUT<br>CLIMATE CONTECULED SEATS) | TO MAIN HARNESS -(WITH            | CLIMATE CONTROLLED SEATS)<br>TO MAIN HARNESS | TO MAIN HARNESS | TO MAIN HARNESS                             | TO MAIN HARNESS | TO MAIN HARNESS                                | TO MAIN HARNESS | TO MAIN HARNESS | TO MAIN HARNESS | TO MAIN HARNESS<br>TO MAIN LADNIESS | TO MAIN HADNESS | LO IMAIN FIAMMEDD | TO MAIN LADNESS | TO MAIN HARNESS |
| B149                          | N.                                                                                                    | <u> </u>                           |                                     |                                                                                                    |                                      |                                   |                                        | 1.00                                        | 1                                                                       | 4                                         | 110                                        |                                                                           | 81A 80                                 | 5                                   |                                                                         |                                    |                                                                                                    |                                     | r of                                                     | e                                    | g                                                                   |                                                     |                                       |                                                                   | œ                                              | Σ                                                      | 100                               |                                              |                 |                                             |                 | 0                                              | 2               | σ               |                 |                                     |                 |                   |                 | Ţ               |
| stor No. B149                 | ctor Name WI                                                                                                    | stor Type T                        | stor Color                          |                                                                                                    |                                      |                                   |                                        |                                             |                                                                         | te l                                      | 10                                         |                                                                           | 81A 80                                 | <u></u>                             |                                                                         |                                    | And a second second sec |                                     | nal Color of                                             | Wire                                 | SB/G                                                                | SB                                                  | -                                     | >                                                                 | SB/R                                           | ГG/Y                                                   | P                                 | 8                                            | в               | 8                                           | × -             | BR/O                                           | Wλ              | R/G             | ٨               | - or                                |                 |                   | 2               |                 |
| Connector No. B149            | Connector Name WI                                                                                                    | Connector Type T                   | Connector Color                     | 1991                                                                                                    | 5 H                                  | )<br>-                            |                                        |                                             | ]                                                                       | 4                                         |                                            |                                                                           | 81A8                                   | <u></u>                             |                                                                         |                                    | . Province and a second second s                                                                                                    |                                     | Terminal Color of                                        | No. Wire                             | 1A SB/G                                                             | 1A SB                                               | 2A L                                  | 3A V                                                              | 5A SB/R                                        | 6A LG/Y                                                | 6A LG                             | 7A W                                         | 8A B            | 9A L/B                                      | W 414           | 12A BR/O                                       | 13A Y/W         | 14A R/G         | 15A Y/L         | 16A O/L                             | 1/A L           | 194 1.0           |                 | p               |
| B106 Connector No. B149       | WIRE TO WIRE WIRE TO WIRE WIR                                                                                                    | TK10FW-NS8 Connector Type T        | WHITE Connector Color               | 1 AL                                                                                                    |                                      |                                   |                                        |                                             |                                                                         | Signal Name                               | TO REAR DOOR BH HARNESS                    | TO REAR DOOR RH HARNESS                                                   | TO REAR DOOR RH HARNESS                | TO REAR DOOR RH HARNESS             | TO REAR DOOR RH HARNESS                                                 | TO REAR DOOR RH HARNESS            | TO REAR DOOR RH HARNESS                                                                                                    | TO REAR DOOR RH HARNESS             | TO REAR DOOR RH HARNESS Terminal Color of                | TO REAR DOOR RH HARNESS NO. WIRE     | TO REAR DOOR RH HARNESS 1A 1A SB/G<br>TO REAR DOOR RH HARNESS       | TO REAR DOOR RH HARNESS 1A SB                       | TO REAR DOOR RH HARNESS 2A L          | TO BEAR DOOR HH HARNESS 3A V<br>TO BEAR DOOR BH HARNESS 3A V      | 4A SB/R = 5A = 5A = 5A = 5A = 5A = 5A = 5A = 5 | B108 6A LG/Y                                           | FRONT DOOR SWITCH RH 6A LG        | TH04FW-NH<br>WHITE 7A W                      | 8A B            | 9A L/B                                      |                 | 1 2 3 4 12A BR/O                               | 13A Y/W         | 14A R/G         | 15A Y/L         | Signal Name                         |                 |                   |                 |                 |
| r No. B106 Connector No. B149 | r Name WIRE TO WIRE Connector Name WI                                                                                                    | r Type TK10FW-NS8 Connector Type T | r Color WHITE Connector Color Color | LE DE LE DE |                                      |                                   |                                        |                                             |                                                                         | Color of Signal Name                      | TO REAR DOOR RH HARNESS                    | - TO REAR DOOR RH HARNESS                                                 | - TO REAR DOOR RH HARNESS              | - TO REAR DOOR BH HARNESS           | - TO REAR DOOR RH HARNESS                                               | - TO REAR DOOR RH HARNESS          | O/L TO REAR DOOR RH HARNESS                                                                                                    | - TO REAR DOOR BH HARNESS           | R/L TO REAR DOOR RH HARNESS Terminal Color of            | O/L TO REAR DOOR RH HARNESS NO. Wire | YLG TO REAR DOOR RH HARNESS 1A SB/G<br>RR/O TO REAR DOOR RH HARNESS | B TO REAR DOOR RH HARNESS 1A SB                     | SB/R TO REAR DOOR RH HARNESS 2A L     | L I'U HEAR DOUR HH HARNESS 3A V<br>V TO BEAR DOOR BH HARNESS 3A V | 5A - 5                                         | r No. B108 64 LG/Y                                     | r Name FRONT DOOR SWITCH RH 6A LG | r Type TH04FW-NH                             | 8A B            | 9A L/B                                      | M NI            | 1 2 3 4 12 12 12 12 12 12 12 12 12 12 12 12 12 | 13A YW          | 14A R/G         | 15A V/L         | Vire Signal Name 164 0/L            |                 |                   | - <             | 16/B AS DOOD SW |

< WIRING DIAGRAM >

Revision: March 2016

А

В

С

D

Ε

F

G

Н

J

PWC

L

Μ

Ν

0

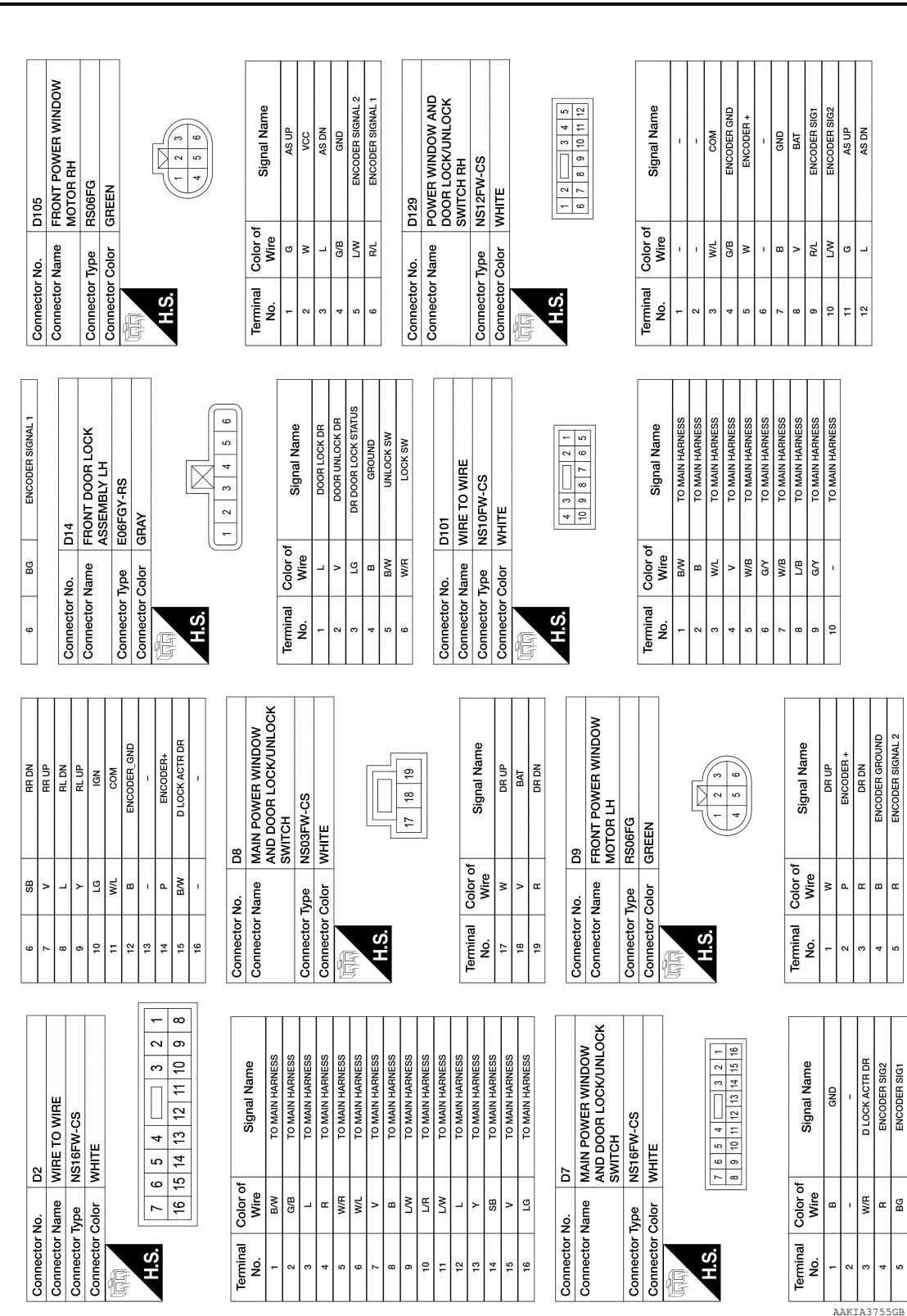

< WIRING DIAGRAM >

# Revision: March 2016

**OWER WINDOW SYSTEM CONNECTORS** 

|                               | n         | ۲       | MOTOR UP               | 12          | 0/L      | TO BODY NO. 2 HARNESS  | 8 | > | CONT UP |
|-------------------------------|-----------|---------|------------------------|-------------|----------|------------------------|---|---|---------|
|                               | 9         | EG      | MOTOR DOWN             | 13          | ٢        | TO BODY NO. 2 HARNESS  |   |   |         |
| nector Name WIRE IO WIRE      | 7         | BB      | SW DOWN                | 14          | BR       | TO BODY NO. 2 HARNESS  |   |   |         |
| Inector Type TK10MW-NS8       | ¢         | >       | SW UP                  | 15          | ~        | TO BODY NO 2 HARNESS   |   |   |         |
| mector Color WHITE            |           |         |                        |             |          | TO DODY NO 2 HABNESS   |   |   |         |
|                               |           |         |                        | 2           |          |                        |   |   |         |
|                               | Connector | No.     | D204                   | -           | -        | 10 BOUT NO. 2 HANNESS  |   |   |         |
|                               | Connector | Name    | REAR POWER WINDOW      | 18          | >        | I O BODY NO. 2 HAHNESS |   |   |         |
| H.S.                          |           |         | MOTOR LH               |             |          |                        |   |   |         |
|                               | Connector | Type    | RS06FG                 | Connector N | -o       | 304                    |   |   |         |
|                               | Connector | Color   | GREEN                  | Connector N | Jame F   | EAR POWER WINDOW       |   |   |         |
|                               |           |         |                        |             | 2        | NOTOR RH               |   |   |         |
|                               | A HA HA   |         |                        | Connector 1 | ype F    | SOGFG                  |   |   |         |
| minal Color of Signal Name    | H.S.      |         |                        | Connector ( | Color 0  | ireen                  |   |   |         |
| MIE .                         |           |         | (3 2 1)                | Æ           |          |                        |   |   |         |
|                               |           |         | 6 5 4                  |             |          |                        |   |   |         |
|                               |           |         |                        | H.S.        |          |                        |   |   |         |
|                               |           |         |                        |             |          |                        |   |   |         |
|                               | Terminal  | Color   |                        |             |          | 6 5 4                  |   |   |         |
|                               | No.       | Wire    | Signal Name            |             |          |                        |   |   |         |
|                               | -         | -       | MOTOB IIP              |             |          |                        |   |   |         |
| 7 - TO BODY HARNESS           | -         | 1       | LO LO LOMI             |             |          |                        |   |   |         |
| 8 O/L TO BODY HARNESS         | 2         | '       | -                      | Terminal    | Color of | Signal Name            |   |   |         |
| 9 – TO BODY HARNESS           | e         | P       | MOTOR DOWN             | No.         | Wire     | 0                      |   |   |         |
| 10 - TO BODY HARNESS          | 4         | 1       | I                      | -           | L        | MOTOR UP               |   |   |         |
| TO BODY HABNESS               | 2         | 1       | -                      | 2           | 1        |                        |   |   |         |
| 20 CE TO BODY HADNESS         | 9         | .       | -                      | 3           | LG       | MOTOR DOWN             |   |   |         |
|                               |           |         | -                      | 4           | 1        | 1                      |   |   |         |
|                               |           | :       |                        |             |          |                        |   |   |         |
| 14 Y TO BODY HARNESS          | Connector | No.     | D301                   | , ,         |          |                        |   |   |         |
| 15 B TO BODY HARNESS          | Connector | Name    | WIRE TO WIRE           | 0           | 1        | I                      |   |   |         |
| 16 BR TO BODY HARNESS         | Connector | Type    | TK10MW-NS8             |             |          |                        |   |   |         |
| 17 Y TO BODY HARNESS          |           |         |                        | Connector N | o,       | 309                    |   |   |         |
| 18 V TO BODY HARNESS          | Connector | Color   | WHILE                  | Connector   | ame      | FAR POWFR WINDOW       |   |   |         |
| -                             | E         |         |                        |             | 200      | WITCH RH               |   |   |         |
|                               |           |         |                        | Connector   |          |                        |   |   |         |
|                               | H.S.H     | Ľ       |                        |             | Drha     | 50-M 1005              |   |   |         |
| Dector Name REAR POWER WINDOW |           |         | 1 2 3 4 5 - 6 7 8 9 10 | Connector ( | color V  | HITE                   |   |   |         |
| SWILCH LH                     |           |         |                        | fe          |          |                        |   |   |         |
| nector Type NS08FW-CS         |           |         |                        |             | -        |                        |   |   |         |
| nector Color WHITE            |           |         |                        | H S         |          | •                      |   |   |         |
|                               |           |         |                        |             |          | 3 2 1                  |   |   |         |
|                               | Terminal  | Color o | Signal Name            |             |          | 8 7 6 5 4              |   |   |         |
|                               | NO.       | MILE    |                        |             | _        |                        |   |   |         |
| 3 2 1                         |           |         | I U BUDY NU. 2 HAHNESS | _           |          |                        |   |   |         |
| 0 1 2 2                       | 2         | •       | TO BODY NO. 2 HARNESS  |             |          |                        |   |   |         |
|                               | 3         | 1       | TO BODY NO. 2 HARNESS  | Terminal    | Color of | Signal Name            |   |   |         |
|                               | 4         |         | TO BODY NO. 2 HARNESS  | No.         | Wire     |                        |   |   |         |
|                               | ß         | 1       | TO BODY NO. 2 HARNESS  | -           | 1        | 1                      |   |   |         |
| minel Color of                | 9         |         | TO BODY NO. 2 HARNESS  | 2           | в        | GROUND                 |   |   |         |
| Signal Name                   |           |         |                        |             |          |                        |   |   |         |
|                               |           |         |                        |             | >        | ICNITION BOWED         |   |   |         |
| 1                             | 20        | or      | I U BOUY NU. 2 HAHNESS | +           |          |                        |   |   |         |
| 2 B GROUND                    | 6         | 1       | TO BODY NO. 2 HARNESS  |             | -        | WINDOW MUTCH UP        |   |   |         |
| ۱<br>۱                        | 10        | 1       | TO BODY NO. 2 HARNESS  | 9           | ГG       | WINDOW MOTOR DOWN      |   |   |         |
| 4 Y IGNITION POWER            | F         | R/L     | TO BODY NO. 2 HARNESS  | 2           | BR       | CONT DOWN              |   |   |         |
|                               |           |         |                        |             |          |                        |   |   |         |

**POWER WINDOW SYSTEM** 

А

В

С

D

Е

F

G

Н

J

PWC

L

Μ

Ν

0

| Connector No | o.       | E152                                          | 22G | GY     | TO MAIN HARNESS - (WITH<br>VK56VD) | 74G        | ×           | TO MAIN HARNESS                  | 12        |          | TO ROOM LAMP HARNESS                         |
|--------------|----------|-----------------------------------------------|-----|--------|------------------------------------|------------|-------------|----------------------------------|-----------|----------|----------------------------------------------|
| Connector Na | lame     | WIRE TO WIRE                                  | 23G | Y/R    | TO MAIN HARNESS                    | 75G        | œ 2         | TO MAIN HARNESS                  | 13        | eg d     | TO ROOM LAMP HARNESS                         |
| Connector Tv | ADe      | TH80MW-CS16-TM4                               | 24G | G/B    | TO MAIN HARNESS                    | 50/        | 2           | TO MAIN HARNESS                  | 4         | r Ş      | TO POOM LAMP HARNESS                         |
| Connector Cc | olor     | WHITE                                         | 25G | RW     | TO MAIN HARNESS                    | 786        | 5 ≥         | TO MAIN HARNESS                  | 9         | a 8/1    | TO ROOM LAWF HARNESS<br>TO ROOM LAMP HARNESS |
|              |          | 1                                             | 26G | œ      | TO MAIN HARNESS                    | 202        | :           | TO MAIN HADNESS                  | 2 -       | 3        | TO DOOM LAND HADNESS                         |
| 역외           |          |                                               | 27G | ΓC     | TO MAIN HARNESS                    | 806        |             | TO MAIN HARNESS                  | - 4       |          | TO ROOM LAMP HARNESS                         |
| ů.           |          |                                               | 28G | G/B    | TO MAIN HARNESS                    | 816        | : _         | TO MAIN HARNESS                  | 19        | T/M      | TO ROOM LAMP HARNESS                         |
| 0.E          |          | Manual                                        | 29G | G/B    | TO MAIN HARNESS                    | 826        |             | TO MAIN HABNESS                  | 2 02      | W/B      | TO ROOM I AMP HARNESS                        |
|              |          | 5G 4G 3G 2G 1G                                | 30G | BR/Y   | TO MAIN HARNESS                    | 83G        | :           | TO MAIN HARNESS                  | 5         |          | TO ROOM LAMP HARNESS                         |
|              |          | 10G 9G 8G 7G 6G                               | 31G | ٩      | TO MAIN HARNESS                    | 84G        |             | TO MAIN HARNESS                  | 22        |          | TO ROOM LAMP HARNESS                         |
|              |          | 216206196186176166156146136126116             | 32G | ٩      | TO MAIN HARNESS                    | 85G        | W/B         | TO MAIN HARNESS                  | 23        | ,        | TO ROOM LAMP HARNESS                         |
|              |          | 306 296 286 276 266 256 246 236 226           | 33G | ٨L     | TO MAIN HARNESS                    | 86G        | B/R         | TO MAIN HARNESS                  | 24        |          | TO ROOM LAMP HARNESS                         |
|              | 1        | 416406396386376386356386336336336336336326316 | 34G | В      | TO MAIN HARNESS                    | 87G        | W/B         | TO MAIN HARNESS                  | 25        |          | TO ROOM LAMP HARNESS                         |
|              |          | 50G 49G 48G 47G 46G 45G 44G 43G 42G           | 35G | G/R    | TO MAIN HARNESS                    | 88G        | ۵.          | TO MAIN HARNESS                  | 26        |          | TO ROOM LAMP HARNESS                         |
|              |          | 610โคกตรีธุรตรีธรตรีธรตรีธรตรีธรตรีรรตรีราตรี | 36G | ß      | TO MAIN HARNESS                    | 896        | -           | TO MAIN HARNESS                  | 27        |          | TO ROOM LAMP HARNESS                         |
|              |          | 7006906806706806556643633622                  | 37G | RW     | TO MAIN HARNESS                    | 906        | σ           | TO MAIN HARNESS                  | 28        | Y/R      | TO ROOM LAMP HARNESS                         |
|              | 19       | 810 800 730 730 730 730 730 730 730           | 38G | BB     | TO MAIN HARNESS                    | 91G        | g           | TO MAIN HARNESS                  | 59        | G/R      | TO ROOM LAMP HARNESS                         |
|              | <u>د</u> | 90C89G88C87G86C85C85C85C82G                   | 39G | BR     | TO MAIN HARNESS                    | 92G        | MV          | TO MAIN HABNESS                  | 30        | GW       | TO ROOM LAMP HARNESS                         |
|              |          |                                               | 40G | -      | TO MAIN HARNESS                    | 936        | BB          | TO MAIN HABNESS                  | 3         | 1 G/B    | TO ROOM LAMP HARNESS                         |
|              |          | 956 946 936 926 <sup>91G</sup>                | 41G | R/G    | TO MAIN HARNESS                    | 946        | 5 0         | TO MAIN HABNESS                  | 5 6       | 2        | TO ROOM I AMP HARNESS                        |
|              |          | 1006 996 986 976 966                          | 42G | 0      | TO MAIN HARNESS                    | 956        |             | TO MAIN HARNESS                  |           |          |                                              |
|              |          |                                               | 43G | 8      | TO MAIN HARNESS                    | 590        |             | TO MAIN HARNESS                  |           |          |                                              |
|              |          |                                               | 44G | RY     | TO MAIN HARNESS                    | 040        | : 0         | TO MAIN LIADNESS                 | Connector | .No.     | M3                                           |
|              |          |                                               | 45G | σ      | TO MAIN HARNESS                    | 586        | a M/W       | TO MAIN HARNESS                  | Connector | Name F   | EUSE BLOCK (J/B)                             |
| -            |          |                                               | 46G | FG     | TO MAIN HARNESS                    | 500        |             | TO MAIN HADNESS                  | Connector | Type 0   | CS06FW-M2                                    |
| No C         | Color o  | of Signal Name                                | 47G | н      | TO MAIN HARNESS                    | 1006       | GR/W        | TO MAIN HARNESS                  | Connector | Color    | NHITE                                        |
|              |          |                                               | 48G | M      | TO MAIN HARNESS                    |            |             |                                  | Į         |          |                                              |
| 51           | 5        | TO MAIN HARNESS                               | 49G | '      | TO MAIN HARNESS                    |            |             |                                  | 1414h     |          |                                              |
| 2 00         |          | TO MAIN LADNESS                               | 50G | BR     | TO MAIN HARNESS                    | COLLIACION | 20.         | =                                | U H C     |          |                                              |
| 90<br>90     | BR/W     | TO MAIN HARNESS                               | 51G | œ      | TO MAIN HARNESS                    | Connector  | Name V      | /IRE TO WIRE                     | 0         |          |                                              |
| 2            |          |                                               | 52G | L      | TO MAIN HARNESS                    | Connector  | Type T      | H32FW-NH                         |           |          | an 7N 6N 5N 4N                               |
| 200          |          |                                               | 53G | ×      | TO MAIN HARNESS                    | Connector  | Color V     | /HITE                            |           |          |                                              |
| 5            | L        | VK56VD)                                       | 54G | >      | TO MAIN HARNESS                    | Æ          |             |                                  |           |          | ]                                            |
| 66           | RW       | TO MAIN HARNESS - (WITH                       | 55G | σ      | TO MAIN HARNESS                    |            |             |                                  | Terminal  | Color of |                                              |
| 04           | >        | TO MAIN LADNESS                               | 596 | *      |                                    | H.S.       |             |                                  | No.       | Wire     | Signal Name                                  |
| 2 28         | . 0      | TO MAIN HARNESS                               | 585 | - Ba   | TO MAIN HARNESS                    |            | 16 15 14 13 | 12 11 10 9 8 7 6 5 4 3 2         | 1<br>N    | 0        | IGN                                          |
| 96           | ж        | TO MAIN HARNESS                               | 596 | BG     | TO MAIN HABNESS                    |            | 32 31 30 29 | 28 27 26 25 24 23 22 21 20 19 18 | 17<br>2N  | ×        | BATTERY                                      |
| 10G          | ×        | TO MAIN HARNESS                               | 60G | BG     | TO MAIN HARNESS                    |            |             |                                  | ЯN        | M        | IGNITION                                     |
| 11G          | R/G      | TO MAIN HARNESS                               | 61G | 8      | TO MAIN HARNESS                    |            |             |                                  | 4N        | >        | BATTERY                                      |
| 12G          | W/B      | TO MAIN HARNESS                               | 62G | >      | TO MAIN HARNESS                    | Terminal   | Color of    | Cianal Mamo                      | SN        | 7        | BATTERY                                      |
| 13G          | BR       | TO MAIN HARNESS                               | 63G | œ      | TO MAIN HARNESS                    | No.        | Wire        | Signal Name                      | 9N        | W        | BATTERY                                      |
| 14G          | Y/B      | TO MAIN HARNESS                               | 64G | ML     | TO MAIN HARNESS                    | -          | SHIELD      | TO ROOM LAMP HARNESS             | 7N        | L        | ACC RELAY OUT                                |
| 15G          | GW       | TO MAIN HARNESS                               | 65G | W/R    | TO MAIN HARNESS                    | 2          | н           | TO ROOM LAMP HARNESS             | 8N        | >        | IGNITION                                     |
| 16G          | 5        | TO MAIN HARNESS                               | 66G | BG     | TO MAIN HARNESS                    | e          | M           | TO ROOM LAMP HARNESS             |           |          |                                              |
| 17G          | G√       | TO MAIN HARNESS                               | 67G | BG     | TO MAIN HARNESS                    | 4          | SB          | TO ROOM LAMP HARNESS             |           |          |                                              |
| 18G          | G√       | TO MAIN HARNESS                               | 68G | 8      | TO MAIN HARNESS                    | 5          | G/W         | TO ROOM LAMP HARNESS             |           |          |                                              |
| 19G          | ٨X       | TO MAIN HARNESS                               | 69G | ٨      | TO MAIN HARNESS                    | 9          | G/R         | TO ROOM LAMP HARNESS             |           |          |                                              |
| 20G          | G√       | TO MAIN HARNESS                               | 70G | -      | TO MAIN HARNESS                    | 2          | 8           | TO ROOM LAMP HARNESS             |           |          |                                              |
| 21G          | ΒΛ       | TO MAIN HARNESS                               | 71G | R/W    | TO MAIN HARNESS                    | 8          | -           | TO ROOM LAMP HARNESS             |           |          |                                              |
| 22G          | G/R      | TO MAIN HARNESS - (WITH                       | 72G | N      | TO MAIN HARNESS                    | σ          | R/G         | TO ROOM LAMP HARNESS             |           |          |                                              |
| -            |          |                                               | 73G | SHIELD | TO MAIN HARNESS                    | 10         | <u>ت</u>    | TO ROOM LAMP HARNESS             |           |          |                                              |
|              |          |                                               |     |        |                                    | F          | 3           | TO ROOM LAMP HARNESS             |           |          |                                              |

#### 2016 Titan NAM

# **POWER WINDOW SYSTEM**

#### < WIRING DIAGRAM >

| -                        | BLOWER FAN RELAY OUT     | IGN ELEC RELAY OUT 2     | MR OUTPUT                |                          |            | AS REGUEST SW             |                           | 1                             | COMBI SW OUT 5 | COMBI SW OUT 4 | COMBI SW OUT 3 | COMBI SW OUT 2    | COMBI SW OUT 1   |          |                      |                              |                                                                                            |                                         |                  |                                              |               |                      |             |                     |                           |                        |    |               |                |                |                 |                        |                |               |                                         |            |                    |                   |                   |                |                         |           |                         |                   |                    |               |    |
|--------------------------|--------------------------|--------------------------|--------------------------|--------------------------|------------|---------------------------|---------------------------|-------------------------------|----------------|----------------|----------------|-------------------|------------------|----------|----------------------|------------------------------|--------------------------------------------------------------------------------------------|-----------------------------------------|------------------|----------------------------------------------|---------------|----------------------|-------------|---------------------|---------------------------|------------------------|----|---------------|----------------|----------------|-----------------|------------------------|----------------|---------------|-----------------------------------------|------------|--------------------|-------------------|-------------------|----------------|-------------------------|-----------|-------------------------|-------------------|--------------------|---------------|----|
|                          | >                        | σ.                       | - "                      | 8 4                      |            | <u>ه</u>                  | , ,                       | 1                             | N              | ٩              | -              | 0/B               | MA               |          |                      |                              |                                                                                            |                                         |                  |                                              |               |                      |             |                     |                           |                        |    |               |                |                |                 |                        |                |               |                                         |            |                    |                   |                   |                |                         |           |                         |                   |                    |               |    |
| 65                       | 99                       | 67                       | 89                       | 8 8                      | 5 4        | - 44                      | 73                        | 74                            | 75             | 76             | 77             | 78                | 97<br>BN         | 3        |                      |                              |                                                                                            |                                         |                  |                                              |               |                      |             |                     |                           |                        |    |               |                |                |                 |                        |                |               |                                         |            |                    |                   |                   |                |                         |           |                         |                   |                    |               |    |
| BLOWER FAN SW            | DR DOOR LOCK STATUS      | 1                        | REAR DEFOGGER SW         | 1                        |            |                           |                           |                               | SHIFT N/P      | 1              |                | 19                | CM (BODY CONTROL |          | H40FB-NH             | LACK                         |                                                                                            |                                         |                  | 75 74 73 72 71 70 69 68 67 66 65 64 63 62 61 |               |                      | Signal Name |                     | TRAILER LIGHT CHECK RELAY | CARGO LAMP OUT         | 1  | LOCK LED      | -              | 1              |                 | HIGH SIDE START SW LED |                | 1             | AUDIO DONGLE                            | -          | PW UART            | L&R SENSOR K-LINE | -                 | 1              |                         |           | DEAD RECOCCED DELAY OUT | STADTED DELAY OUT | וטט ואששה השוואוט  |               |    |
| M                        | •                        |                          | >                        |                          | , <u>,</u> | B/M                       |                           | 1                             | B/B            | -              |                | No.               | Name B           | 21       | Iype                 | Color B                      |                                                                                            |                                         | o   ro   ro   ro | 92 /C 9C 6C 00                               |               |                      | Color of    | Wire                | ٨L                        | RY                     |    | 1             |                | ,              |                 | r                      |                | ,             | M                                       | -          | WL                 | W/B               | '                 |                |                         |           |                         | > 3               | AA                 | · •           |    |
| 29                       | 30                       | 31                       | 32                       | 8 3                      | 5 5        | с<br>ж                    | 37                        | 38                            | 68             | 40             |                | Connector         | Connector        |          | Connector            | Connector                    | E                                                                                          |                                         | 0.<br>E          |                                              | 1             |                      | Terminal    | No.                 | 41                        | 42                     | 43 | 44            | 45             | 46             | 47              | 48                     | 6 <sup>+</sup> | 51            | 52                                      | 53         | 54                 | 55                | 36                | 20             | 8 5                     | 80 0      | 00 5                    | 10                | 20                 | 8             | 5  |
| TO FRONT DOOR LH HARNESS | TO FRONT DOOR LH HARNESS | TO FRONT DOOR LH HARNESS | TO FRONT DOOR LH HARNESS | TO FROME DOOR LH HARNESS |            | TO EBONT DOOR I H HARNESS | TO FRONT DOOR I H HARNESS |                               | MIB            |                |                | TH40FG-NH         | GREEN            |          |                      |                              | 16 15 14 13 12 11 10 9 8 7 6 5 4 3 2 1<br>26 5 3 23 21 31 20 20 21 20 27 26 26 20 23 20 20 | 17 77 177 177 177 177 177 177 177 177 1 |                  |                                              | f Signal Name | ENG START SW NO ESCL | 1           | A/L POWER SUPPLY 5V | A/L SIGNAL                |                        |    | 1             | -              | COMBI SW IN 5  | COMBI SW IN 4   | COMBI SW IN 3          | COMBI SW IN 2  | COMBI SW IN 1 | 1                                       | GND RF A/L | SECURITY INDICATOR | 1                 | SHIFT P           | STEP LAMP CONT | 1                       | AIRCON SW | I                       | BRAKE SW FUSE     | SHORT IN PIN INPUT | BRAKE SW LAMP |    |
| •                        | 3                        | 5                        | <u>₹</u> .               | J ;                      | - 8        | 8 >                       | . 9                       |                               | CN NO          | Nomo           | r name         | r Type            | r Color          | -        |                      |                              | 20 19 18 17 1                                                                              | 1/0 00 60 /14                           |                  |                                              | Color of      | 5                    | -           | н                   | W/R                       |                        |    | '             | '              | SB             | G√              | >                      | G/B            | >             |                                         | •          | >                  | 1                 | æ                 | RW             | '                       | >         | 1                       | ≥                 | -                  | R/G           | 1  |
| 80                       | 6                        | <del>2</del>             | =                        | 2 9                      | 2          | <u></u>                   | 91                        |                               | Connector      | Connecto       | Connecto       | Connecto          | Connecto         | Ę        |                      | H.S.                         |                                                                                            |                                         |                  |                                              | Terminal      | -                    | 2           | 3                   | 4                         | 8                      |    | . ∞           | 6              | 10             | H               | 12                     | 13             | 14            | <u>c</u>                                | 17         | 18                 | 19                | 20                | 54             | 53                      | 83        | 24                      | 25                | 26                 | 27            | 28 |
| M4                       | PLISE BLOCK (J/B)        | NSTREM_CS                |                          |                          |            |                           | 6P 5P 4P 3P 2P 1P         | 15P 14P 13P 12P 11P 10P 9P 8P |                |                |                | or or Signal Name | IGNITION         | IGNITION | G IGNITION RELAY OUT | W RR DEF RLY<br>W BR DEF RLY | D RR DEF RLY OUT                                                                           | G IGNITION                              | V IGNITION       | L BATTERY                                    | -             |                      | RATTERY     | Y BATTERY           | LG BATTERY                | W BLOWER FAN RELAY OUT |    | M8            | e WIRE TO WIRE | NS16MW-CS      | r WHITE         |                        |                | 23 4 5 6 7    | 1 0 1 0 0 1 0 0 1 0 0 0 0 0 0 0 0 0 0 0 |            |                    |                   | or of Signal Name |                | TO FROM DOUR LH HARNESS |           |                         |                   |                    |               |    |
| Connector No.            | Connector Name           | Connector Type           | Connector Color          |                          |            |                           | Н.О. 7Р                   | 16P                           | ]              |                | Torminal Colo  | No. Wi            | 1P<br>R          | 2P Y     | g<br>B               | 4P B/                        | 0<br>69                                                                                    | 7P G                                    | 8P W             | BP L                                         | 10P -         | 11P                  | 13P R       | 14P Y               | 15P Y/L                   | 16P W                  |    | Connector No. | Connector Name | Connector Type | Connector Color | ľ                      |                | H.S.          | - c                                     | 0          |                    |                   | Terminal Colo     | -0N            |                         | × •       |                         | 4 4               | 0 9                | 9 h           | •  |

< WIRING DIAGRAM >

А

В

С

D

Е

F

G

Н

J

PWC

L

Μ

Ν

0

| TO ENGINE ROOM HARNESS | TO ENGINE ROOM HARNESS | TO ENGINE ROOM HARNESS | TO ENGINE ROOM HARNESS | TO ENGINE ROOM HARNESS | TO ENGINE ROOM HARNESS | TO ENGINE ROOM HARNESS | TO ENGINE ROOM HARNESS | TO ENGINE ROOM HARNESS | TO ENGINE ROOM HARNESS  | TO ENGINE ROOM HARNESS  | TO ENGINE ROOM HARNESS<br>TO ENGINE DOOM HARNESS | TO ENGINE ROOM HARNESS            | TO ENGINE ROOM HARNESS      | TO ENGINE ROOM HARNESS            | TO ENGINE ROOM HARNESS      | TO ENGINE ROOM HARNESS                     | TO ENGINE ROOM HARNESS<br>TO ENCINE ROOM HARNESS | TO ENGINE ROOM HARNESS<br>TO ENGINE ROOM HARNESS | TO ENGINE ROOM HARNESS | TO ENGINE ROOM HARNESS |                        |                        |                        |                        |                                                  |                        |                          |                        |                          |                        |                                                  |                        |                          |                          |                        |                          |                                                  |                        |                          |                          |                          |                          |                            |                        |                                             |                          |
|------------------------|------------------------|------------------------|------------------------|------------------------|------------------------|------------------------|------------------------|------------------------|-------------------------|-------------------------|--------------------------------------------------|-----------------------------------|-----------------------------|-----------------------------------|-----------------------------|--------------------------------------------|--------------------------------------------------|--------------------------------------------------|------------------------|------------------------|------------------------|------------------------|------------------------|------------------------|--------------------------------------------------|------------------------|--------------------------|------------------------|--------------------------|------------------------|--------------------------------------------------|------------------------|--------------------------|--------------------------|------------------------|--------------------------|--------------------------------------------------|------------------------|--------------------------|--------------------------|--------------------------|--------------------------|----------------------------|------------------------|---------------------------------------------|--------------------------|
| ٩                      | 1                      | œ                      |                        | ~                      | :                      | L                      | w                      | B/R                    | M                       | σ                       | <u>م</u> ر                                       | , a                               | M/N                         | BR                                | •                           | σ                                          | œ a                                              | a M/M                                            | œ                      | GR/W                   |                        |                        |                        |                        |                                                  |                        |                          |                        |                          |                        |                                                  |                        |                          |                          |                        |                          |                                                  |                        |                          |                          |                          |                          |                            |                        |                                             |                          |
| 78G                    | 79G                    | 80G                    | 81G                    | 82G                    | 83G                    | 84G                    | 85G                    | 86G                    | 87G                     | 88G                     | 89G                                              | 916                               | 92G                         | 93G                               | 94G                         | 95G                                        | 96G                                              | 086                                              | 966                    | 100G                   |                        |                        |                        |                        |                                                  |                        |                          |                        |                          |                        |                                                  |                        |                          |                          |                        |                          |                                                  |                        |                          |                          |                          |                          |                            |                        |                                             |                          |
| TO ENGINE ROOM HARNESS | TO ENGINE ROOM HARNESS | TO ENGINE ROOM HARNESS | TO ENGINE ROOM HARNESS | TO ENGINE ROOM HARNESS | TO ENGINE ROOM HARNESS | TO ENGINE ROOM HARNESS | TO ENGINE ROOM HARNESS | TO ENGINE ROOM HARNESS | TO ENGINE ROOM HARNESS  | TO ENGINE ROOM HARNESS  | TO ENGINE ROOM HARNESS<br>TO ENGINE DOOM HARNESS | TO ENGINE ROOM HARNESS            | TO ENGINE ROOM HARNESS      | TO ENGINE ROOM HARNESS            | TO ENGINE ROOM HARNESS      | TO ENGINE ROOM HARNESS                     | TO ENGINE ROOM HARNESS                           | TO ENGINE ROOM HARNESS                           | TO ENGINE ROOM HARNESS | TO ENGINE ROOM HARNESS | TO ENGINE ROOM HARNESS | TO ENGINE ROOM HARNESS | TO ENGINE ROOM HARNESS | TO ENGINE ROOM HARNESS | TO ENGINE ROOM HARNESS<br>TO ENGINE ROOM HARNESS | TO ENGINE ROOM HARNESS | TO ENGINE ROOM HARNESS   | TO ENGINE ROOM HARNESS | TO ENGINE ROOM HARNESS   |                        | TO ENGINE ROOM HARNESS                           | TO ENGINE ROOM HARNESS | TO ENGINE ROOM HARNESS   | TO ENGINE ROOM HARNESS   | TO ENGINE ROOM HARNESS | TO ENGINE ROOM HARNESS   | TO ENGINE POOM HARNESS<br>TO ENGINE POOM HARNESS | TO ENGINE ROOM HARNESS | TO ENGINE ROOM HARNESS   | TO ENGINE ROOM HARNESS   | TO ENGINE ROOM HARNESS   | TO ENGINE ROOM HARNESS   | TO ENGINE ROOM HARNESS     | TO ENGINE ROOM HARNESS | TO ENGINE ROOM HARNESS                      | TO ENGINE ROOM HARNESS   |
| R/W                    | æ                      | P                      | G/B                    | G/B                    | BRN                    | œ                      | в                      | ٨Л                     | GR                      | G/R                     | SB                                               | BB                                | BB                          | 1                                 | R/G                         | 0                                          | σÈ                                               | 2 0                                              | re r                   | æ                      | W                      | ľ                      | BB                     | œ .                    | × L                                              | . >                    | σ                        | ×                      | > 6                      | g                      | n 8                                              | 0                      | W                        | 0                        | WL                     | W/B                      | 22 0                                             |                        | >                        | -                        | RW                       | Γ                        | SHIELD                     | M                      | ж                                           | R/G                      |
| 25G                    | 26G                    | 27G                    | 28G                    | 29G                    | 30G                    | 31G                    | 32G                    | 33G                    | 34G                     | 35G                     | 36G                                              | 386                               | 39G                         | 40G                               | 41G                         | 42G                                        | 43G                                              | 456                                              | 46G                    | 47G                    | 48G                    | 49G                    | 50G                    | 51G                    | 52G                                              | 54G                    | 55G                      | 56G                    | 57G                      | 58G                    | 509                                              | 61G                    | 62G                      | 63G                      | 64G                    | 65G                      | 686                                              | 686                    | 969                      | 70G                      | 71G                      | 72G                      | 73G                        | 74G                    | 75G                                         | 76G                      |
| M21                    | ICM                    | WIRE TO WIRE           | TH80FW-CS16-TM4        | WHITE                  |                        |                        |                        | 16 26 36 46 56         | 66 76 86 96 106         |                         | 716/126/130/146/130/166/176/186/196/206/206      | 31G32G33G24G35G36G37G38G39G40G41G | 42G43G44G45G46G47G48G49G50G | 51G52G53G54G55G56G57G58G59C60G61G | 620630640650660670680690700 | 716/26/36/76/756/766/76/76/786/796/806/816 | 82G 83G 84G 85G 86G 87G 88G 89G 90G              | 916 920 930 940 950                              | 966 976 986 996 1003   |                        |                        |                        | r of Signal Name       | 0                      | TO ENGINE ROOM HARNESS                           | TO ENGINE ROOM HARNESS | W TO ENGINE ROOM HARNESS | TO ENGINE ROOM HARNESS | V TO ENGINE ROOM HARNESS | TO ENGINE ROOM HARNESS | TO ENGINE ROOM HARNESS<br>TO ENGINE ROOM HARNESS | TO ENGINE ROOM HARNESS | G TO ENGINE ROOM HARNESS | B TO ENGINE ROOM HARNESS | TO ENGINE ROOM HARNESS | B TO ENGINE ROOM HARNESS | V TO ENGINE ROOM HARNESS                         | TO ENGINE ROOM HARNESS | Y TO ENGINE ROOM HARNESS | V TO ENGINE ROOM HARNESS | Y TO ENGINE ROOM HARNESS | Y TO ENGINE ROOM HARNESS | R TO ENGINE ROOM HARNESS - | (WITH CUMMINS 5.0L)    | Y TO ENGINE ROOM HARNESS -<br>(WITH VK56VD) | R TO ENGINE ROOM HARNESS |
| Connector No           | CONTRECTOR NO.         | Connector Name         | Connector Type         | Connector Color        |                        |                        | SH                     | 5                      |                         |                         |                                                  | l                                 |                             |                                   |                             |                                            |                                                  |                                                  |                        |                        |                        |                        | Terminal Colo          | No.                    | 9 00                                             | 57                     | 46 BR                    | 5G BF                  | 6G RA                    | 7G Y                   | 59 C0                                            | 10G                    | 11G R/                   | 12G W/                   | 13G BF                 | 14G Y/I                  | 15G GA                                           | 196                    | 186 6/                   | 19G                      | 20G G/                   | 21G B/                   | 22G G/                     |                        | 22G G/                                      | 23G Y/                   |
|                        |                        | DY CONTROL             |                        | HN-Y                   |                        |                        |                        |                        | 88 87 86 85 84 83 82 81 | 00 99 98 97 96 95 94 93 |                                                  |                                   | Signal Name                 |                                   | RL DOOR SW                  |                                            | -                                                |                                                  | TRAILER FLASHER RL     | I HAILEH FLASHEH KH    | 1                      | -                      |                        | RR FLASHER             | RR DOOR SW                                       | AS DOOR SW             | -                        | CARGO LAMP SW          |                          | -                      | 1                                                | 1                      | EI EI ASHER              | -                        |                        |                          |                                                  |                        |                          |                          |                          |                          |                            |                        |                                             |                          |
| UCIV                   | INIZU                  | e BCM (BOD             | MODULE                 | TH24FG                 | r GRAY                 |                        | l                      |                        | 92 91 90 89             | 104 103 102 101 1       |                                                  |                                   | or of<br>"ire               |                                   | N                           |                                            |                                                  | _                                                | 8                      | 9/                     |                        |                        | <br>                   | 0                      | æ                                                | 5                      |                          | 2 2                    |                          |                        | _                                                | _                      | e,                       | ,<br>,                   |                        |                          |                                                  |                        |                          |                          |                          |                          |                            |                        |                                             |                          |

AAKIA3759GB

< WIRING DIAGRAM >

|             |         |                                                                                                | 23A         | ~      | TO BODY NO. 2 HARNESS                          | 76A  | œ      | TO BODY NO. 2 HARNESS |
|-------------|---------|------------------------------------------------------------------------------------------------|-------------|--------|------------------------------------------------|------|--------|-----------------------|
| Connecto    | . No.   | MI36                                                                                           | 24A         | _      | TO BODY NO. 2 HARNESS                          | 77A  | _      | TO BODY NO. 2 HARNESS |
| Connecto    | Name    | WIRE TO WIRE                                                                                   | 25A         | •      | TO BODY NO. 2 HARNESS                          | 78A  | SHIELD | TO BODY NO. 2 HARNESS |
| Connector   | Type    | TH80FDGY-CS16-TM4                                                                              | 26A         | GR     | TO BODY NO. 2 HARNESS                          | 79A  | ß      | TO BODY NO. 2 HARNESS |
| Connector   | Color   | GRAY                                                                                           | 27A         | ГG     | TO BODY NO. 2 HARNESS                          | 80A  | >      | TO BODY NO. 2 HARNESS |
| f           |         |                                                                                                | 28A         | ΓC     | TO BODY NO. 2 HARNESS                          | 81A  | œ      | TO BODY NO. 2 HARNESS |
|             |         |                                                                                                | 29A         | GR     | TO BODY NO. 2 HARNESS                          | 82A  | SHIELD | TO BODY NO. 2 HARNESS |
| S H         |         |                                                                                                | 30A         | 1      | TO BODY NO. 2 HARNESS                          | 83A  | œ      | TO BODY NO. 2 HARNESS |
|             |         | 13                                                                                             | 31A         | W/R    | TO BODY NO. 2 HARNESS                          | 84A  | 0      | TO BODY NO. 2 HARNESS |
|             |         | 1A 2A 3A 4A 3A<br>EA 7A 8A 6A 22                                                               | 32A         | G/R    | TO BODY NO. 2 HARNESS                          | 85A  | SHIELD | TO BODY NO. 2 HARNESS |
|             |         |                                                                                                | 33A         | ,      | TO BODY NO. 2 HARNESS                          | 86A  | M      | TO BODY NO. 2 HARNESS |
|             |         | 11A 12A 13A 14A 15A 16A 17A 18A 18A 20A 21A                                                    | 34A         | SHIELD | TO BODY NO. 2 HARNESS                          | 87A  | •      | TO BODY NO. 2 HARNESS |
|             |         | 224 234 244 254 264 274 284 294 304                                                            | 35A         | ۹.     | TO BODY NO. 2 HARNESS                          | 88A  | M      | TO BODY NO. 2 HARNESS |
|             | 1       | 310 328 328 348 358 358 378 388 300 408 418                                                    | 36A         | 8      | TO BODY NO. 2 HARNESS                          | 89A  | SHIELD | TO BODY NO. 2 HARNESS |
|             |         | 42A43A44A45A46A47A48A48A45A645A6A                                                              | 37A         |        | TO BODY NO. 2 HARNESS                          | 90A  | σ      | TO BODY NO. 2 HARNESS |
|             |         | 644 674 624 624 664 674 604 604 644 644                                                        | 38A         | R/B    | TO BODY NO. 2 HARNESS                          | 91A  | WL     | TO BODY NO. 2 HARNESS |
|             |         | 62A 63A 65A 65A 66A 67A 68A 69A 70A                                                            | 39A         | G/O    | TO BODY NO. 2 HARNESS                          | 92A  | BR     | TO BODY NO. 2 HARNESS |
|             |         |                                                                                                | 40A         | >      | TO BODY NO. 2 HARNESS                          | 93A  | ΓΛ     | TO BODY NO. 2 HARNESS |
|             |         | /1/A / 2A / 2A / 2A / 2A / 70A / 70A / 70A / 3A 80A 61A<br>878 878 848 858 858 878 878 898 904 | 41A         | SHIELD | TO BODY NO. 2 HARNESS                          | 94A  | RIL    | TO BODY NO. 2 HARNESS |
|             |         | hane haso haso haso haso haso haso haso haso                                                   | 42A         | SHIELD | TO BODY NO. 2 HARNESS                          | 95A  | BR     | TO BODY NO. 2 HARNESS |
|             |         | 91A 97A 92A 94A 95A                                                                            | 43A         | æ      | TO BODY NO. 2 HARNESS                          | 96A  | œ      | TO BODY NO. 2 HARNESS |
|             |         | 96A 97A 98A 100A                                                                               | 44A         | IJ     | TO BODY NO. 2 HARNESS                          | 97A  | P      | TO BODY NO. 2 HARNESS |
|             |         |                                                                                                | 45A         | '      | TO BODY NO. 2 HARNESS                          | 98A  | BN     | TO BODY NO. 2 HARNESS |
|             |         |                                                                                                | 46A         |        | TO BODY NO. 2 HARNESS                          | 99A  | O/L    | TO BODY NO. 2 HARNESS |
|             |         |                                                                                                | 47A         | >      | TO BODY NO. 2 HARNESS                          | 100A | BR/W   | TO BODY NO. 2 HARNESS |
|             |         |                                                                                                | 48A         | RW     | TO BODY NO. 2 HARNESS                          |      |        |                       |
| Terminal    | Color c | of Signal Namo                                                                                 | 49A         | RL     | TO BODY NO. 2 HARNESS                          |      |        |                       |
| No.         | Wire    |                                                                                                | 50A         | 8      | TO BODY NO. 2 HARNESS                          |      |        |                       |
| 1A          | ≥       | TO BODY NO. 2 HARNESS                                                                          | 51A         | 1      | TO BODY NO. 2 HARNESS                          |      |        |                       |
| 2A          | ГG      | TO BODY NO. 2 HARNESS                                                                          | 52A         | '      | TO BODY NO. 2 HARNESS                          |      |        |                       |
| 3A          | >       | TO BODY NO. 2 HARNESS                                                                          | 53A         | '      | TO BODY NO. 2 HARNESS                          |      |        |                       |
| 4A          | ß       | TO BODY NO. 2 HARNESS                                                                          | 54A         | I      | TO BODY NO. 2 HARNESS                          |      |        |                       |
| 5A          | 1       | TO BODY NO. 2 HARNESS                                                                          | 55A         | 1      | TO BODY NO. 2 HARNESS                          |      |        |                       |
| 6A          | BG      | TO BODY NO. 2 HARNESS - (WITH<br>CLIMATE CONTROLLED SEAT)                                      | 56A         | 1      | TO BODY NO. 2 HARNESS                          |      |        |                       |
| 6A          | ГС      | TO BODY NO. 2 HARNESS -                                                                        | 5/A         |        | I U BODY NO. 2 HAHNESS                         |      |        |                       |
|             |         | (WITHOUT CLIMATE<br>CONTROLLED SEAT)                                                           | 58A<br>59A  |        | TO BODY NO. 2 HARNESS<br>TO BODY NO. 2 HARNESS |      |        |                       |
| A7          | >       | TO BODY NO. 2 HARNESS                                                                          | 60A         | NV5    | TO BODY NO 2 HABNESS                           |      |        |                       |
| 8A          | •       | TO BODY NO. 2 HARNESS                                                                          | 61A         |        | TO BODY NO. 2 HARNESS                          |      |        |                       |
| 9A          | ß       | TO BODY NO. 2 HARNESS                                                                          | 62A         |        | TO BODY NO. 2 HARNESS                          |      |        |                       |
| 10A         | >       | TO BODY NO. 2 HARNESS                                                                          | 63A         |        | TO BODY NO. 2 HARNESS                          |      |        |                       |
| 11A         | ж       | TO BODY NO. 2 HARNESS                                                                          | 64A         |        | TO BODY NO. 2 HARNESS                          |      |        |                       |
| 12A         | BB      | TO BODY NO. 2 HARNESS                                                                          | 65A         |        | TO BODY NO. 2 HARNESS                          |      |        |                       |
| 13A         | σ       | TO BODY NO. 2 HARNESS                                                                          | 66A         |        | TO BODY NO. 2 HARNESS                          |      |        |                       |
| 14A         | R/G     | TO BODY NO. 2 HARNESS                                                                          | 67A         |        | TO BODY NO. 2 HARNESS                          |      |        |                       |
| 15A         | 0       | TO BODY NO. 2 HARNESS                                                                          | 68A         |        | TO BODY NO. 2 HARNESS                          |      |        |                       |
| 16A         | νо      | TO BODY NO. 2 HARNESS                                                                          | <b>A</b> 68 | Υ/B    | TO BODY NO. 2 HARNESS                          |      |        |                       |
| 17A         | -       | TO BODY NO. 2 HARNESS                                                                          | 70A         | R/G    | TO BODY NO. 2 HARNESS                          |      |        |                       |
| T8A         | >       | TO BODY NO. 2 HARNESS                                                                          | A17         |        | TO BODY NO. 2 HARNESS                          |      |        |                       |
| 19A         | B/W     | TO BODY NO. 2 HARNESS                                                                          | 72A         | >      | TO BODY NO. 2 HARNESS                          |      |        |                       |
| 20A         | BRV     | TO BODY NO. 2 HARNESS                                                                          | 73A         | σ      | TO BODY NO. 2 HARNESS                          |      |        |                       |
| 51 <b>P</b> | BG      | TO BODY NO. 2 HARNESS                                                                          | 74A         | ×      | TO BODY NO. 2 HARNESS                          |      |        |                       |
| 55 <b>A</b> | σ       | TO BODY NO. 2 HARNESS                                                                          | 75A         | SHIELD | TO BODY NO. 2 HARNESS                          |      |        |                       |

А

В

С

D

Е

F

G

Н

J

PWC

L

Μ

Ν

Ο

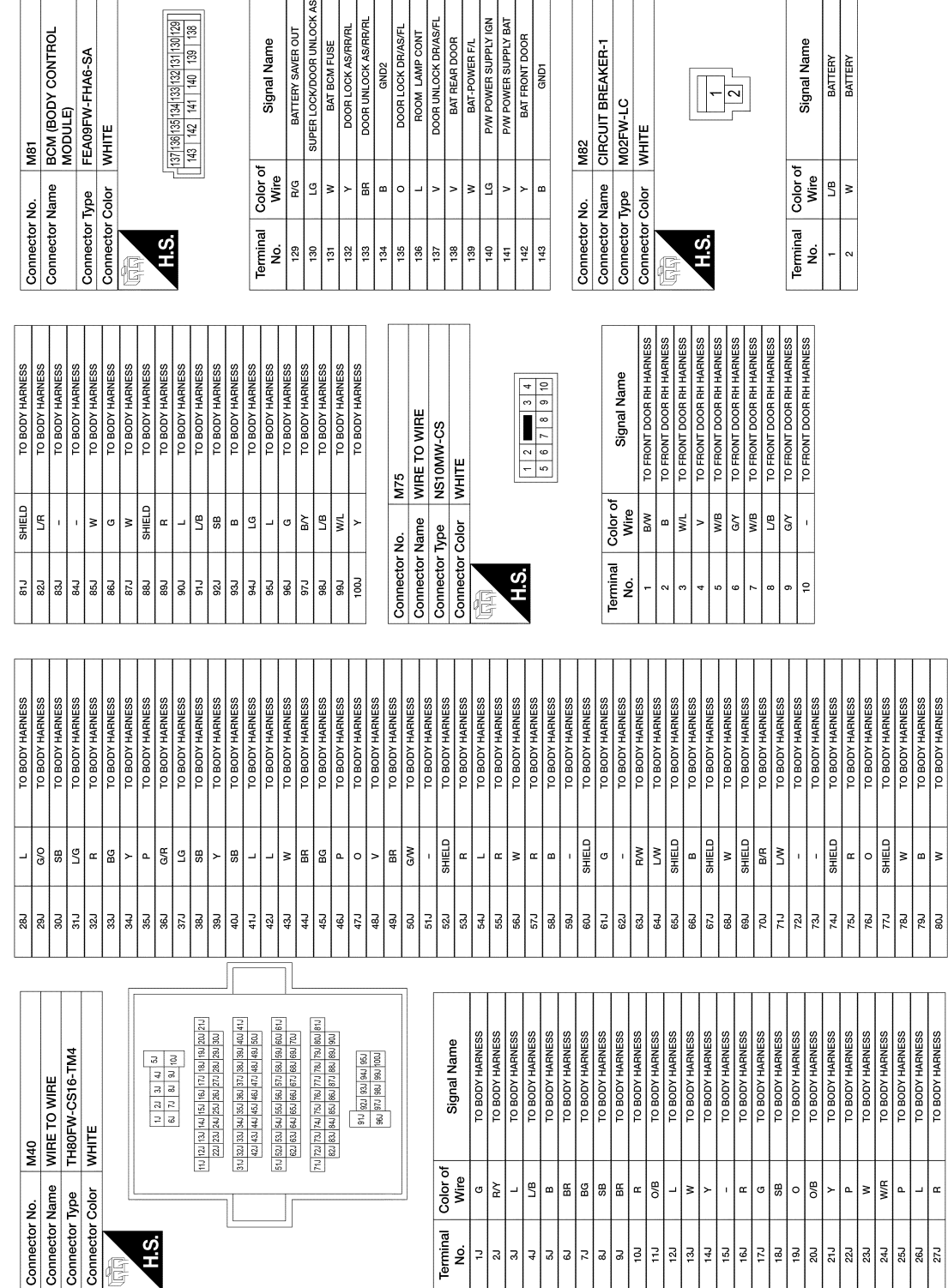

DOWER WINDOW SYSTEM CONN

| S        | -   | G/O | SB  | L/G | н   | BG   | ٢   | 0   |
|----------|-----|-----|-----|-----|-----|------|-----|-----|
| ECTOR    | 28J | 29J | 301 | 31J | 32J | 33.1 | 34J | 261 |
| <u>ц</u> |     |     |     |     |     |      |     |     |

#### 2016 Titan NAM

l œ

AAKIA3761GB

| TO MAIN HARNESS  | TO MAIN HARNESS  | TO MAIN HARNESS | TO MAIN HARNESS | TO MAIN HARNESS | TO MAIN HARNESS | TO MAIN HARNESS | TO MAIN HARNESS | TO MAIN HARNESS | TO MAIN HARNESS | TO MAIN HARNESS | TO MAIN HARNESS | TO MAIN HARNESS | TO MAIN HARNESS | TO MAIN HARNESS      | TO MAIN HARNESS    | TO MAIN HARNESS      | TO MAIN HARNESS | TO MAIN HARNESS | TO MAIN HARNESS | TO MAIN HARNESS | TO MAIN HARNESS | TO MAIN HARNESS | TO MAIN HARNESS |   |      |     |      |
|------------------|------------------|-----------------|-----------------|-----------------|-----------------|-----------------|-----------------|-----------------|-----------------|-----------------|-----------------|-----------------|-----------------|----------------------|--------------------|----------------------|-----------------|-----------------|-----------------|-----------------|-----------------|-----------------|-----------------|---|------|-----|------|
| R/G              | g                | ۲W              | _               | GR              | ж               | W/B             | L/B             | •               | ٩               | W/L             | W/B             | -               | -               | -                    | -                  | •                    | •               | •               | Y/R             | G/R             | G/W             | LG/B            | ٨٨              |   |      |     |      |
| 6                | 10               | ÷               | 12              | 13              | 14              | 15              | 16              | 17              | 18              | 19              | 20              | 21              | 22              | 23                   | 24                 | 25                   | 26              | 27              | 28              | 29              | 30              | 31              | 32              |   |      |     |      |
| REAR POWER SLIDE | GLASS OPEN RELAY | MS03FB-M2-LC    |                 | BLACK           | 1               |                 | 3               |                 | 2 4 1           |                 |                 |                 | Signal Name     | P/W POWER SUPPLY IGN | REAR GLASS SW OPEN | REAR PWR SLIDE MOTOR | GND             | BATTERY         |                 |                 |                 |                 |                 |   |      |     |      |
| Name             | Ū                | Tvne            | 246             |                 |                 |                 |                 |                 |                 |                 |                 | Color of        | Wire            | P                    | N                  | BV                   | •               | L/BR            |                 |                 |                 |                 |                 |   |      |     |      |
| Connector        |                  | Connector       |                 | Connector       | E               |                 | H.S.            |                 |                 |                 |                 | Terminal        | No.             | -                    | 2                  | e                    | 4               | 5               |                 |                 |                 |                 |                 | , | VVK. | 133 | 6201 |
|                  |                  |                 |                 |                 |                 |                 |                 |                 |                 |                 |                 |                 |                 |                      |                    |                      |                 |                 |                 |                 |                 |                 |                 | 1 | ıAK. | LAJ | o∠GB |

| Connector No.   | M154                                  |
|-----------------|---------------------------------------|
| Connector Name  | REAR POWER SLIDE<br>GLASS CLOSE RELAY |
| Connector Type  | MS03FB-M2-LC                          |
| Connector Color | BLACK                                 |
|                 |                                       |
| H.S.            | 3                                     |
|                 | 2 4 1                                 |

| A155                 | No.              | Connector       |
|----------------------|------------------|-----------------|
|                      |                  |                 |
| BATTERY              | ΓW               | 5               |
| GND                  | в                | 4               |
| REAR PWR SLIDE MOTOR | Ŋ                | 8               |
| REAR GLASS SW CLOSE  | g                | 2               |
| P/W POWER SUPPLY IGN | ГС               | 1               |
| Signal Name          | Color of<br>Wire | Terminal<br>No. |
|                      |                  |                 |

REAR POWER SLIDE GLASS CLOSE ILLMINATION -GROUND ILLUMINATION + REAR POWER SLIDE GLASS OPEN

Ę∟ B GB

0 0 4 ŝ

TO MAIN HARNESS TO MAIN HARNESS TO MAIN HARNESS TO MAIN HARNESS TO MAIN HARNESS TO MAIN HARNESS TO MAIN HARNESS

B G/R √/R ⊌

TO MAIN HARNESS

Signal Name

Color of Wire

Terminal No.

Signal Name

Color of Wire SHIELD

Terminal

Ňo.

œ

G

4 5 5

H.S.

H.S.

| GND | BATTERY | A155     | REAR POWER SLIDE | ILASS OPEN RELAY | AS03FB-M2-LC |         |
|-----|---------|----------|------------------|------------------|--------------|---------|
| 8   | ۲W      | No.      | Name F           | 5                | Type N       |         |
| 4   | 5       | onnector | onnector         |                  | onnector     | nnactor |

< WIRING DIAGRAM >

R19 REAR POWER SLIDE GLASS SWITCH TK06FW-1V

Connector Name Connector No.

WIRE TO WIRE TH32MW-NH

Connector No. R1 Connector Name WIRE TO V Connector Type TH32MW-I Connector Color WHITE

WHITE

Connector Type Connector Color

# **POWER WINDOW SYSTEM**

А

В

С

D

Ε

F

G

Н

J

PWC

L

Μ

Ν

Ο

< BASIC INSPECTION >

# BASIC INSPECTION DIAGNOSIS AND REPAIR WORKFLOW

#### Work Flow

INFOID:000000013174402

**OVERALL SEQUENCE** 

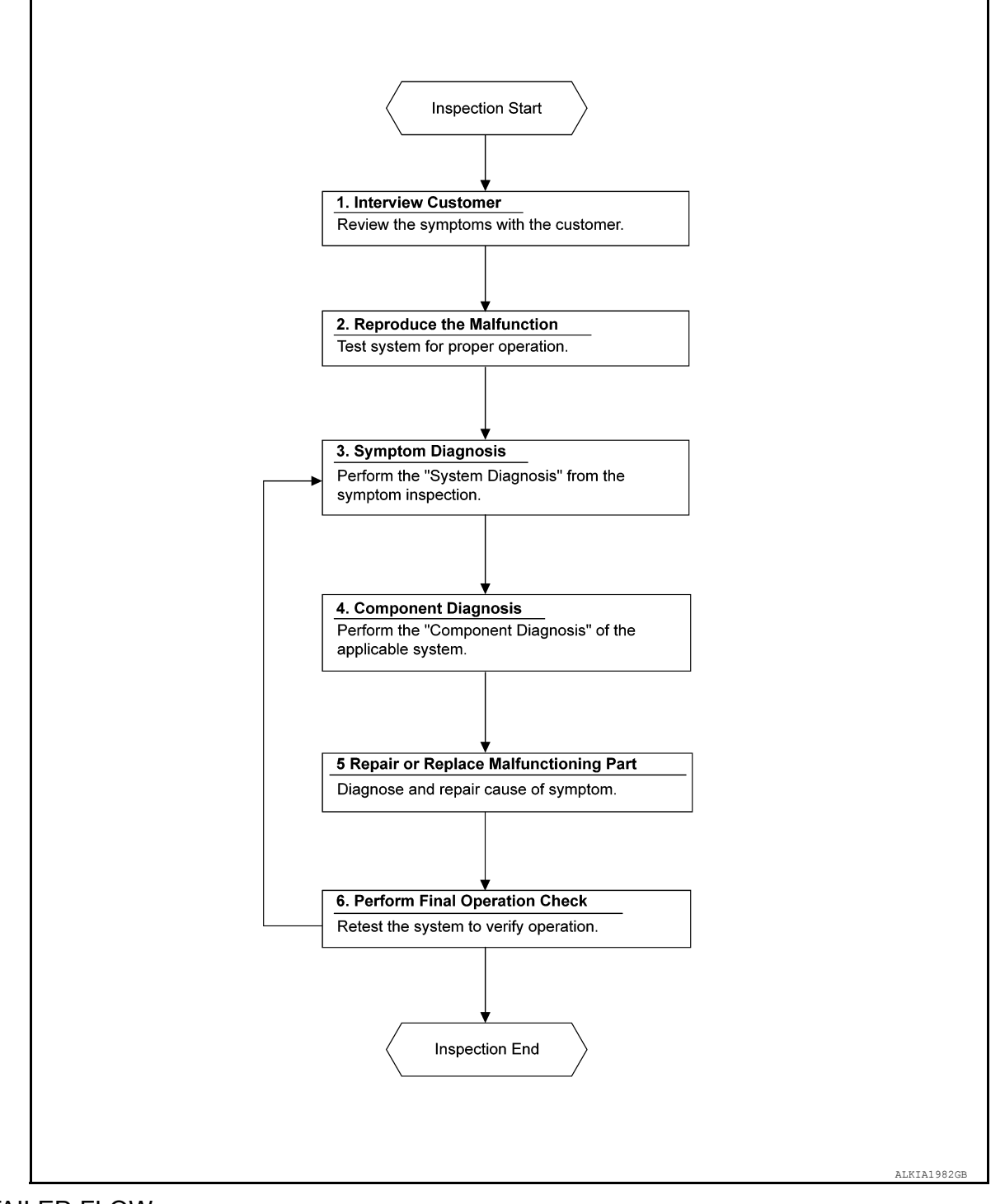

#### DETAILED FLOW

# 1. INTERVIEW CUSTOMER

Interview the customer to obtain as much information as possible about the conditions and environment under which the malfunction occurred.

# **DIAGNOSIS AND REPAIR WORKFLOW**

< BASIC INSPECTION >

| >> GO TO 2.                                                                                                    | А  |
|----------------------------------------------------------------------------------------------------|----|
| 2. REPRODUCE THE MALFUNCTION                                                                                                    |    |
| Reproduce the malfunction that the customer describes on the vehicle.<br>Inspect the relation of the symptoms and the condition when the symptoms occur.                 | В  |
| >> GO TO 3.                                                                                                    | С  |
| 3. SYMPTOM DIAGNOSIS                                                                                                    |    |
| Use Symptom Diagnosis from the symptom inspection result in step 2 and then identify where to start perform-<br>ing the diagnosis based on possible causes and symptoms. | D  |
| >> GO TO 4.                                                                                                    | Г  |
| 4. COMPONENT DIAGNOSIS                                                                                                    |    |
| Perform the diagnosis with Component Diagnosis of the applicable system.                                                                                                 | _  |
| >> GO TO 5.                                                                                                    | F  |
| 5. REPAIR OR REPLACE THE MALFUNCTIONING PART                                                                                                    | C  |
| Repair or replace the specified malfunctioning parts.                                                                                                    | G  |
| >> GO TO 6.                                                                                                    | Н  |
| 6. PERFORM FINAL OPERATIONAL CHECK                                                                                                    |    |
| Check that malfunctions are not reproduced when obtaining the malfunction information from the customer, referring to the symptom inspection result in step 2.           |    |
| Are the malfunctions corrected?                                                                                                    |    |
| YES >> Inspection End.                                                                                                    | J  |
|                                                                                                    |    |
|                                                                                                    | PW |

L

Μ

Ν

Ο

# **INSPECTION AND ADJUSTMENT**

< BASIC INSPECTION >

# INSPECTION AND ADJUSTMENT ADDITIONAL SERVICE WHEN REMOVING BATTERY NEGATIVE TERMINAL

# ADDITIONAL SERVICE WHEN REMOVING BATTERY NEGATIVE TERMINAL : Description

If any of the following work has been done Initial setting is necessary:

Power supply to the main power window and door lock/unlock switch or power window motor is cut off by the removal

of battery terminal or the battery fuse is blown.

- Disconnection and connection of main power window and door lock/unlock switch harness connector.
- · Removal and installation of motor from regulator assembly.
- Operation of regulator assembly as an independent unit.
- · Removal and installation of glass.

• Removal and installation of door glass run.

- The following specified operations can not be performed under the non-initialized condition:
- Auto-up operation
- Anti-pinch function

# ADDITIONAL SERVICE WHEN REMOVING BATTERY NEGATIVE TERMINAL : Special Repair Requirement

#### INITIALIZATION PROCEDURE

- 1. Disconnect battery minus terminal or main power and window door lock/unlock switch connector. Reconnect it after a minute or more.
- 2. Turn ignition switch ON.
- 3. Operate power window switch to fully open the window. (This operation is unnecessary if the window is already fully open)
- 4. Continue pulling the power window switch UP (AUTO-UP operation). Even after glass stops at fully closed position, keep pulling the switch for 2 seconds or more.
- 5. Initializing procedure is completely.
- 6. Inspect anti-pinch function.

#### CHECK ANTI-PINCH FUNCTION

- 1. Fully open the door window.
- 2. Place a piece of wood near fully closed position.
- 3. Close door glass completely with AUTO-UP.
- Check that glass lowers for approximately 150 mm (5.9 in) without pinching piece of wood and stops.

• Check that glass does not rise when operating the main power and door lock/unlock switch while lowering. CAUTION:

- Perform initial setting when auto-up operation or anti-pinch function does not operate normally.
- Check that AUTO-UP operates before inspection when system initialization is performed.
- Do not check with hands and other body parts because they may be pinched. Do not get pinched.
- It may switch to fail-safe mode if open/close operation is performed continuously without full close. Perform initial setting in that situation. Refer to <u>PWC-10</u>, <u>"Fail-safe"</u>
- Finish initial setting. Otherwise, next operation cannot be done.
- 1. Auto-up operation
- 2. Anti-pinch function

ADDITIONAL SERVICE WHEN REPLACING CONTROL UNIT

ADDITIONAL SERVICE WHEN REPLACING CONTROL UNIT : Description

INFOID:000000013198413

Refer to <u>PWC-34</u>, "ADDITIONAL SERVICE WHEN REMOVING BATTERY NEGATIVE TERMINAL : Description".

ADDITIONAL SERVICE WHEN REPLACING CONTROL UNIT : Special Repair Re-

# **INSPECTION AND ADJUSTMENT**

| < BASIC INSPECTION >                                                                                                    | -   |
|----------------------------------------------------------------------------------------------------|-----|
| quirement                                                                                                    | 1   |
| Refer to <u>PWC-34</u> , "ADDITIONAL SERVICE WHEN REMOVING BATTERY NEGATIVE TERMINAL : Special <u>Repair Requirement</u> " for initialization procedure and check anti-pinch function. |     |
|                                                                                                    | В   |
|                                                                                                    | C   |
|                                                                                                    | C   |
|                                                                                                    | D   |
|                                                                                                    | Е   |
|                                                                                                    |     |
|                                                                                                    | F   |
|                                                                                                    | G   |
|                                                                                                    | Н   |
|                                                                                                    |     |
|                                                                                                    | Ι   |
|                                                                                                    | J   |
|                                                                                                    | PWC |
|                                                                                                    |     |
|                                                                                                    | L   |
|                                                                                                    | M   |
|                                                                                                    | N   |
|                                                                                                    | IN  |
|                                                                                                    | 0   |
|                                                                                                    | Р   |
|                                                                                                    |     |

< DTC/CIRCUIT DIAGNOSIS >

# DTC/CIRCUIT DIAGNOSIS POWER SUPPLY AND GROUND CIRCUIT BCM

**BCM** : Diagnosis Procedure

INFOID:000000013060600

Regarding Wiring Diagram information, refer to BCS-54, "Wiring Diagram".

# **1.** CHECK FUSE AND FUSIBLE LINK

Check that the following fuse and fusible link are not blown.

| Signal name                | Fuse and fusible link No. |         |  |  |  |
|----------------------------|---------------------------|---------|--|--|--|
| Signa name                 | Cummins 5.0L              | VK56VD  |  |  |  |
| Fusible link battery power | R (50A)                   | N (50A) |  |  |  |
| BCM battery fuse           | 1 (10A)                   | 1 (10A) |  |  |  |

Is the fuse or fusible link blown?

YES >> Replace the blown fuse or fusible link after repairing the affected circuit.

NO >> GO TO 2.

2. CHECK POWER SUPPLY CIRCUIT

1. Disconnect BCM connector M81.

2. Check voltage between BCM connector M81 terminals 131, 139 and ground.

| В         | CM       | Ground | Voltage<br>(Approx.) |  |  |
|-----------|----------|--------|----------------------|--|--|
| Connector | Terminal | Ground |                      |  |  |
| M81       | 131      | ()     | Battery voltage      |  |  |
| WOT       | 139      | ()     | Ballery vollage      |  |  |

Is the inspection result normal?

YES >> GO TO 3.

NO >> Repair or replace harness or connectors.

**3.** CHECK GROUND CIRCUIT

Check continuity between BCM connector M81 terminals 134, 143 and ground.

| B         | CM       | Cround | Continuity |  |  |
|-----------|----------|--------|------------|--|--|
| Connector | Terminal | Giouna |            |  |  |
| <br>M81   | 134      |        | Vec        |  |  |
| WO I      | 143      | —      | res        |  |  |

Is the inspection result normal?

YES >> Inspection End.

NO >> Repair or replace harness or connectors.

POWER WINDOW MAIN SWITCH

# POWER WINDOW MAIN SWITCH : Diagnosis Procedure

Regarding Wiring Diagram information, refer to PWC-20, "Wiring Diagram".
# POWER SUPPLY AND GROUND CIRCUIT

#### < DTC/CIRCUIT DIAGNOSIS >

# 1.CHECK POWER SUPPLY

- 1. Turn ignition switch OFF.
- 2. Disconnect main power window and door lock/unlock switch connectors.
- 3. Turn ignition switch ON.
- 4. Check voltage between main power window and door lock/unlock switch harness connectors and ground.

| (+)<br>Main power window and door lock/unlock switch |          | ()     | Voltage<br>(Approx.) | C |
|------------------------------------------------------|----------|--------|----------------------|---|
| Connector                                            | Terminal |        | ( FF - )             |   |
| D7                                                   | 10       | Cround | Pattony voltago      | D |
| D8                                                   | 18       | Gibuna | Ballery Vollage      |   |

Is the inspection result normal?

YES >> GO TO 3.

NO >> GO TO 2.

2.CHECK POWER SUPPLY CIRCUIT

- 1. Turn ignition switch OFF.
- 2. Disconnect BCM connector M81.
- Check continuity between BCM harness connector M81 and main power window and door lock/unlock switch harness connector.

| В         | BCM      |           | Main power window and door lock/unlock switch |            |  |
|-----------|----------|-----------|-----------------------------------------------|------------|--|
| Connector | Terminal | Connector | Terminal                                      | Continuity |  |
| M17       | 140      | D7        | 10                                            | Vaa        |  |
|           | 141      | D8        | 18                                            | Yes        |  |

4. Check continuity between BCM harness connector M81 and ground.

| В         | СМ       |        | Continuity | J  |
|-----------|----------|--------|------------|----|
| Connector | Terminal | Ground | Continuity |    |
| M01       | 140      | Giouna | No         |    |
| IVIO I    | 141      |        | INU        | PW |

Is the inspection result normal?

| YES | >> Replace BCM. | Refer to BCS-79, | "Removal and | Installation". |
|-----|-----------------|------------------|--------------|----------------|
|-----|-----------------|------------------|--------------|----------------|

NO >> Repair or replace harness.

**3.**CHECK GROUND CIRCUIT

1. Turn ignition switch OFF.

 Check continuity between main power window and door lock/unlock switch harness connector D7 and ground.

|                       |                           |        |            | N |
|-----------------------|---------------------------|--------|------------|---|
| Main power window and | d door lock/unlock switch |        | Continuity |   |
| Connector             | Terminal                  | Ground | Continuity |   |
| D7                    | 1                         |        | Yes        | 0 |
|                       |                           |        |            |   |

Is the inspection result normal?

YES >> GO TO 4.

NO >> Repair or replace harness.

**4.**CHECK INTERMITTENT INCIDENT

Refer to GI-43, "Intermittent Incident".

>> Inspection End. FRONT POWER WINDOW SWITCH (PASSENGER SIDE)

## **PWC-37**

А

Е

F

Н

Μ

Ρ

# POWER SUPPLY AND GROUND CIRCUIT

#### < DTC/CIRCUIT DIAGNOSIS >

FRONT POWER WINDOW SWITCH (PASSENGER SIDE) : Diagnosis Procedure

INFOID:000000013053539

Regarding Wiring Diagram information, refer to PWC-20, "Wiring Diagram".

## **1.**CHECK POWER SUPPLY

- 1. Turn ignition switch OFF.
- 2. Disconnect power window and door lock/unlock switch RH connector D129.
- 3. Turn ignition switch ON.
- 4. Check voltage between power window and door lock/unlock switch RH harness connector D129 and ground.

| (<br>Power window and doc | (+)<br>Power window and door lock/unlock switch RH |        | Voltage<br>(Approx.) |  |
|---------------------------|----------------------------------------------------|--------|----------------------|--|
| Connector                 | Terminal                                           |        | (********)           |  |
| D129                      | 8                                                  | Ground | Battery voltage      |  |

Is the inspection result normal?

YES >> GO TO 3. NO >> GO TO 2.

2. CHECK POWER SUPPLY CIRCUIT

- 1. Turn ignition switch OFF.
- 2. Disconnect BCM connector M81.
- Check continuity between BCM harness connector M81 and power window and door lock/unlock switch RH harness connector D129.

| B         | BCM      |           | Power window and door lock/unlock switch RH |            |
|-----------|----------|-----------|---------------------------------------------|------------|
| Connector | Terminal | Connector | Terminal                                    | Continuity |
| M81       | 141      | D129      | 8                                           | Yes        |

Is the inspection result normal?

YES >> Replace BCM. Refer to <u>BCS-79, "Removal and Installation"</u>.

NO >> Repair or replace harness.

# 3. CHECK GROUND CIRCUIT

- 1. Turn ignition switch OFF.
- 2. Check continuity between power window and door lock/unlock switch RH harness connector D129 and ground.

| Power window and doc | r lock/unlock switch RH |        | Continuity |
|----------------------|-------------------------|--------|------------|
| Connector            | Terminal                | Ground | Continuity |
| D129                 | 7                       |        | Yes        |

#### Is the inspection result normal?

YES >> GO TO 4.

NO >> Repair or replace harness.

**4.**CHECK INTERMITTENT INCIDENT

Refer to GI-43, "Intermittent Incident".

## >> Inspection End. REAR POWER WINDOW SWITCH

# POWER SUPPLY AND GROUND CIRCUIT

| < [                       | DTC/CIRCUIT DIA                                                                                              | GNOSIS >                                                          |                        |                  |                                            |                                        |
|---------------------------|----------------------------------------------------------------------------------------------------|-------------------------------------------------------------------|------------------------|------------------|--------------------------------------------|----------------------------------------|
| RE                        | EAR POWER V                                                                                                  | VINDOW SWITC                                                      | CH : Diagnos           | sis Pro          | ocedure                                    | INFOID:000000013053540                 |
| Re                        | garding Wiring Dia                                                                                           | gram information, ref                                             | er to <u>PWC-20, "</u> | 'Wiring          | <u>Diagram"</u> .                          |                                        |
| 1.                        | CHECK POWER S                                                                                                | SUPPLY                                                            |                        |                  |                                            |                                        |
| 1.<br>2.<br>3.<br>4.      | Turn ignition swite<br>Disconnect rear p<br>D309.<br>Turn ignition swite<br>Check voltage be                 | ch OFF.<br>bower window switch<br>ch ON.<br>htween rear power wir | LH connector           | D203 a           | nd rear power windo<br>onnector D203, D309 | w switch RH connector<br>, and ground. |
| -                         |                                                                                                    | (+)                                                               |                        |                  |                                            |                                        |
| -                         |                                                                                                    | Rear power window swi                                             | tch                    |                  | (-)                                        | Voltage<br>(Approx.)                   |
| _                         | Co                                                                                                    | nnector                                                           | Termina                | ıl               |                                            |                                        |
| -                         | LH                                                                                                    | D203                                                              | 4                      |                  | Ground                                     | Battery voltage                        |
| -<br>Is f                 | the inspection resu                                                                                          | It normal?                                                        |                        |                  |                                            |                                        |
| N<br>2.<br>1.<br>2.<br>3. | O >> GO TO 2<br>CHECK POWER S<br>Turn ignition swite<br>Disconnect BCM<br>Check continuity<br>D203 and D309. | SUPPLY CIRCUIT<br>ch OFF.<br>connector.<br>between BCM harnes     | ss connector M1        | 17 and r         | ear power window sv                        | vitch harness connector                |
| -                         | BCN                                                                                                    | 1                                                                 | Rear p                 | oower wir        | dow switch                                 | Continuity                             |
| -                         | Connector                                                                                                    | Terminal                                                          | Connecto               | or               | Terminal                                   | Continuity                             |
| _                         | M17                                                                                                    | 140                                                               | LH<br>RH               | D203             | 3 4                                        | Yes                                    |
| ls t                      | the inspection resu                                                                                          | It normal?                                                        |                        |                  |                                            |                                        |
| ү<br>N<br>3.              | ES >> Replace  <br>O >> Repair or<br>CHECK GROUND                                                            | BCM. Refer to <u>BCS-7</u><br>replace harness.<br>CIRCUIT         | 9. "Removal an         | <u>id Instal</u> | lation".                                   |                                        |
| 1.<br>2.                  | Turn ignition swite<br>Check continuity                                                                      | ch OFF.<br>between rear power v                                   | window switch h        | narness          | connector D203, D3                         | 09, and ground.                        |
| -                         |                                                                                                    | Rear power window swi                                             | tch                    |                  |                                            | Continuity                             |
| _                         | Cc                                                                                                    | nnector                                                           | Termina                | ıl               | Ground                                     |                                        |
|                           | IН                                                                                                    | D203                                                              |                        |                  |                                            |                                        |
| -                         | RH                                                                                                    | D309                                                              | 2                      |                  |                                            | Yes                                    |
| s                         | RH                                                                                                    | D309                                                              | 2                      |                  |                                            | Yes                                    |

Refer to GI-43, "Intermittent Incident".

>> Inspection End.

< DTC/CIRCUIT DIAGNOSIS >

# POWER WINDOW MOTOR DRIVER SIDE

**DRIVER SIDE : Component Function Check** 

# 1. CHECK POWER WINDOW MOTOR CIRCUIT

Check front power window motor LH operation with main power window and door lock/unlock switch. Is the inspection result normal?

YES >> Front power window motor LH is OK.

NO >> Refer to <u>PWC-40, "DRIVER SIDE : Diagnosis Procedure"</u>.

**DRIVER SIDE : Diagnosis Procedure** 

INFOID:000000013053542

INFOID:000000013053541

Regarding Wiring Diagram information, refer to <u>PWC-20, "Wiring Diagram"</u>.

# 1. CHECK FRONT POWER WINDOW MOTOR INPUT SIGNAL

- 1. Turn ignition switch OFF.
- 2. Disconnect front power window motor LH connector D9.
- 3. Turn ignition switch ON.
- 4. Check voltage between front power window motor LH harness connector D9 and ground.

| (+)                         |          |                    |                            |      | Valtage         |  |
|-----------------------------|----------|--------------------|----------------------------|------|-----------------|--|
| Front power window motor LH |          | (-)                | Condition                  |      | (Approx.)       |  |
| Connector                   | Terminal |                    |                            |      | ( + P) ( ) (    |  |
|                             | 1        | Cround             | Main power window and door | UP   | Battery voltage |  |
| DQ                          |          |                    |                            | DOWN | 0               |  |
| 3                           | Ground   | lock/unlock switch | UP                         | 0    |                 |  |
|                             | 3        |                    |                            | DOWN | Battery voltage |  |

Is the inspection result normal?

YES >> Replace front power window motor LH. Refer to <u>GW-19</u>, "Removal and Installation".

NO >> GO TO 2.

## 2.CHECK POWER WINDOW MOTOR CIRCUIT

- 1. Turn ignition switch OFF.
- 2. Disconnect main power window and door lock/unlock switch connector D8.
- 3. Check continuity between main power window and door lock/unlock switch harness connector D8 and front power window motor LH harness connector D9.

| Main power window and door lock/unlock switch Front power window motor LH |          |           |          | Continuity |
|---------------------------------------------------------------------------|----------|-----------|----------|------------|
| Connector                                                                 | Terminal | Connector | Terminal | Continuity |
| ٩٩                                                                        | 17       | 00        | 1        | Voc        |
| D8                                                                        | 19       | D9        | 3        | 165        |

# 4. Check continuity between main power window and door lock/unlock switch harness connector D8 and ground.

| Main power window and | d door lock/unlock switch |        | Continuity |  |
|-----------------------|---------------------------|--------|------------|--|
| Connector             | Terminal                  | Ground | Continuity |  |
|                       | 17                        | Ground | No         |  |
|                       | 19                        |        | NO         |  |

Is the inspection result normal?

| < [            | DTC/CIRCUIT DIA                         | GNOSIS >                         |                         |                    |                          |                  |                       |     |
|----------------|-----------------------------------------|----------------------------------|-------------------------|--------------------|--------------------------|------------------|-----------------------|-----|
| Y              | ES >> Replace I lation"                 | main power windo                 | ow and door loc         | k/unlock sv        | vitch. Refer to <u>P</u> | <u>WC-77, "I</u> | Removal and Instal    |     |
| N              | IO >> Repair or                         | replace harness                  |                         |                    |                          |                  |                       |     |
| P              | ASSENGER S                              | IDE                              |                         |                    |                          |                  |                       | R   |
| PA             | ASSENGER SI                             | DE : Compon                      | ent Functior            | n Check            |                          |                  | INFOID:00000001305354 | 3   |
| 1.             | CHECK POWER                             | WINDOW MOTO                      | R CIRCUIT               |                    |                          |                  |                       | C   |
| Ch             | eck front power wi                      | ndow motor RH o                  | peration with m         | ain power v        | window and doc           | or lock/unl      | ock switch or powe    | r C |
| wir<br>Is t    | ndow and door lock                      | //unlock switch Ri<br>It normal? | H.                      |                    |                          |                  |                       | 5   |
| <u>Y</u>       | ES >> Front pov                         | ver window moto                  | r RH is OK.             |                    |                          |                  |                       | D   |
| N              | IO >> Refer to I                        | <u>PWC-41, "PASSE</u>            | <u>NGER SIDE : [</u>    | <u>Diagnosis F</u> | <u>Procedure"</u> .      |                  |                       |     |
| PA             | ASSENGER SI                             | DE : Diagnos                     | is Procedure            | 9                  |                          |                  | INFOID:00000001305354 | 4 E |
|                |                                         |                                  |                         |                    |                          |                  |                       |     |
| Re             | egarding Wiring Dia                     | gram information                 | , refer to <u>PWC-2</u> | 20, "Wiring        | <u>Diagram"</u> .        |                  |                       | F   |
| 1              |                                         |                                  |                         |                    |                          |                  |                       |     |
| 1.             |                                         |                                  | / MOTOR INPU            | I SIGNAL           |                          |                  |                       | G   |
| 2.             | Disconnect front                        | power window mo                  | otor RH connec          | tor D105.          |                          |                  |                       |     |
| 3.<br>4.       | Turn ignition swite<br>Check voltage be | ch ON.<br>etween front powe      | er window motor         | RH harne           | ss connector D'          | 105 and a        | round.                | Η   |
| -              |                                         |                                  |                         |                    |                          |                  |                       |     |
| -              | (+)                                     | )<br>dow motor RH                | ()                      |                    | Condition                |                  | Voltage               | I   |
| -              | Connector                               | Terminal                         | (-)                     |                    | Condition                |                  | (Approx.)             |     |
| -              |                                         | 1                                |                         |                    |                          | UP               | Battery voltage       | J   |
|                | D105                                    | 1                                | Ground                  | Power windo        | ow and door lock/        | DOWN             | 0                     |     |
|                |                                         | 3                                |                         | unlock             | switch RH                | UP               | 0                     | PW  |
| le i           | the inspection resu                     | lt normal?                       |                         |                    |                          | DOWN             | Battery voltage       |     |
| <u>13</u><br>Y | ES >> Replace                           | front power windo                | w motor RH. R           | efer to <u>GW</u>  | -19, "Removal a          | and Install      | ation".               | I   |
| N              | 10 >> GO TO 2                           |                                  |                         |                    |                          |                  |                       |     |
| Ζ.             |                                         |                                  | R CIRCUIT               |                    |                          |                  |                       |     |
| 1.<br>2.       | Turn ignition swite                     | ch OFF.<br>r window and doo      | or lock/switch R        | H connecto         | or D129.                 |                  |                       | IVI |
| 3.             | Check continuity                        | between power                    | window and do           | or lock/unic       | ock switch RH I          | narness c        | onnector D129 and     | ł   |
|                | front power windo                       | ow motor RH narr                 | less connector          | D105.              |                          |                  |                       | Ν   |
| -              | Power window and d                      | loor lock/unlock switc           | h RH F                  | ront power w       | indow motor RH           |                  | Continuity            |     |
| -              | Connector                               | Terminal                         | Cor                     | nnector            | Terminal                 |                  |                       | 0   |
|                | D129                                    | 11                               | D                       | 105                | 1                        |                  | Yes                   |     |
| 4.             | Check continuity                        | between power                    | window and do           | or lock/unio       | ock switch RH I          | narness c        | onnector D105 and     | d P |
|                | ground.                                 |                                  |                         |                    |                          |                  |                       |     |
| -              | Power window                            | / and door lock/unlock           | switch RH               |                    |                          |                  |                       |     |
| -              | Connector                               |                                  | Terminal                |                    | Ground                   |                  | Continuity            |     |
| -              | D129                                    |                                  | 11                      | _                  | Ground                   |                  | No                    |     |

12

< DTC/CIRCUIT DIAGNOSIS >

#### Is the inspection result normal?

- YES >> Replace power window and door lock/unlock switch RH. Refer to <u>PWC-79</u>, "<u>Removal and Installa-</u> tion".
- NO >> Repair or replace harness.

## REAR LH

# **REAR LH : Component Function Check**

INFOID:000000013053545

## 1. CHECK POWER WINDOW MOTOR CIRCUIT

Check rear power window motor LH operation with main power window and door lock/unlock switch or rear power window switch LH.

#### Is the inspection result normal?

- YES >> Rear power window motor LH is OK.
- NO >> Refer to <u>PWC-42, "REAR LH : Diagnosis Procedure"</u>.

## **REAR LH** : Diagnosis Procedure

INFOID:000000013053546

Regarding Wiring Diagram information, refer to PWC-20, "Wiring Diagram".

## **1.**CHECK REAR POWER WINDOW MOTOR INPUT SIGNAL

- 1. Turn ignition switch OFF.
- 2. Disconnect rear power window motor LH connector D204.
- 3. Turn ignition switch ON.
- 4. Check voltage between rear power window motor LH harness connector D204 and ground.

| (+)<br>Rear power window motor LH |          | (-)    | Condition                   |      | Voltage<br>(Approx.) |
|-----------------------------------|----------|--------|-----------------------------|------|----------------------|
| Connector                         | Terminal |        |                             |      |                      |
|                                   | 2        |        |                             | UP   | Battery voltage      |
| D204                              | 5        | Ground | Rear power window switch LH | DOWN | 0                    |
| D204                              | 1        |        |                             | UP   | 0                    |
|                                   |          |        |                             | DOWN | Battery voltage      |

#### Is the inspection result normal?

YES >> Replace rear power window motor LH. Refer to <u>GW-25, "Removal and Installation"</u>.

NO >> GO TO 2.

# 2. CHECK POWER WINDOW MOTOR CIRCUIT

#### 1. Turn ignition switch OFF.

- 2. Disconnect rear power window switch LH connector D203.
- 3. Check continuity between rear power window switch LH harness connector D203 and rear power window motor LH harness connector D204.

| Rear power window switch LH |          | Rear power wi | Continuity |            |
|-----------------------------|----------|---------------|------------|------------|
| Connector                   | Terminal | Connector     | Terminal   | Continuity |
| D203                        | 5        | D204          | 1          | Ves        |
| D203                        | 6        | 0204          | 3          | 165        |

4. Check continuity between rear power window switch LH harness connector D203 and ground.

#### < DTC/CIRCUIT DIAGNOSIS >

| Rea                                                                                                    | ar power window s                                                                                                    | switch LH                                                                                                    |                                                                                                    |                                                                                                    |                                                      |                                                                                                    |
|----------------------------------------------------------------------------------------------------|----------------------------------------------------------------------------------------------------|----------------------------------------------------------------------------------------------------|----------------------------------------------------------------------------------------------------|----------------------------------------------------------------------------------------------------|------------------------------------------------------|----------------------------------------------------------------------------------------------------|
| Connector                                                                                                    |                                                                                                    | Termina                                                                                                    | al                                                                                                    | Cround                                                                                               |                                                      | Continuity                                                                                                    |
| D203                                                                                                    |                                                                                                    | 5                                                                                                    |                                                                                                    | Giouna                                                                                               |                                                      | No                                                                                                    |
|                                                                                                    |                                                                                                    | 6                                                                                                    |                                                                                                    |                                                                                                    |                                                      | NO                                                                                                    |
| the inspection result n<br>/ES >> Replace rea<br>NO >> Repair or re<br>EAR RH                                                                                                    | <u>ormal?</u><br>r power windov<br>place harness.                                                                                                    | w switch LH. F                                                                                                    | Refer to <u>PW</u>                                                                                                    | <u>C-80, "Removal</u>                                                                                | and Insta                                            | <u>allation"</u> .                                                                                                    |
| EAR RH : Compo                                                                                                    | nent Functi                                                                                                    | ion Check                                                                                                    |                                                                                                    |                                                                                                    |                                                      | INFOID:000000013053547                                                                                                    |
| . CHECK POWER WI                                                                                                    | NDOW MOTO                                                                                                    | R CIRCUIT                                                                                                    |                                                                                                    |                                                                                                    |                                                      |                                                                                                    |
| heck rear power windo ower window switch RH                                                                                                    | ow motor RH o<br>I.                                                                                                    | peration with                                                                                                    | main power                                                                                                    | r window and de                                                                                      | oor lock/u                                           | inlock switch or rear                                                                                                    |
| the inspection result n                                                                                                    | ormal?                                                                                                    |                                                                                                    |                                                                                                    |                                                                                                    |                                                      |                                                                                                    |
| YES >> Rear power<br>NO >> Refer to <u>PW</u>                                                                                                    | window motor<br>/C-43, "REAR I                                                                                                    | RH is OK.<br><u>RH : Diagnosi</u>                                                                                                    | s Procedure                                                                                                    | <u>}"</u> .                                                                                          |                                                      |                                                                                                    |
| EAR RH : Diagno                                                                                                    | sis Procedu                                                                                                    | ure                                                                                                    |                                                                                                    |                                                                                                    |                                                      | INFOID:000000013053548                                                                                                    |
|                                                                                                    |                                                                                                    |                                                                                                    |                                                                                                    |                                                                                                    |                                                      |                                                                                                    |
| egarding Wiring Diagra                                                                                                    | am information,                                                                                                    | , refer to <u>PWC</u>                                                                                                    | 20, "Wiring                                                                                                    | <u>Diagram"</u> .                                                                                    |                                                      |                                                                                                    |
|                                                                                                    |                                                                                                    |                                                                                                    |                                                                                                    |                                                                                                    |                                                      |                                                                                                    |
| .CHECK REAR POWE                                                                                                    |                                                                                                    |                                                                                                    | IT SIGNAI                                                                                                    |                                                                                                    |                                                      |                                                                                                    |
| .CHECK REAR POWE                                                                                                    |                                                                                                    | MOTOR INPU                                                                                                    | IT SIGNAL                                                                                                    |                                                                                                    |                                                      |                                                                                                    |
| CHECK REAR POWE                                                                                                    | ER WINDOW N<br>OFF.<br>ver window mo                                                                                                    | MOTOR INPU                                                                                                    | IT SIGNAL                                                                                                    |                                                                                                    |                                                      |                                                                                                    |
| CHECK REAR POWE<br>Turn ignition switch<br>Disconnect rear pow<br>Turn ignition switch                                                                                                    | ER WINDOW N<br>OFF.<br>ver window mo<br>ON.                                                                                                    | MOTOR INPU                                                                                                    | IT SIGNAL                                                                                                    |                                                                                                    | 04                                                   | round                                                                                                    |
| CHECK REAR POWE<br>Turn ignition switch<br>Disconnect rear pow<br>Turn ignition switch<br>Check voltage betwe                                                                                                    | ER WINDOW N<br>OFF.<br>ver window mo<br>ON.<br>een rear power                                                                                                    | MOTOR INPU                                                                                                    | IT SIGNAL<br>ctor D304.<br>or RH harne                                                                                             | ss connector D3                                                                                      | 304 and g                                            | round.                                                                                                    |
| CHECK REAR POWE<br>Turn ignition switch (<br>Disconnect rear pow<br>Turn ignition switch (<br>Check voltage between<br>(+)                                                                                                    | ER WINDOW N<br>OFF.<br>ver window mo<br>ON.<br>een rear power                                                                                                    | MOTOR INPU<br>tor RH connect                                                                                                    | IT SIGNAL<br>ctor D304.<br>or RH harne                                                                                             | ss connector D3                                                                                      | 304 and g                                            | round.                                                                                                    |
| CHECK REAR POWE<br>Turn ignition switch of<br>Disconnect rear pow<br>Turn ignition switch of<br>Check voltage betwee<br>(+)<br>Rear power window                                                                                                    | ER WINDOW N<br>OFF.<br>ver window mo<br>ON.<br>een rear power                                                                                                    | MOTOR INPU<br>tor RH connect<br>r window moto<br>(-)                                                                                               | IT SIGNAL<br>ctor D304.<br>or RH harne                                                                                             | ss connector D3                                                                                      | 304 and g                                            | round.<br>Voltage<br>(Approx.)                                                                                                  |
| .CHECK REAR POWE                                                                                                    | ER WINDOW N<br>OFF.<br>ver window mo<br>ON.<br>een rear power<br>motor RH<br>Terminal                                                                                                    | MOTOR INPU<br>tor RH connect<br>r window moto<br>(-)                                                                                               | IT SIGNAL<br>ctor D304.<br>or RH harne                                                                                             | ss connector D3<br>Condition                                                                         | 304 and g                                            | Voltage<br>(Approx.)                                                                                                    |
| CHECK REAR POWE                                                                                                    | ER WINDOW N<br>OFF.<br>ver window mo<br>ON.<br>een rear power<br>motor RH<br>Terminal                                                                                                    | MOTOR INPU<br>tor RH connect<br>r window moto<br>(–)                                                                                               | IT SIGNAL<br>ctor D304.<br>or RH harne                                                                                             | ss connector D3                                                                                      | 304 and g                                            | Voltage<br>(Approx.)<br>Battery voltage                                                                                         |
| CHECK REAR POWE<br>Turn ignition switch (<br>Disconnect rear pow<br>Turn ignition switch (<br>Check voltage between<br>(+)<br>Rear power window<br>Connector                                                                                                    | ER WINDOW N<br>OFF.<br>ver window mo<br>ON.<br>een rear power<br>motor RH<br>Terminal                                                                                                    | MOTOR INPU<br>tor RH connect<br>r window moto<br>(-)<br>Ground                                                                                     | IT SIGNAL<br>ctor D304.<br>or RH harne                                                                                             | ss connector D3<br>Condition<br>window switch RH                                                     | 304 and g<br>UP<br>DOWN                              | Voltage<br>(Approx.)<br>Battery voltage<br>0                                                                                    |
| CHECK REAR POWE<br>Turn ignition switch (<br>Disconnect rear pow<br>Turn ignition switch (<br>Check voltage betwe<br>(+)<br>Rear power window<br>Connector<br>D304                                                                                                    | ER WINDOW N<br>OFF.<br>ver window mo<br>ON.<br>een rear power<br>motor RH<br>Terminal<br>1<br>3                                                                                                    | MOTOR INPU<br>tor RH connect<br>r window moto<br>(–)<br>Ground                                                                                     | IT SIGNAL<br>ctor D304.<br>or RH harne<br>Rear power                                                                               | ss connector D3<br>Condition<br>window switch RH                                                     | 304 and g<br>UP<br>DOWN<br>UP                        | round.<br>Voltage<br>(Approx.)<br>Battery voltage<br>0<br>Battery voltage                                                       |
| CHECK REAR POWE<br>Turn ignition switch of<br>Disconnect rear pow<br>Turn ignition switch of<br>Check voltage betwe<br>(+)<br>Rear power window<br>Connector<br>D304                                                                                                    | ER WINDOW N<br>OFF.<br>ver window mo<br>ON.<br>een rear power<br>motor RH<br>Terminal<br>1<br>3<br>ormal2                                                                                                    | MOTOR INPU<br>tor RH connec<br>r window moto<br>(–)<br>Ground                                                                                      | IT SIGNAL<br>ctor D304.<br>or RH harne<br>Rear power                                                                               | ss connector D3<br>Condition<br>window switch RH                                                     | 304 and g<br>UP<br>DOWN<br>UP<br>DOWN                | round.<br>Voltage<br>(Approx.)<br>Battery voltage<br>0<br>Battery voltage<br>0                                                  |
| CHECK REAR POWE Turn ignition switch ( Disconnect rear powe) Turn ignition switch ( Check voltage betwee) (+) Rear power window Connector D304 the inspection result n YES >> Replace real                                                                                                    | ER WINDOW N<br>OFF.<br>ver window mo<br>ON.<br>een rear power<br>motor RH<br>Terminal<br>1<br>1<br>3<br>ormal?                                                                                                    | MOTOR INPU<br>tor RH connect<br>r window moto<br>(-)<br>Ground                                                                                     | IT SIGNAL<br>ctor D304.<br>or RH harne<br>Rear power                                                                               | ss connector D3<br>Condition<br>window switch RH                                                     | 04 and g<br>UP<br>DOWN<br>UP<br>DOWN                 | round.<br>Voltage<br>(Approx.)<br>Battery voltage<br>0<br>Battery voltage<br>0                                                  |
| .CHECK REAR POWE<br>. Turn ignition switch (<br>. Disconnect rear pow<br>. Turn ignition switch (<br>. Check voltage betwe<br>(+)<br>Rear power window<br>Connector<br>D304<br>. D304<br>. the inspection result n<br>YES >> Replace rea<br>NO >> GO TO 2.                                                                                                    | ER WINDOW N<br>OFF.<br>ver window mo<br>ON.<br>een rear power<br>motor RH<br>Terminal<br>1<br>3<br>ormal?<br>r power window                                                                                                    | MOTOR INPU<br>tor RH connec<br>r window moto<br>(-)<br>Ground                                                                                      | IT SIGNAL<br>ctor D304.<br>or RH harne<br>Rear power                                                                               | SS CONNECTOR DS<br>Condition<br>window switch RH                                                     | 04 and g<br>UP<br>DOWN<br>UP<br>DOWN                 | round.<br>Voltage<br>(Approx.)<br>Battery voltage<br>0<br>Battery voltage<br>0                                                  |
| CHECK REAR POWE<br>Turn ignition switch (<br>Disconnect rear pow<br>Turn ignition switch (<br>Check voltage betwe<br>(+)<br>Rear power window<br>Connector<br>D304<br>the inspection result n<br>YES >> Replace rea<br>NO >> GO TO 2.                                                                                                    | ER WINDOW N<br>OFF.<br>ver window mo<br>ON.<br>een rear power<br>motor RH<br>Terminal<br>1<br>3<br>ormal?<br>r power window                                                                                                    | MOTOR INPU<br>tor RH connect<br>r window moto<br>(–)<br>Ground<br>w motor RH. F                                                                    | IT SIGNAL<br>ctor D304.<br>or RH harne<br>Rear power                                                                               | ss connector D3<br>Condition<br>window switch RH                                                     | UP<br>UP<br>DOWN<br>UP<br>DOWN                       | round.<br>Voltage<br>(Approx.)<br>Battery voltage<br>0<br>Battery voltage<br>0                                                  |
| .CHECK REAR POWE . Turn ignition switch ( . Disconnect rear powe . Turn ignition switch ( . Check voltage betwee) . (+) . Rear power window . (+) . Rear power window . (+) . Rear power window . (+) . Rear power window . (+) . (+) . (+ | ER WINDOW N<br>OFF.<br>ver window mo<br>ON.<br>een rear power<br>motor RH<br>1<br>1<br>3<br><u>ormal?</u><br>r power window<br>NDOW MOTOF                                                                                                    | MOTOR INPU<br>tor RH connect<br>r window moto<br>(-)<br>Ground<br>w motor RH. F                                                                    | IT SIGNAL<br>ctor D304.<br>or RH harne<br>Rear power                                                                               | SS CONNECTOR DS<br>Condition<br>window switch RH                                                     | UP<br>UP<br>DOWN<br>UP<br>DOWN                       | round.<br>Voltage<br>(Approx.)<br>Battery voltage<br>0<br>Battery voltage<br>0                                                  |
| CHECK REAR POWE Turn ignition switch Disconnect rear pow Turn ignition switch Check voltage betwe (+) Rear power window Connector D304 Sthe inspection result n YES >> Replace rea NO >> GO TO 2. CHECK POWER WIN Turn ignition switch Disconnect rear pow Check continuity bet                                                                                                    | ER WINDOW N<br>OFF.<br>ver window mo<br>ON.<br>een rear power<br>motor RH<br>Terminal<br>1<br>3<br>ormal?<br>r power window<br>NDOW MOTOF<br>OFF.<br>ver window swi<br>tween rear pow                                                        | MOTOR INPU<br>tor RH connect<br>r window moto<br>(-)<br>Ground<br>w motor RH. F<br>R CIRCUIT                                                       | T SIGNAL<br>ctor D304.<br>or RH harne<br>Rear power<br>Refer to <u>GW</u><br>ector D309.<br>vitch RH har                           | ss connector D3<br>Condition<br>window switch RH                                                     | 304 and g<br>UP<br>DOWN<br>UP<br>DOWN<br>and Install | round.<br>Voltage<br>(Approx.)<br>Battery voltage<br>0<br>Battery voltage<br>0<br>lation".                                      |
| CHECK REAR POWE Turn ignition switch Disconnect rear pow Turn ignition switch Check voltage betwe (+) Rear power window Connector D304 D304 Turn ignition result n YES >> Replace rea NO >> GO TO 2. CHECK POWER WIN Turn ignition switch Disconnect rear pow Check continuity bet motor RH harness c                                                                                                    | ER WINDOW N<br>OFF.<br>ver window mo<br>ON.<br>een rear power<br>motor RH<br>Terminal<br>1<br>3<br><u>ormal?</u><br>r power window<br>NDOW MOTOF<br>OFF.<br>ver window swi<br>tween rear pow<br>onnector D304                                | VIOTOR INPU<br>tor RH connect<br>r window moto<br>(-)<br>Ground<br>w motor RH. F<br>R CIRCUIT<br>itch RH connect<br>ver window sw                  | IT SIGNAL<br>ctor D304.<br>or RH harne<br>Rear power<br>Refer to <u>GW</u><br>ector D309.<br>vitch RH har                          | ss connector D3<br>Condition<br>window switch RH                                                     | 304 and g<br>UP<br>DOWN<br>UP<br>DOWN<br>and Install | round.<br>Voltage<br>(Approx.)<br>Battery voltage<br>0<br>Battery voltage<br>0<br>lation".<br>d rear power window               |
| CHECK REAR POWE<br>Turn ignition switch (<br>Disconnect rear power<br>Turn ignition switch (<br>Check voltage between<br>(+)<br>Rear power window<br>Connector<br>D304<br>D304<br>Sthe inspection result n<br>YES >> Replace rea<br>NO >> GO TO 2.<br>CHECK POWER WIN<br>Turn ignition switch (<br>Disconnect rear power<br>Check continuity bet<br>motor RH harness c                                                                                                    | ER WINDOW N<br>OFF.<br>ver window mo<br>ON.<br>een rear power<br>motor RH<br>Terminal<br>1<br>3<br>ormal?<br>r power window<br>NDOW MOTOF<br>OFF.<br>ver window switch RH                                                                    | MOTOR INPU<br>tor RH connect<br>r window moto<br>(-)<br>Ground<br>w motor RH. F<br>R CIRCUIT<br>itch RH connect<br>ver window sw<br>t.             | IT SIGNAL<br>ctor D304.<br>or RH harne<br>Rear power<br>Refer to <u>GW</u><br>ector D309.<br>vitch RH har<br>Rear power w          | ss connector D3<br>Condition<br>window switch RH<br>-25. "Removal a<br>ness connector                | 304 and g<br>UP<br>DOWN<br>UP<br>DOWN<br>and Install | round.<br>Voltage<br>(Approx.)<br>Battery voltage<br>0<br>Battery voltage<br>0<br>lation".<br>d rear power window               |
| CHECK REAR POWE Turn ignition switch ( Disconnect rear powe) Turn ignition switch ( Check voltage betwee) (+) Rear power window Connector D304 Sthe inspection result n YES >> Replace rea NO >> GO TO 2. CHECK POWER WIN Turn ignition switch ( Disconnect rear powe) Check continuity bet motor RH harness c Rear power wind Connector                                                                                                    | ER WINDOW N<br>OFF.<br>ver window mo<br>ON.<br>een rear power<br>motor RH<br>Terminal<br>1<br>3<br><u>ormal?</u><br>r power window<br>NDOW MOTOF<br>OFF.<br>ver window swith<br>tween rear pow<br>onnector D304<br>dow switch RH<br>Terminal | VIOTOR INPU<br>tor RH connect<br>r window moto<br>(-)<br>Ground<br>w motor RH. F<br>R CIRCUIT<br>itch RH connect<br>ver window sw                  | IT SIGNAL<br>ctor D304.<br>or RH harne<br>Rear power<br>Refer to <u>GW</u><br>ector D309.<br>vitch RH har<br>Rear power woonnector | ss connector D3 Condition window switch RH -25, "Removal a ness connector vindow motor RH Terminal   | 304 and g<br>UP<br>DOWN<br>UP<br>DOWN<br>and Install | round.<br>Voltage<br>(Approx.)<br>Battery voltage<br>0<br>Battery voltage<br>0<br>lation".<br>d rear power window<br>Continuity |
| CHECK REAR POWE Turn ignition switch ( Disconnect rear powe) Turn ignition switch ( Check voltage betwee) (+) Rear power window Connector D304 Sthe inspection result n YES >> Replace rea NO >> GO TO 2. CHECK POWER WIN Turn ignition switch ( Disconnect rear powe) Check continuity bet motor RH harness c Rear power wind Connector                                                                                                    | ER WINDOW N<br>OFF.<br>ver window mo<br>ON.<br>een rear power<br>motor RH<br>1<br>1<br>3<br>ormal?<br>r power window<br>NDOW MOTOF<br>OFF.<br>ver window swit<br>tween rear pow<br>onnector D304<br>dow switch RH<br>Terminal<br>5           | VIOTOR INPU<br>tor RH connect<br>r window moto<br>(-)<br>Ground<br>w motor RH. F<br>R CIRCUIT<br>itch RH connect<br>ver window sw<br>L.<br>Contect | IT SIGNAL<br>ctor D304.<br>or RH harne<br>Rear power<br>Refer to <u>GW</u><br>ector D309.<br>vitch RH har<br>Rear power wonnector  | ss connector D3 Condition window switch RH -25. "Removal a ness connector vindow motor RH Terminal 1 | UP<br>UP<br>DOWN<br>UP<br>DOWN<br>and Install        | round.  Voltage (Approx.)  Battery voltage 0 Battery voltage 0 lation".  d rear power window Continuity                         |

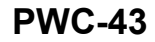

#### < DTC/CIRCUIT DIAGNOSIS >

| Rear power wi | ndow switch RH     |        | Continuity |
|---------------|--------------------|--------|------------|
| Connector     | Connector Terminal |        | Continuity |
| D200          | 5                  | Ground | No         |
|               | 6                  |        | NO         |

#### Is the inspection result normal?

YES >> Replace rear power window switch RH. Refer to <u>PWC-80. "Removal and Installation"</u>.

NO >> Repair or replace harness.

| < DTC/CIRCUIT DIAGNOSIS >                                                                                                    |   |
|----------------------------------------------------------------------------------------------------|---|
| ENCODER                                                                                                    | ^ |
| DRIVER SIDE                                                                                                    | P |
| DRIVER SIDE : Component Function Check                                                                                          |   |
| 1.CHECK ENCODER                                                                                                    | B |
| Check that driver side door glass performs AUTO open/close operation normally by main power window and door lock/unlock switch. | С |
| Is the inspection result normal?                                                                                                |   |
| YES >> Encoder is OK.<br>NO >> Refer to <u>PWC-45, "DRIVER SIDE : Diagnosis Procedure"</u> .                                    | D |
| DRIVER SIDE : Diagnosis Procedure                                                                                               |   |
|                                                                                                    | E |

Regarding Wiring Diagram information, refer to PWC-20. "Wiring Diagram".

# 1.CHECK ENCODER SIGNAL

1. Turn ignition switch ON.

 Check signal between main power window and door lock/unlock switch harness connector D7 and ground with oscilloscope.

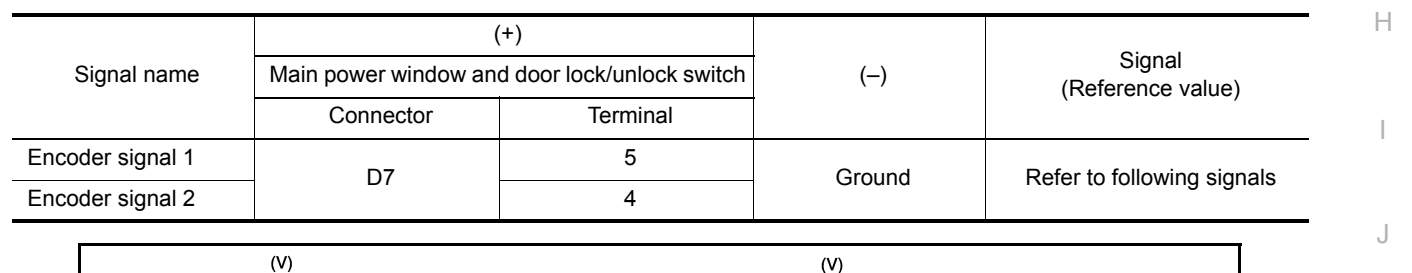

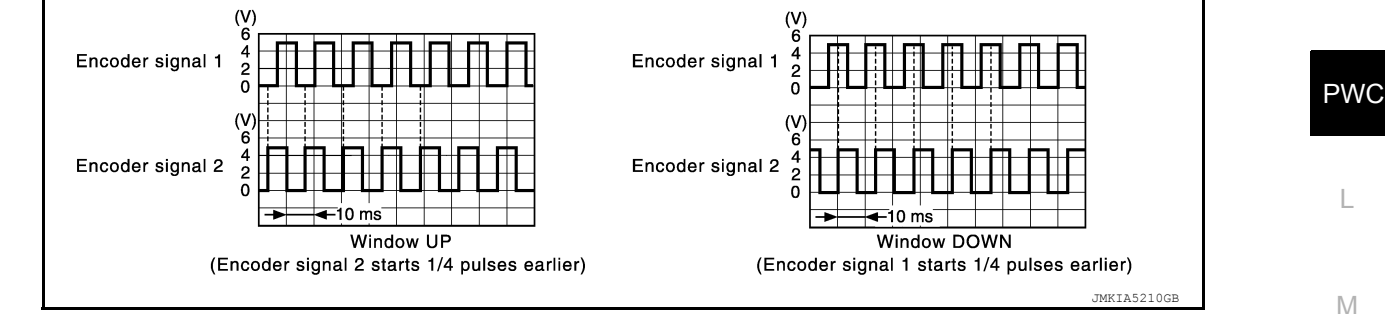

#### Is the inspection result normal?

YES >> Replace main power window and door lock/unlock switch. Refer to <u>PWC-77, "Removal and Instal-</u> <u>lation"</u>.

NO >> GO TO 2.

2. CHECK ENCODER SIGNAL CIRCUIT

- 1. Turn ignition switch OFF.
- 2. Disconnect main power window and door lock/unlock switch connector D7 and front power window motor LH connector D9.
- Check continuity between main power window and door lock/unlock switch harness connector D7 and front power window motor LH harness connector D9.

| Main power window and | d door lock/unlock switch | Front power window motor LH |          | Continuity |
|-----------------------|---------------------------|-----------------------------|----------|------------|
| Connector             | Terminal                  | Connector                   | Terminal | Continuity |
| <br>D7                | 4                         | 0                           | 5        | Vec        |
| Di                    | 5                         | 59                          | 6        | 165        |

F

Ν

Ο

#### < DTC/CIRCUIT DIAGNOSIS >

4. Check continuity between main power window and door lock/unlock switch harness connector D7 and ground.

| Main power window a | nd door lock/unlock switch |  | Continuity |  |
|---------------------|----------------------------|--|------------|--|
| Connector           | Connector Terminal         |  | Continuity |  |
| D7 -                | 4                          |  | No         |  |
|                     | 5                          |  | INU        |  |

Is the inspection result normal?

YES >> GO TO 3.

NO >> Repair or replace harness.

# **3.**CHECK ENCODER POWER SUPPLY

- 1. Connect main power window and door lock/unlock switch connector D9.
- 2. Turn ignition switch ON.

3. Check voltage between front power window motor LH harness connector D9 and ground.

| (<br>Front power wi | +)<br>ndow motor LH | (-)    | Voltage         |
|---------------------|---------------------|--------|-----------------|
| Connector           | Terminal            |        | (               |
| D9                  | 2                   | Ground | Battery voltage |

Is the inspection result normal?

YES >> GO TO 5.

NO >> GO TO 4.

## **4.**CHECK ENCODER POWER SUPPLY CIRCUIT

- 1. Turn ignition switch OFF.
- 2. Disconnect main power window and door lock/unlock switch connector D7.
- 3. Check continuity between main power window and door lock/unlock switch harness connector D7 and front power window motor LH harness connector D9.

| Main power window and door lock/unlock switch |          | Front power w | Continuity |            |
|-----------------------------------------------|----------|---------------|------------|------------|
| Connector                                     | Terminal | Connector     | Terminal   | Continuity |
| D7                                            | 14       | D9            | 2          | Yes        |

4. Check continuity between main power window and door lock/unlock switch harness connector D7 and ground.

| Main power window and | d door lock/unlock switch |  | Continuity |
|-----------------------|---------------------------|--|------------|
| Connector             | Connector Terminal        |  | Continuity |
| D7                    | 14                        |  | No         |

Is the inspection result normal?

YES >> Replace main power window and door lock/unlock switch. Refer to <u>PWC-77, "Removal and Instal-</u> lation".

NO >> Repair or replace harness.

**5.**CHECK GROUND CIRCUIT 1

1. Turn ignition switch OFF.

2. Check continuity between front power window motor LH harness connector D9 and ground.

| Front power w | indow motor LH     |  | Continuity |
|---------------|--------------------|--|------------|
| Connector     | Connector Terminal |  | Continuity |
| D9            | 4                  |  | Yes        |

Is the inspection result normal?

YES >> Replace front power window motor LH. Refer to <u>GW-19, "Removal and Installation"</u>.

< DTC/CIRCUIT DIAGNOSIS >

| NO | >> GO TO 6. |  |
|----|-------------|--|
| -  |             |  |

## **Ó.**CHECK GROUND CIRCUIT 2

1. Disconnect main power window and door lock/unlock switch connector D7.

 Check continuity between main power window and door lock/unlock switch harness connector D7 and front power window motor LH harness connector D9.

| Main power window and | d door lock/unlock switch | Front power w | indow motor LH | Continuity |   |
|-----------------------|---------------------------|---------------|----------------|------------|---|
| Connector             | Terminal                  | Connector     | Terminal       | Continuity | C |
| D7                    | 12                        | D9            | 4              | Yes        |   |

3. Check continuity between main power window and door lock/unlock switch harness connector D7 and ground.

| Main power window and         | door lock/unlock switch |        | Continuity |  |
|-------------------------------|-------------------------|--------|------------|--|
| Connector                     | Terminal                | Ground | Continuity |  |
| D7                            | 12                      | -      | No         |  |
| s the inspection result norma | al?                     |        |            |  |

YES >> Replace main power window and door lock/unlock switch. Refer to <u>PWC-77, "Removal and Instal-</u><u>lation"</u>.

## NO >> Repair or replace harness.

# PASSENGER SIDE

# PASSENGER SIDE : Component Function Check

# 1.CHECK ENCODER

Check that passenger side door glass performs AUTO open/close operation normally by main power window and door lock/unlock switch or power window and door lock/unlock switch RH.

#### Is the inspection result normal?

| YES | >> Encoder is OK.                                          |
|-----|------------------------------------------------------------|
| NO  | >> Refer to PWC-47, "PASSENGER SIDE : Diagnosis Procedure" |

## **PASSENGER SIDE : Diagnosis Procedure**

Regarding Wiring Diagram information, refer to PWC-20, "Wiring Diagram".

#### **1.**CHECK ENCODER SIGNAL

1. Turn ignition switch ON.

 Check signal between power window and door lock/unlock switch RH harness connector D129 and ground with oscilloscope.

|                  | (                    | +)                       |        |                             | 14 |
|------------------|----------------------|--------------------------|--------|-----------------------------|----|
| Signal name      | Power window and doo | or lock/unlock switch RH | ()     | Signal<br>(Reference value) |    |
|                  | Connector            | Terminal                 |        | (1.0.0.0.00 10.00)          | 0  |
| Encoder signal 1 | D120                 | 9                        | Ground | Pofor to following signals  |    |
| Encoder signal 2 | 0129                 | 10                       | Ground |                             | D  |

INFOID:000000013053551

INFOID:000000013053552

Н

J

PWC

M

N I

А

## < DTC/CIRCUIT DIAGNOSIS >

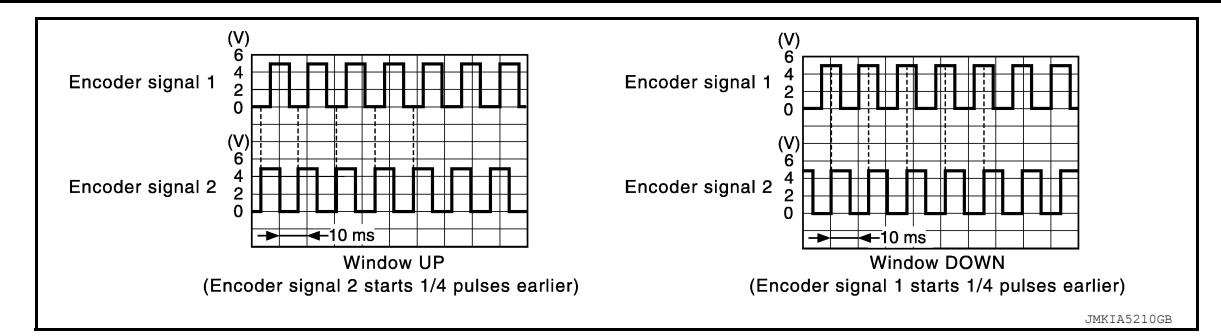

#### Is the inspection result normal?

YES >> Replace power window and door lock/unlock switch RH. Refer to <u>PWC-79</u>, "<u>Removal and Installa-</u> tion".

NO >> GO TO 2.

2. CHECK ENCODER SIGNAL CIRCUIT

- 1. Turn ignition switch OFF.
- 2. Disconnect power window and door lock/unlock switch RH connector D129 and front power window motor RH connector D105.
- 3. Check continuity between power window and door lock/unlock switch RH harness connector D129 and front power window motor RH harness connector D105.

| Power window and doo | or lock/unlock switch RH | Front power window motor RH |          | Continuity |
|----------------------|--------------------------|-----------------------------|----------|------------|
| Connector            | Terminal                 | Connector                   | Terminal | Continuity |
| D120                 | 9                        | D105                        | 6        | Vec        |
| D129                 | 10                       | D105                        | 5        | 165        |

4. Check continuity between power window and door lock/unlock switch RH harness connector D129 and ground.

| Power window and doo | Power window and door lock/unlock switch RH |        | Continuity |
|----------------------|---------------------------------------------|--------|------------|
| Connector            | Terminal                                    | Ground | Continuity |
| D120                 | 9                                           | Ground | No         |
| D129                 | 10                                          |        | INU        |

Is the inspection result normal?

YES >> GO TO 3.

NO >> Repair or replace harness.

**3.**CHECK ENCODER POWER SUPPLY

1. Connect power window and door lock/unlock switch RH connector D129.

- 2. Turn ignition switch ON.
- 3. Check voltage between power window and door lock/unlock switch RH harness connector D129 and ground.

| (+)<br>Power window and door lock/unlock switch RH |   | (-)    | Voltage<br>(Approx.) |
|----------------------------------------------------|---|--------|----------------------|
| Connector Terminal                                 |   |        | (                    |
| D129                                               | 2 | Ground | Battery voltage      |

Is the inspection result normal?

YES >> GO TO 5.

NO >> GO TO 4.

## 4.CHECK ENCODER POWER SUPPLY CIRCUIT

1. Turn ignition switch OFF.

2. Disconnect power window and door lock/unlock switch RH connector D129.

## **PWC-48**

#### < DTC/CIRCUIT DIAGNOSIS >

 Check continuity between power window and door lock/unlock switch RH harness connector D129 and power window and door lock/unlock motor RH harness connector D105.

| Power window and doo | or lock/unlock switch RH | Front power window motor RH |          | Continuity |  |
|----------------------|--------------------------|-----------------------------|----------|------------|--|
| Connector            | Terminal                 | Connector                   | Terminal | Continuity |  |
| D129                 | 5                        | D105                        | 2        | Yes        |  |

4. Check continuity between power window and door lock/unlock switch RH harness connector D129 and ground.

| Power window and doo | or lock/unlock switch RH |        | Continuity |   |
|----------------------|--------------------------|--------|------------|---|
| Connector            | Terminal                 | Ground | Continuity | D |
| D129                 | 5                        |        | No         |   |

Is the inspection result normal?

YES >> Replace power window and door lock/unlock switch RH. Refer to <u>PWC-79, "Removal and Installa-</u> <u>tion"</u>.

NO >> Repair or replace harness.

CHECK GROUND CIRCUIT 1

#### 1. Turn ignition switch OFF.

2. Check continuity between front power window motor RH harness connector D105 and ground.

| Front power wind | dow motor RH |        | Continuity |   |
|------------------|--------------|--------|------------|---|
| Connector        | Terminal     | Ground | Continuity | ŀ |
| D105             | 4            |        | Yes        |   |

Is the inspection result normal?

YES >> Replace front power window motor RH. Refer to GW-19, "Removal and Installation".

NO >> GO TO 6.

**6.**CHECK GROUND CIRCUIT 2

- 1. Disconnect power window and door lock/unlock switch RH connector D129.
- Check continuity between power window and door lock/unlock switch RH harness connector D129 and front power window motor RH harness connector D105.

| Power window and doc | or lock/unlock switch RH | Front power window motor RH |   | Continuity |
|----------------------|--------------------------|-----------------------------|---|------------|
| Connector            | Terminal                 | Connector Terminal          |   | Continuity |
| D129                 | 4                        | D105                        | 4 | Yes        |

 Check continuity between power window and door lock/unlock switch RH harness connector D129 and ground.

|   | Power window and doo | or lock/unlock switch RH |        | Continuity |   |
|---|----------------------|--------------------------|--------|------------|---|
| _ | Connector            | Terminal                 | Ground | Continuity | ľ |
| _ | D129                 | 4                        |        | No         |   |

Is the inspection result normal?

YES >> Replace power window and door lock/unlock switch RH. Refer to <u>PWC-79</u>, "<u>Removal and Installa-</u> tion".

NO >> Repair or replace harness.

А

Е

F

J

PWC

Μ

# < DTC/CIRCUIT DIAGNOSIS >

# DOOR SWITCH

# Component Function Check

INFOID:000000013181747

# **1.**CHECK FUNCTION

#### (I) CONSULT

- 1. Select "DOOR LOCK" of "BCM".
- 2. Select "DOOR SW-DR", "DOOR SW-AS", "DOOR SW-RL" or "DOOR SW-RR" in "Data Monitor" mode.
- 3. Check that the function operates normally according to the following conditions:

| Monitor Item | Condition      |        | Status |
|--------------|----------------|--------|--------|
|              | Front door L H | Open   | On     |
| DOOK SW-DR   |                | Closed | Off    |
|              | Front door DU  | Open   | On     |
| DOOR SW-AS   | Front door RH  | Closed | Off    |
|              | Decederated    | Open   | On     |
| DOOR SW-RL   |                | Closed | Off    |
|              |                | Open   | On     |
| DOOK SW-KK   | Real uoor RH   | Closed | Off    |

#### Is the inspection result normal?

YES >> Door switch is OK.

NO >> Refer to PWC-50, "Diagnosis Procedure".

## **Diagnosis** Procedure

INFOID:000000013181748

Regarding Wiring Diagram information, refer to DLK-39, "Wiring Diagram".

# 1. CHECK DOOR SWITCH INPUT SIGNAL

- 1. Turn ignition switch OFF.
- 2. Disconnect malfunctioning door switch connector.
- 3. Check signal between malfunctioning door switch harness connector and ground using oscilloscope.

|          | (+)         |          |        |                                                                                                    |
|----------|-------------|----------|--------|----------------------------------------------------------------------------------------------------|
|          | Door switch |          | ()     | Signal<br>(Reference value)                                                                                        |
| Conne    | ctor        | Terminal | *      | ( ,                                                                                                    |
| Front LH | B8          |          |        |                                                                                                    |
| Front RH | B108        |          |        |                                                                                                    |
| Rear LH  | B18         |          |        |                                                                                                    |
| Rear RH  | B116        | 3        | Ground | 0<br>→ + 10ms<br>→ + 10ms<br>→ + 10ms<br>→ + 10ms<br>→ → 10ms<br>→ → 10ms<br>→ → → → → → → → → → → → → → → → → → → |

Is the inspection result normal?

YES >> GO TO 3.

NO >> GO TO 2.

2. CHECK DOOR SWITCH CIRCUIT

1. Disconnect BCM connector.

2. Check continuity between door switch harness connector and BCM harness connector.

# **DOOR SWITCH**

## < DTC/CIRCUIT DIAGNOSIS >

| -              | Door switch                                             |                                                     |                     |                         |            | BC      | CM              |                        | А   |
|----------------|---------------------------------------------------------|-----------------------------------------------------|---------------------|-------------------------|------------|---------|-----------------|------------------------|-----|
| -              | Conn                                                    | ector                                               | Te                  | erminal                 | Conne      | ctor    | Terminal        | Continuity             |     |
| -              | Front LH                                                | B8                                                  |                     |                         | 96         |         | _               |                        |     |
| -              | Front RH                                                | B108                                                |                     | 2                       | M20 94 82  |         | Yee             | В                      |     |
| -              | Rear LH                                                 | B18                                                 |                     | 3                       |            |         | Tes             |                        |     |
| -              | Rear RH                                                 | B116                                                |                     |                         |            |         | 93              |                        | С   |
| 3.             | Check continuity                                        | y between door s                                    | witch h             | arness cor              | nector and | d groun | d.              |                        |     |
| -              |                                                         | Door swite                                          | ch                  |                         |            |         |                 | Continuity             | D   |
| -              | C                                                       | Connector                                           |                     | Terr                    | minal      |         |                 | Continuity             |     |
| -              | Front LH                                                | B8                                                  |                     |                         |            |         | Ground          |                        | _   |
| -              | Front RH                                                | B108                                                |                     |                         | 3          |         | Ground          | No                     | E   |
| -              | Rear LH                                                 | B18                                                 |                     |                         | 0          |         |                 | NO                     |     |
|                | Rear RH                                                 | B116                                                |                     |                         |            |         |                 |                        | F   |
| <u>ls t</u>    | he inspection res                                       | <u>ult normal?</u>                                  |                     |                         |            |         |                 |                        |     |
| й<br>3.        | O >> Repair of CHECK DOOR S                             | WITCH                                               | S.                  |                         |            |         |                 |                        | G   |
| Re             | fer to <u>DLK-97, "C</u>                                | omponent Inspec                                     | <u>tion"</u> .      |                         |            |         |                 |                        | Н   |
| <u>Is t</u>    | he inspection res                                       | ult normal?                                         |                     |                         |            |         |                 |                        |     |
| r<br>N         | O >> Replace                                            | 4.<br>e malfunctioning c                            | loor sw             | vitch. Refer            | to DLK-18  | 3. "Rer | noval and Insta | Illation".             |     |
| 4.             | CHECK INTERM                                            | ITTENT INCIDE                                       | NT                  |                         |            |         |                 |                        |     |
| Re             | fer to <u>GI-43, "Inte</u>                              | rmittent Incident"                                  |                     |                         |            |         |                 |                        | J   |
|                | >> Inspecti                                             | on End.                                             |                     |                         |            |         |                 |                        |     |
| Сс             | mponent Insp                                            | pection                                             |                     |                         |            |         |                 | INFOID:000000013181749 | PW  |
| 1.             | CHECK DOOR S                                            | WITCH                                               |                     |                         |            |         |                 |                        |     |
| 1.<br>2.<br>3. | Turn ignition sw<br>Disconnect malf<br>Check continuity | itch OFF.<br>functioning door s<br>y between door s | witch c<br>witch te | connector.<br>erminals. |            |         |                 |                        | L   |
|                |                                                         |                                                     |                     |                         |            |         |                 |                        | Ь.Л |

| Door switch |                               | Condition   |          | Continuity | IVI |
|-------------|-------------------------------|-------------|----------|------------|-----|
|             | Terminal                      | CON         |          | Continuity |     |
| 2           | Ground contact is part of the | Door switch | Pressed  | No         | Ν   |
| 3 switch.   |                               | Door Switch | Released | Yes        |     |
|             |                               |             |          |            |     |

#### Is the inspection result normal?

YES >> Inspection End.

NO >> Replace malfunctioning door switch. Refer to <u>DLK-183. "Removal and Installation"</u>.

Ρ

Ο

## < DTC/CIRCUIT DIAGNOSIS >

# DOOR KEY CYLINDER SWITCH

# Component Function Check

INFOID:000000013181784

# 1. CHECK FUNCTION

#### CONSULT

- 1. Select "DOOR LOCK" of "BCM".
- 2. Select "KEY CYL LK-SW" or "KEY CYL UN-SW" in "Data Monitor" mode.
- 3. Check that the function operates normally according to the following conditions:

| Monitor Item   | Condition                     |                  | Status |
|----------------|-------------------------------|------------------|--------|
| KEV OVI I K SW |                               | Lock             | ON     |
| KEY CYLLK-SW   | Driver eide deer key eylinder | Neutral / Unlock | OFF    |
|                |                               | Unlock           | ON     |
|                |                               | Neutral / Lock   | OFF    |

#### Is the inspection result normal?

- YES >> Door key cylinder switch is OK.
- NO >> Refer to PWC-52, "Diagnosis Procedure".

## Diagnosis Procedure

INFOID:000000013181785

Regarding Wiring Diagram information, refer to DLK-56. "Wiring Diagram".

# 1. CHECK DOOR KEY CYLINDER SWITCH INPUT SIGNAL

- 1. Turn ignition switch OFF.
- 2. Disconnect front door lock assembly LH connector.
- 3. Check voltage between front door lock assembly LH harness connector and ground.

| (<br>Front door loc | (+)<br>Front door lock assembly LH |        | Voltage<br>(Approx.) |  |
|---------------------|------------------------------------|--------|----------------------|--|
| Connector           | Terminal                           |        | (, (p) (), ()        |  |
| D14                 | 5                                  | Cround | 5.1/                 |  |
|                     | 6                                  | Ground | 5 V                  |  |

Is the inspection result normal?

YES >> GO TO 3.

NO >> GO TO 2.

# 2. CHECK DOOR KEY CYLINDER SWITCH SIGNAL CIRCUIT

1. Disconnect main power window and door lock/unlock switch connector.

 Check continuity between main power window and door lock/unlock switch harness connector and front door lock assembly LH harness connector.

| Main power window and | d door lock/unlock switch | Front door lock assembly LH |          | Continuity |
|-----------------------|---------------------------|-----------------------------|----------|------------|
| Connector             | Terminal                  | Connector                   | Terminal | Continuity |
| <br>D7                | 3                         | D14                         | 6        | Vec        |
| Di                    | 15                        | 014                         | 5        | 165        |

3. Check continuity between power window main switch harness connector and ground.

# DOOR KEY CYLINDER SWITCH

#### < DTC/CIRCUIT DIAGNOSIS >

| Main power                                                                                                    | window and door                                                                                                    | r lock/unlock switch                                                                                                    |                             | Continuity           |
|----------------------------------------------------------------------------------------------------|----------------------------------------------------------------------------------------------------|----------------------------------------------------------------------------------------------------|-----------------------------|----------------------|
| Connector                                                                                                    |                                                                                                    | Terminal                                                                                                    | Terminal Ground –           |                      |
| D7                                                                                                    |                                                                                                    | 3                                                                                                    | Ground                      | No                   |
| Di                                                                                                    |                                                                                                    | 15                                                                                                    |                             | NO                   |
| the inspection re                                                                                                    | sult normal?                                                                                                    |                                                                                                    |                             |                      |
| YES >> Replac                                                                                                    | e main power                                                                                                    | window and door lock                                                                                                    | /unlock switch. Refer to    | PWC-77, "Removal and |
| NO >> Renair                                                                                                    | or replace ha                                                                                                    | rness                                                                                                    |                             |                      |
|                                                                                                    |                                                                                                    | ER SWITCH GROUNI                                                                                                    |                             |                      |
|                                                                                                    |                                                                                                    |                                                                                                    | barness connector and       | around               |
|                                                                                                    | stween nont u                                                                                                    |                                                                                                    |                             | ground.              |
| Fr                                                                                                    | ont door lock ass                                                                                                    | embly LH                                                                                                    |                             |                      |
| Connecto                                                                                                    | r                                                                                                    | Terminal                                                                                                    | Ground                      | Continuity           |
| D14                                                                                                    |                                                                                                    | 4                                                                                                    |                             | Yes                  |
| s the inspection re                                                                                                    | sult normal?                                                                                                    |                                                                                                    |                             |                      |
| YES >> GO TC                                                                                                    | 4.                                                                                                    |                                                                                                    |                             |                      |
| NO >> Repair                                                                                                    | or replace ha                                                                                                    | rness.                                                                                                    |                             |                      |
|                                                                                                    | KEY CYLIND                                                                                                    | ER SWITCH                                                                                                    |                             |                      |
| <b>4.</b> CHECK DOOR                                                                                                    |                                                                                                    |                                                                                                    |                             |                      |
| CHECK DOOR                                                                                                    | Component I                                                                                                    | nspection".                                                                                                    |                             |                      |
| CHECK DOOR Refer to <u>DLK-108, '</u> s the inspection re                                                                                                    | <u>'Component I</u><br>sult normal?                                                                                                    | nspection".                                                                                                    |                             |                      |
| <b>1.</b> CHECK DOOR         Refer to <u>DLK-108, '</u> s the inspection re         YES       >> GO TC                                                                                                    | <u>"Component I sult normal?</u><br>5.                                                                                                    | nspection".                                                                                                    |                             |                      |
| CHECK DOOR<br>Refer to <u>DLK-108,</u><br><u>s the inspection re</u><br>YES >> GO TC<br>NO >> Replac                                                                                                    | <u>Component I</u><br>sult normal?<br>5.<br>e front door le                                                                                                    | nspection".<br>ock assembly LH. Ref                                                                                                    | er to <u>DLK-167, "DOOR</u> | LOCK : Removal and I |
| Arrow CHECK DOOR<br>Refer to <u>DLK-108,</u><br>s the inspection re<br>YES >> GO TC<br>NO >> Replac<br>tion".                                                                                                    | <u>Component I</u><br>sult normal?<br>5.<br>e front door le                                                                                                    | nspection".<br>ock assembly LH. Ref                                                                                                    | er to <u>DLK-167, "DOOR</u> | LOCK : Removal and I |
| CHECK DOOR Refer to <u>DLK-108</u> , <u>s the inspection re</u> YES >> GO TC NO >> Replac tion". CHECK INTERN                                                                                                    | Component I<br>sult normal?<br>5.<br>e front door le                                                                                                    | nspection".<br>ock assembly LH. Ref<br>IDENT                                                                                                    | er to <u>DLK-167, "DOOR</u> | LOCK : Removal and I |
| <b>1.</b> CHECK DOOR         Refer to <u>DLK-108, ''         s the inspection re         YES       &gt;&gt; GO TC         NO       &gt;&gt; Replac         tion".         <b>5.</b> CHECK INTERN         Refer to <u>GI-43, "Internet</u> </u>                                                                                                    | Component I<br>sult normal?<br>5.<br>e front door le<br>/ITTENT INC                                                                                                    | <u>nspection"</u> .<br>ock assembly LH. Ref<br>IDENT<br><u>lent"</u> .                                                                            | er to <u>DLK-167, "DOOR</u> | LOCK : Removal and I |
| <ul> <li>CHECK DOOR</li> <li>Refer to <u>DLK-108,</u></li> <li><u>s the inspection re</u></li> <li>YES &gt;&gt; GO TC</li> <li>NO &gt;&gt; Replac</li> <li><u>tion</u>".</li> <li>CHECK INTERN</li> <li>Refer to <u>GI-43, "Internet</u></li> </ul>                                                                                                    | Component I<br>sult normal?<br>5.<br>e front door le<br>/ITTENT INC<br>ermittent Incic                                                                                                    | <u>nspection"</u> .<br>ock assembly LH. Ref<br>IDENT<br><u>lent"</u> .                                                                            | er to <u>DLK-167, "DOOR</u> | LOCK : Removal and I |
| <b>1.</b> CHECK DOOR         Refer to <u>DLK-108, ''         s the inspection re         YES       &gt;&gt; GO TC         NO       &gt;&gt; Replac         tion".         <b>5.</b> CHECK INTERN         Refer to <u>GI-43, "Internet of Sectors of Sectors of Se</u></u> | Component I<br>sult normal?<br>5.<br>e front door le<br>/ITTENT INC<br>ermittent Incic                                                                                                    | <u>nspection"</u> .<br>ock assembly LH. Ref<br>IDENT<br><u>lent"</u> .                                                                            | er to <u>DLK-167, "DOOR</u> | LOCK : Removal and I |
| <ul> <li><b>4.</b> CHECK DOOR</li> <li>Refer to <u>DLK-108, 's the inspection re</u></li> <li>YES &gt;&gt; GO TC</li> <li>NO &gt;&gt; Replaction''.</li> <li><b>5.</b> CHECK INTERN</li> <li>Refer to <u>GI-43, "Intersection</u>".</li> <li>Component Inspection</li> </ul>                                                                                                    | Component I<br>sult normal?<br>5.<br>e front door le<br>/ITTENT INC<br>ermittent Incic<br>tion End.<br>pection                                                                                        | <u>nspection"</u> .<br>ock assembly LH. Ref<br>IDENT<br><u>lent"</u> .                                                                            | er to <u>DLK-167, "DOOR</u> | LOCK : Removal and I |
| <b>1.</b> CHECK DOOR         Refer to <u>DLK-108, ''</u> s the inspection registry         'YES         YES         Sepector         Somponent Ins         YES         YES         YES         YES         YES         YES         YES         YES         YES         YES         YES         YES         YES         YES         YES         YES         YES         YES         YES                                                                                                    | Component I<br>sult normal?<br>5.<br>e front door In<br>/ITTENT INC<br>ermittent Incic<br>tion End.<br>pection                                                                                        | nspection".<br>ock assembly LH. Ref<br>IDENT<br>lent".<br>ER SWITCH                                                                               | er to <u>DLK-167, "DOOR</u> | LOCK : Removal and I |
| <ul> <li>4. CHECK DOOR</li> <li>Refer to <u>DLK-108,</u></li> <li><u>s the inspection re</u></li> <li>YES &gt;&gt; GO TC</li> <li>NO &gt;&gt; Replaction".</li> <li>5. CHECK INTERN</li> <li>Refer to <u>GI-43, "Intervention</u>".</li> <li>Component Insection</li> <li>CHECK DOOR</li> <li>1. CHECK DOOR</li> </ul>                                                                                                    | Component I<br>sult normal?<br>5.<br>e front door le<br>/ITTENT INC<br>armittent Incic<br>tion End.<br>pection<br>KEY CYLIND                                                                          | nspection".<br>ock assembly LH. Ref<br>IDENT<br>lent".<br>ER SWITCH                                                                               | er to <u>DLK-167, "DOOR</u> | LOCK : Removal and I |
| 4.CHECK DOOR         Refer to DLK-108, '         s the inspection registry         yES       >> GO TC         NO       >> Replaction''.         5.CHECK INTERN         Refer to GI-43, "Internations".         COMPONENT INSPECT         Component Ins         1.CHECK DOOR         1. Turn ignition sw         2. Disconnect from                                                                                                    | Component I<br>sult normal?<br>5.<br>e front door I<br>/ITTENT INC<br>ermittent Incic<br>tion End.<br>pection<br>KEY CYLIND<br>vitch OFF.<br>1t door lock as                                          | nspection".<br>ock assembly LH. Ref<br>IDENT<br>lent".<br>ER SWITCH                                                                               | er to <u>DLK-167, "DOOR</u> | LOCK : Removal and I |
| <ul> <li>CHECK DOOR</li> <li>Refer to <u>DLK-108,</u></li> <li>s the inspection re</li> <li>YES &gt;&gt; GO TC</li> <li>NO &gt;&gt; Replaction".</li> <li>CHECK INTERN</li> <li>Refer to <u>GI-43, "Intersection</u>".</li> <li>CHECK DOOR</li> <li>CHECK DOOR</li> <li>Turn ignition sw</li> <li>Check continui</li> </ul>                                                                                                    | Component I<br>sult normal?<br>5.<br>e front door le<br>AITTENT INC<br>ermittent Incic<br>tion End.<br>pection<br>KEY CYLIND<br>vitch OFF.<br>nt door lock as<br>ty between fro                       | nspection".<br>ock assembly LH. Ref<br>IDENT<br>lent".<br>ER SWITCH<br>ssembly LH connector<br>ont door lock assembly                             | er to <u>DLK-167, "DOOR</u> | LOCK : Removal and I |
| <ul> <li>CHECK DOOR</li> <li>Refer to <u>DLK-108,</u></li> <li><u>s the inspection re</u></li> <li>YES &gt;&gt; GO TC</li> <li>NO &gt;&gt; Replaction".</li> <li>CHECK INTERN</li> <li>Refer to <u>GI-43, "Intractions</u>".</li> <li>COMPONENT INSPECT</li> <li>COMPONENT INSPECT</li> <li>COMPONENT INSPECT</li> <li>CHECK DOOR</li> <li>Turn ignition swatched in the continuit</li> </ul>                                                                                                    | Component I<br>sult normal?<br>5.<br>e front door le<br>/ITTENT INC<br>ermittent Incic<br>tion End.<br>pection<br>KEY CYLIND<br>vitch OFF.<br>It door lock as<br>ty between fro                       | nspection".<br>ock assembly LH. Ref<br>IDENT<br>lent".<br>ER SWITCH<br>ssembly LH connector<br>ont door lock assembly                             | er to <u>DLK-167, "DOOR</u> | LOCK : Removal and I |
| 4.CHECK DOOR         Refer to DLK-108, 's         s the inspection re         YES       >> GO TC         NO       >> Replace         tion".       5.CHECK INTERN         Refer to GI-43, "Internet"       >> Inspector         Component Ins       1.CHECK DOOR         1. Turn ignition sv       2. Disconnect from         3. Check continui       Front door lock                                                                                                    | Component I<br>sult normal?<br>5.<br>e front door le<br>/ITTENT INC<br>ermittent Incic<br>tion End.<br>pection<br>KEY CYLIND<br>vitch OFF.<br>nt door lock as<br>ty between fro                       | nspection".<br>ock assembly LH. Ref<br>IDENT<br>lent".<br>ER SWITCH<br>ssembly LH connector<br>ont door lock assembly                             | er to <u>DLK-167, "DOOR</u> | LOCK : Removal and I |
| <b>1</b> .CHECK DOOR         Refer to DLK-108, '         s the inspection register to PES         YES       >> GO TC         NO       >> Replace         tion". <b>5</b> .CHECK INTERN         Refer to GI-43, "Integer to GI-43, "Integer to GI-4                               | Component I<br>sult normal?<br>5.<br>e front door I<br>//ITTENT INC<br>ermittent Incic<br>tion End.<br>pection<br>KEY CYLIND<br>vitch OFF.<br>nt door lock as<br>ty between fro                       | nspection".<br>ock assembly LH. Ref<br>IDENT<br>lent".<br>ER SWITCH<br>ssembly LH connector<br>ont door lock assembly                             | er to <u>DLK-167, "DOOR</u> | LOCK : Removal and I |
| <ul> <li>CHECK DOOR</li> <li>Refer to <u>DLK-108,</u></li> <li><u>s the inspection re</u></li> <li>YES &gt;&gt; GO TC</li> <li>NO &gt;&gt; Replaction".</li> <li>CHECK INTERN</li> <li>Refer to <u>GI-43, "Intersection</u>".</li> <li>CHECK DOOR</li> <li>CHECK DOOR</li> <li>Turn ignition sv</li> <li>Check continui</li> <li>Front door lock</li> <li>Term</li> <li>5</li> </ul>                                                                                                    | Component I<br>sult normal?<br>5.<br>e front door le<br>AITTENT INC<br>ermittent Incic<br>tion End.<br>pection<br>KEY CYLIND<br>vitch OFF.<br>nt door lock as<br>ty between fro                       | nspection".<br>ock assembly LH. Ref<br>IDENT<br>lent".<br>ER SWITCH<br>ssembly LH connector<br>ont door lock assembly                             | er to <u>DLK-167, "DOOR</u> | LOCK : Removal and I |
| <ul> <li>CHECK DOOR</li> <li>Refer to <u>DLK-108,</u></li> <li><u>s the inspection re</u></li> <li>YES &gt;&gt; GO TC</li> <li>NO &gt;&gt; Replaction".</li> <li>CHECK INTERN</li> <li>Refer to <u>GI-43, "Intraction".</u></li> <li>CHECK DOOR</li> <li>1. CHECK DOOR</li> <li>1. Turn ignition sw</li> <li>2. Disconnect from</li> <li>3. Check continui</li> <li>Front door lock</li> <li>Term</li> <li>5</li> </ul>                                                                                                    | Component I<br>sult normal?<br>5.<br>e front door I<br>AITTENT INC<br>ermittent Incic<br>tion End.<br>pection<br>KEY CYLIND<br>vitch OFF.<br>nt door lock as<br>ty between fro                        | nspection".<br>Dock assembly LH. Ref<br>IDENT<br>lent".<br>ER SWITCH<br>ssembly LH connector<br>ont door lock assembly<br>Driver side door key cy | er to <u>DLK-167, "DOOR</u> | LOCK : Removal and I |
| <b>1</b> .CHECK DOOR         Refer to DLK-108, '         s the inspection re         YES         YES         YES         YES         S do TC         NO         >> Replac         tion". <b>5</b> .CHECK INTERN         Refer to GI-43, "Internet"         >> Inspect <b>Component Ins 1</b> .CHECK DOOR         1. Turn ignition sv         2. Disconnect from         3. Check continui         Front door lock         Term         5         6                                                                                                    | Component I<br>sult normal?<br>5.<br>e front door I<br>/ITTENT INC<br>ermittent Incic<br>tion End.<br>pection<br>KEY CYLIND<br>vitch OFF.<br>nt door lock as<br>ty between fro<br>assembly LH<br>inal | nspection".<br>Dock assembly LH. Ref<br>IDENT<br>lent".<br>ER SWITCH<br>ssembly LH connector<br>ont door lock assembly<br>Driver side door key cy | er to <u>DLK-167, "DOOR</u> | LOCK : Removal and I |

< DTC/CIRCUIT DIAGNOSIS >

# POWER WINDOW SERIAL LINK

POWER WINDOW MAIN SWITCH

## POWER WINDOW MAIN SWITCH : Description

INFOID:000000013053559

Main power window and door lock/unlock switch, power window and door lock/unlock switch RH and BCM transmit and receive the signal by power window serial link.

The signals mentioned below are transmitted from BCM to main power window and door lock/unlock switch and power window and door lock/unlock switch RH:

Keyless power window down signal

The signal mentioned below is transmitted from main power window and door lock/unlock switch to power window and door lock/unlock switch RH:

- Front door window RH operation signal
- Power window control by key cylinder switch signal
- Power window lock switch signal
- Retained power operation signal

## POWER WINDOW MAIN SWITCH : Component Function Check

INFOID:000000013053560

1. CHECK POWER WINDOW SWITCH OUTPUT SIGNAL

Check "CDL LOCK SW " or "CDL UNLOCK SW" in "Data Monitor" mode of "BCM (DOOR LOCK)" with CON-SULT. Refer to <u>BCS-20, "DOOR LOCK : CONSULT Function (BCM - DOOR LOCK)"</u>.

| Monitor item | Condition |       |
|--------------|-----------|-------|
|              | LOCK      | : ON  |
| CDE LOCK SW  | UNLOCK    | : OFF |
|              | LOCK      | : OFF |
|              | UNLOCK    | : ON  |

Is the inspection result normal?

YES >> Power window serial link is OK.

NO >> Refer to <u>PWC-54</u>, "POWER WINDOW MAIN SWITCH : Diagnosis Procedure".

## POWER WINDOW MAIN SWITCH : Diagnosis Procedure

INFOID:000000013053561

Regarding Wiring Diagram information, refer to <u>PWC-20, "Wiring Diagram"</u>.

Power Window Serial Link Check

1. CHECK POWER WINDOW SWITCH OUTPUT SIGNAL

1. Remove key and close front door LH and RH.

2. Check signal between BCM harness connector M20 and ground with oscilloscope when door lock and unlock switch (LH and RH) is turned to "LOCK" or "UNLOCK".

3. Check that signals which are shown in the figure below can be detected during 10 seconds just after door lock and unlock switch (LH and RH) is turned to "LOCK" or "UNLOCK".

# POWER WINDOW SERIAL LINK

#### < DTC/CIRCUIT DIAGNOSIS >

| (1)                                                                                                    | ICITIIId                                                                                                    |                                                                                                    | _                                                                                                    | Signal                                            |                                                                                                    |
|----------------------------------------------------------------------------------------------------|----------------------------------------------------------------------------------------------------|----------------------------------------------------------------------------------------------------|----------------------------------------------------------------------------------------------------|---------------------------------------------------|----------------------------------------------------------------------------------------------------|
| BCM                                                                                                    | Terminal                                                                                                    | - (-)                                                                                                    | (Re                                                                                                    | eference value)                                   |                                                                                                    |
| M20                                                                                                    | 54                                                                                                    | Ground                                                                                                    | (V)<br>15<br>10<br>5<br>0                                                                                                    | ₩ ₩ ₩<br>₩ ₩<br>0 ms                              | 75                                                                                                    |
| s the inspection result                                                                                                    | normal?                                                                                                    |                                                                                                    |                                                                                                    |                                                   |                                                                                                    |
| YES >> Power wind<br>NO >> GO TO 2.                                                                                                    | dow serial link is (                                                                                                    |                                                                                                    |                                                                                                    |                                                   |                                                                                                    |
| Disconnect BCM and     Check continuity b<br>switch harness con                                                                                                    | nd main power w<br>etween BCM hai<br>nector D7.                                                                                                    | Indow and door io                                                                                                    | ock/unlock switch.<br>M20 and main power                                                                                                    | r window and                                      | door lock/unlock                                                                                             |
|                                                                                                    |                                                                                                    | switch                                                                                                    | connector                                                                                                    |                                                   |                                                                                                    |
| . Chook continuity be                                                                                                    |                                                                                                    | nector wizo and g                                                                                                    | round.                                                                                                    |                                                   |                                                                                                    |
| BCM connector                                                                                                    |                                                                                                    | Terminal                                                                                                    | Ground                                                                                                    | C                                                 | ontinuity                                                                                                    |
| BCM connector<br>M20                                                                                                    | normal?                                                                                                    | Terminal 54                                                                                                    | round.<br>Ground                                                                                                    | С                                                 | ontinuity<br>No                                                                                              |
| BCM connector<br>M20<br>Sthe inspection result<br>YES >> Replace ma<br>lation".<br>NO >> Repair or re<br>RONT POWER<br>RONT POWER V<br>Iain power window an                                                                                                    | normal?<br>ain power windov<br>eplace harness o<br>WINDOW SV<br>WINDOW SW                                                                                                    | Terminal<br>54<br>v and door lock/un<br>r connectors.<br>WITCH<br>/ITCH : Descr<br>ck switch, power                                                                     | Ground<br>Ground<br>hlock switch. Refer to<br>iption<br>window and door loo                                                                        | PWC-77, "Re<br>ck/unlock swit                     | No<br>Moval and Instal-                                                                                      |
| BCM connector<br>M20<br>Sthe inspection result<br>YES >> Replace main<br>lation".<br>NO >> Repair or re<br>RONT POWER<br>RONT POWER V<br>Main power window and<br>ransmit and receive the<br>he signals mentioned<br>nd power window and<br>Keyless power window                                                                                                    | normal?<br>ain power windov<br>eplace harness o<br>WINDOW SV<br>WINDOW SV<br>MINDOW SV<br>door lock/unlo<br>e signal by power<br>below are transr<br>door lock/unlock<br>w down signal                                                                                                    | Terminal<br>54<br>v and door lock/un<br>r connectors.<br>WITCH : Descr<br>v window serial lin<br>mitted from BCM<br>switch RH:                                          | Ground<br>Ground<br>hlock switch. Refer to<br>window and door loo<br>k.<br>to main power windo                                                     | PWC-77, "Rep<br>ck/unlock swite<br>ow and door lo | nontinuity<br>No<br>moval and Instal-<br>INFOID:000000013053562<br>ch RH and BCM<br>ock/unlock switch        |
| BCM connector<br>M20<br>Sthe inspection result<br>YES >> Replace maintering<br>NO >> Repair or result<br>RONT POWER<br>RONT POWER<br>NO<br>Alain power window and<br>ransmit and receive the<br>resignals mentioned<br>nd power window and<br>Keyless power window<br>he signal mentioned b<br>ow and door lock/unlo<br>Front door window Rev<br>Power window contro<br>Retained power opera<br>Power window lock sy              | normal?<br>ain power window<br>eplace harness o<br>WINDOW SV<br>WINDOW SV<br>MINDOW SV<br>door lock/unlock<br>w down signal<br>elow is transmitte<br>ck switch RH:<br>H operation signal<br>l by key cylinder<br>ation signal<br>witch signal                                               | Terminal<br>54<br>v and door lock/un<br>r connectors.<br>WITCH<br>/ITCH : Descr<br>window serial lin<br>mitted from BCM<br>switch RH:<br>ed from main pow               | Ground<br>Ground<br>hlock switch. Refer to<br>window and door loo<br>k.<br>to main power windo<br>er window and door k                             | PWC-77, "Ref                                      | no<br>moval and Instal-<br>INFOID:000000013053562<br>ch RH and BCM<br>ock/unlock switch<br>tch to power win- |
| BCM connector<br>M20<br>Sthe inspection result<br>YES >> Replace main<br>lation".<br>NO >> Repair or re<br>RONT POWER<br>RONT POWER V<br>Main power window and<br>ransmit and receive the<br>re signals mentioned<br>nd power window and<br>Keyless power window<br>he signal mentioned b<br>ow and door lock/unlo<br>Front door window RH<br>Power window contro<br>Retained power opera<br>Power window lock sv<br>RONT POWER V | normal?<br>ain power window<br>eplace harness o<br>WINDOW SV<br>WINDOW SV<br>MINDOW SV<br>door lock/unlock<br>below are transmitted<br>door lock/unlock<br>w down signal<br>elow is transmitted<br>ck switch RH:<br>H operation signal<br>l by key cylinder<br>ation signal<br>witch signal | Terminal<br>54<br>v and door lock/un<br>r connectors.<br>WITCH : Descr<br>window serial lin<br>mitted from BCM<br>switch RH:<br>ed from main pow<br>al<br>switch signal | Ground<br>Ground<br>hlock switch. Refer to<br>window and door loo<br>k.<br>to main power windo<br>er window and door loo<br>er window and door loo | PWC-77, "Rei                                      | no<br>moval and Instal-<br>INFOID:000000013053562<br>ch RH and BCM<br>ock/unlock switch<br>tch to power win- |

Check "CDL LOCK SW " or "CDL UNLOCK SW" in "Data Monitor" mode of "" with CONSULT. Refer to <u>BCS-20. "DOOR LOCK : CONSULT Function (BCM - DOOR LOCK)"</u>.

# POWER WINDOW SERIAL LINK

#### < DTC/CIRCUIT DIAGNOSIS >

| Monitor item  | Conditio | n     |
|---------------|----------|-------|
|               | LOCK     | : ON  |
| CDE LOCK SW   | UNLOCK   | : OFF |
|               | LOCK     | : OFF |
| CDE UNEOCK SW | UNLOCK   | : ON  |

#### Is the inspection result normal?

YES >> Power window serial link is OK.

NO >> Refer to <u>PWC-56</u>, "FRONT POWER WINDOW SWITCH : Diagnosis Procedure".

## FRONT POWER WINDOW SWITCH : Diagnosis Procedure

INFOID:000000013053564

Regarding Wiring Diagram information, refer to <u>PWC-20, "Wiring Diagram"</u>.

Power Window Serial Link Check

1. CHECK POWER WINDOW AND DOOR LOCK/UNLOCK SWITCH RH

- 1. Remove key and close the front door LH and RH.
- 2. Check signal between BCM harness connector M20 and ground with oscilloscope when door lock and unlock switch (LH and RH) is turned to "LOCK" or "UNLOCK".
- 3. Check that signals which are shown in the figure below can be detected during 10 seconds just after door lock and unlock switch (LH and RH) is turned to "LOCK" or "UNLOCK".

| Terminal (+)  |          |        |                                                                   |
|---------------|----------|--------|-------------------------------------------------------------------|
|               |          | ()     | Signal<br>(Reference value)                                       |
| BCM connector | Terminal | (-)    |                                                                   |
| M20           | 54       | Ground | (V)<br>15<br>10<br>5<br>0<br>10 ms<br>10 ms<br>10 ms<br>11 algore |

#### Is the inspection result normal?

YES >> Power window serial link is OK.

NO >> GO TO 2.

# 2. CHECK POWER WINDOW SERIAL LINK CIRCUIT

1. Turn ignition switch OFF.

2. Disconnect BCM.

 Check continuity between BCM harness connector M20 and power window and door lock/unlock switch RH harness connector M129.

| BCM connector | Terminal | Power window and door lock/unlock switch RH connector | Terminal | Continuity |
|---------------|----------|-------------------------------------------------------|----------|------------|
| M20           | 54       | D129                                                  | 3        | Yes        |

4. Check continuity between BCM connector M20 and ground.

| BCM connector | Terminal | Ground | Continuity |
|---------------|----------|--------|------------|
| M20           | 54       | Ground | No         |

Is the inspection result normal?

# POWER WINDOW SERIAL LINK

| < DTC | /CIRCUIT DIAGNOSIS >                                                                                    |     |
|-------|----------------------------------------------------------------------------------------------------|-----|
| YES   | >> Replace main power window and door lock/unlock switch. Refer to <u>PWC-77</u> , "Removal and Instal- |     |
| NO    | lation".<br>>> Repair or replace the harness or connectors.                                             | А   |
|       |                                                                                                    | _   |
|       |                                                                                                    | В   |
|       |                                                                                                    | 0   |
|       |                                                                                                    | C   |
|       |                                                                                                    | П   |
|       |                                                                                                    | D   |
|       |                                                                                                    | F   |
|       |                                                                                                    |     |
|       |                                                                                                    | F   |
|       |                                                                                                    |     |
|       |                                                                                                    | G   |
|       |                                                                                                    |     |
|       |                                                                                                    | Н   |
|       |                                                                                                    |     |
|       |                                                                                                    |     |
|       |                                                                                                    |     |
|       |                                                                                                    | J   |
|       |                                                                                                    |     |
|       |                                                                                                    | PW  |
|       |                                                                                                    |     |
|       |                                                                                                    | L   |
|       |                                                                                                    | N.4 |
|       |                                                                                                    | IVI |
|       |                                                                                                    | K.I |
|       |                                                                                                    | N   |
|       |                                                                                                    | 0   |
|       |                                                                                                    | 0   |

Ρ

< DTC/CIRCUIT DIAGNOSIS >

# REAR POWER SLIDE GLASS CIRCUIT CHECK

**Rear Power Slide Glass Circuit Inspection** 

INFOID:000000012546070

Regarding Wiring Diagram information, refer to PWC-20, "Wiring Diagram".

# 1. CHECK REAR POWER SLIDE GLASS SWITCH OPERATION

- 1. Turn ignition switch OFF.
- 2. Disconnect rear power slide glass switch connector R19.
- 3. Check continuity between rear power slide glass switch terminals 1, 3 and 5.

| Terminals         |   | Condition                                     | Continuity |
|-------------------|---|-----------------------------------------------|------------|
| 5 Rear power drop |   | Rear power drop glass switch is pressed OPEN  | Yes        |
| 5 -               | 1 | Rear power drop glass switch is pressed CLOSE | Yes        |

Is the inspection result normal?

YES >> GO TO 2.

NO >> Replace rear power slide glass switch. Refer to <u>PWC-81, "Removal and Installation"</u>.

# $\mathbf{2}$ . CHECK REAR POWER SLIDE GLASS SWITCH GROUND CIRCUIT HARNESS CONTINUITY

Check continuity between rear power slide glass switch connector R19 and ground.

| Connector | Terminal | Ground | Continuity |
|-----------|----------|--------|------------|
| R19       | 3        | Ground | Yes        |

Is the inspection result normal?

YES >> GO TO 3.

NO >> Repair or replace harness.

# **3.** CHECK REAR POWER SLIDE GLASS SIGNAL

- 1. Connect rear power slide glass switch.
- 2. Disconnect rear power slide glass motor connector B150.
- 3. Turn ignition switch ON.
- 4. Check voltage between rear power slide glass motor connector B150 and ground.

| Connector | (+) | (-)    | Condition | Voltage<br>(Approx.) |
|-----------|-----|--------|-----------|----------------------|
| B150      | 1   | Ground | Close     | Battery voltage      |
|           |     |        | Open      | 0                    |
|           | 2   |        | Close     | 0                    |
|           |     |        | Open      | Battery voltage      |

Is the inspection result normal?

YES >> Replace rear power slide glass motor. Refer to <u>GW-27, "Removal and Installation"</u>.

NO >> Repair or replace harness.

#### **REAR POWER SLIDE GLASS OPEN RELAY CHECK** < DTC/CIRCUIT DIAGNOSIS > REAR POWER SLIDE GLASS OPEN RELAY CHECK А Rear Power Slide Glass Open Relay Check INFOID:000000012546071 В Regarding Wiring Diagram information, refer to PWC-20, "Wiring Diagram". 1. CHECK REAR POWER SLIDE GLASS OPEN RELAY POWER SUPPLY CIRCUIT 1. Turn ignition switch OFF. 2. Disconnect rear power slide glass open relay connector M155. D 3. Turn ignition switch ON. 4. Check voltage between rear power slide glass open relay connector M155 and ground. Ε Voltage Connector (+) (-) (Approx.) 1 M155 Ground Battery voltage 5 Is the inspection result normal? YES >> GO TO 2. NO >> Repair or replace harness. 2. CHECK REAR POWER SLIDE GLASS OPEN RELAY Н Check continuity between rear power slide glass open relay terminals. Terminals Condition Continuity 12V direct current supply between terminals 1 No and 2 4 No current supply Yes 3 12V direct current supply between terminals 1 Yes and 2 5 No current supply No PWC Is the inspection result normal? YES >> GO TO 3. NO >> Replace rear power slide glass open relay. 3. CHECK REAR POWER SLIDE GLASS OPEN RELAY GROUND CIRCUIT Check continuity between rear power slide glass open relay connector M155 and ground. Μ Connector Terminal Continuity Ground M155 4 Yes Ν Is the inspection result normal? YES >> GO TO 4. NO >> Repair or replace harness. CHECK REAR POWER SLIDE GLASS OPEN RELAY CIRCUIT Disconnect rear power slide glass switch. 1. Check continuity between rear power slide glass open relay connector M155 and rear power slide glass 2. switch connector R19. Rear power slide glass open relay Rear power slide switch Continuity Connector Terminal Connector Terminal M155 2 R19 5 Yes

Is the inspection result normal?

# **REAR POWER SLIDE GLASS OPEN RELAY CHECK**

#### < DTC/CIRCUIT DIAGNOSIS >

>> Replace rear power slide glass switch. Refer to <u>PWC-81, "Removal and Installation"</u>. >> Repair or replace harness. YES

NO

#### REAR POWER SLIDE GLASS CLOSE RELAY CHECK < DTC/CIRCUIT DIAGNOSIS > REAR POWER SLIDE GLASS CLOSE RELAY CHECK А Rear Power Slide Glass Close Relay Check INFOID:000000012546072 В Regarding Wiring Diagram information, refer to PWC-20, "Wiring Diagram". 1. CHECK REAR POWER SLIDE GLASS CLOSE RELAY POWER SUPPLY CIRCUIT 1. Turn ignition switch OFF. 2. Disconnect rear power slide glass close relay connector M154. D 3. Turn ignition switch ON. 4. Check voltage between rear power slide glass close relay connector M154 and ground. Ε Voltage Connector (+) (-) (Approx.) 1 M154 Ground Battery voltage 5 Is the inspection result normal? YES >> GO TO 2. NO >> Repair or replace harness. 2. CHECK REAR POWER SLIDE GLASS CLOSE RELAY Н Check continuity between rear power slide glass close relay terminals. Terminals Condition Continuity 12V direct current supply between terminals 1 No and 2 4 No current supply Yes 3 12V direct current supply between terminals 1 Yes and 2 5 No current supply No PWC Is the inspection result normal? YES >> GO TO 3. NO >> Replace rear power drop glass close relay. 3. CHECK REAR POWER SLIDE GLASS CLOSE RELAY GROUND CIRCUIT Check continuity between rear power slide glass close relay connector M154 and ground. Μ Connector Terminal Continuity Ground M154 4 Yes Ν Is the inspection result normal? YES >> GO TO 4. NO >> Repair or replace harness. CHECK REAR POWER SLIDE GLASS CLOSE RELAY CIRCUIT Disconnect rear power slide glass switch. 1. Check continuity between rear power slide glass close relay connector M154 and rear power slide glass 2. switch connector R19. Rear power slide glass open relay Rear power slide switch Continuity Connector Terminal Connector Terminal M154 2 R19 1 Yes

Is the inspection result normal?

# **REAR POWER SLIDE GLASS CLOSE RELAY CHECK**

#### < DTC/CIRCUIT DIAGNOSIS >

>> Replace rear power slide glass switch. Refer to <u>PWC-81, "Removal and Installation"</u>. >> Repair or replace harness. YES

NO

# NONE OF THE POWER WINDOWS CAN BE OPERATED USING ANY SWITCH

| < SYMPTOM DIAGNOSIS >                                                                                                    |     |
|----------------------------------------------------------------------------------------------------|-----|
| SYMPTOM DIAGNOSIS                                                                                                    | ٨   |
| NONE OF THE POWER WINDOWS CAN BE OPERATED USING ANY SWITCH                                                                                                    | R   |
| Diagnosis Procedure                                                                                                    | D   |
| 1. CHECK BCM POWER SUPPLY AND GROUND CIRCUIT                                                                                                    | С   |
| Check BCM power supply and ground circuit.<br>Refer to <u>PWC-36, "BCM : Diagnosis Procedure"</u> .                                                                                                    | _   |
| Is the inspection result normal?                                                                                                    | D   |
| NO >> Repair or replace the malfunctioning parts.<br>2. CHECK MAIN POWER WINDOW AND DOOR LOCK/UNLOCK SWITCH POWER SUPPLY AND GROUND CIRCUIT                                                                                    | Е   |
| Check power window switch main power supply and ground circuit.<br>Refer to <u>PWC-36, "POWER WINDOW MAIN SWITCH : Diagnosis Procedure"</u> .                                                                                  | F   |
| <u>Is the inspection result normal?</u><br>YES >> GO TO 3.<br>NO >> Repair or replace the malfunctioning parts.                                                                                                    | G   |
| <b>J.</b> CHECK MAIN POWER WINDOW AND DOOR LOCK/UNLOCK SWITCH SERIAL CIRCUIT<br>Check main power window and door lock/unlock switch serial circuit.<br>Refer to PWC-54. "POWER WINDOW MAIN SWITCH : Component Function Check". | Η   |
| Is the inspection result normal?                                                                                                    |     |
| YES >> GO TO 4.<br>NO >> Repair or replace the malfunctioning parts.                                                                                                    | I   |
| 4. CHECK MAIN POWER WINDOW AND DOOR LOCK/UNLOCK SWITCH                                                                                                    | J   |
| Check main power window and door lock/unlock switch.<br>Refer to PWC-36, "POWER WINDOW MAIN SWITCH : Diagnosis Procedure".                                                                                                    |     |
| Is the inspection result normal?                                                                                                    | PWC |
| NO >> Check intermittent incident. Refer to <u>GI-43, "Intermittent Incident"</u> .                                                                                                    | L   |

Μ

Ν

Ο

Ρ

# DRIVER SIDE POWER WINDOW ALONE DOES NOT OPERATE

< SYMPTOM DIAGNOSIS >

# DRIVER SIDE POWER WINDOW ALONE DOES NOT OPERATE

**Diagnosis** Procedure

INFOID:000000012546087

1. CHECK FRONT POWER WINDOW MOTOR LH

Check front power window motor LH. Refer to <u>PWC-40</u>, "DRIVER SIDE : Component Function Check".

Is the inspection result normal?

YES >> Inspection End.

NO >> Check intermittent incident. Refer to <u>GI-43, "Intermittent Incident"</u>.

# FRONT PASSENGER SIDE POWER WINDOW ALONE DOES NOT OPERATE

< SYMPTOM DIAGNOSIS >

# FRONT PASSENGER SIDE POWER WINDOW ALONE DOES NOT OPER-ATE

| Diagnosis Procedure                                                                                                    | INFOID:000000012546088 |
|----------------------------------------------------------------------------------------------------|------------------------|
| 1. CHECK POWER WINDOW AND DOOR LOCK/UNLOCK SWITCH RH                                                                                               | D                      |
| Check power window and door lock/unlock switch RH.<br>Refer to <u>PWC-38, "FRONT POWER WINDOW SWITCH (PASSENGER SIDE) : Diagnosis Proc</u>         | c <u>edure"</u> .      |
| Is the inspection result normal?                                                                                                    |                        |
| YES >> GO TO 2.<br>NO >> Repair or replace the malfunctioning parts.                                                                               | D                      |
| 2. CHECK POWER WINDOW AND DOOR LOCK/UNLOCK SWITCH RH SERIAL LINK CIRC                                                                              | UIT                    |
| Check power window and door lock/unlock switch RH serial link circuit.<br>Refer to PWC-54, "POWER WINDOW MAIN SWITCH : Component Function Check".  | E                      |
| Is the inspection result normal?                                                                                                    |                        |
| YES >> GO TO 3.                                                                                                    | F                      |
| NO >> Repair or replace the malfunctioning parts.                                                                                                  |                        |
| <b>3.</b> CHECK FRONT POWER WINDOW MOTOR RH CIRCUIT                                                                                                |                        |
| Check front power window motor RH circuit.<br>Refer to <u>PWC-40, "DRIVER SIDE : Component Function Check"</u> .                                   | G                      |
| Is the inspection result normal?                                                                                                    | Н                      |
| <ul> <li>YES &gt;&gt; Inspection End.</li> <li>NO &gt;&gt; Check intermittent incident. Refer to <u>GI-43, "Intermittent Incident"</u>.</li> </ul> |                        |
|                                                                                                    | I                      |

J

А

PWC

L

Μ

Ν

Ο

Ρ

# REAR LH SIDE POWER WINDOW ALONE DOES NOT OPERATE

< SYMPTOM DIAGNOSIS >

# REAR LH SIDE POWER WINDOW ALONE DOES NOT OPERATE

Diagnosis Procedure

INFOID:000000012546089

1. CHECK REAR POWER WINDOW SWITCH LH

Check rear power window switch LH. Refer to <u>PWC-39</u>, "REAR POWER WINDOW SWITCH : Diagnosis Procedure".

Is the inspection result normal?

YES >> GO TO 2.

NO >> Repair or replace the malfunctioning parts.

2. CHECK REAR POWER WINDOW MOTOR LH

Check rear power window motor LH. Refer to <u>PWC-42, "REAR LH : Component Function Check"</u>.

Is the inspection result normal?

YES >> Inspection End.

NO >> Check intermittent incident. Refer to <u>GI-43, "Intermittent Incident"</u>.

# REAR RH SIDE POWER WINDOW ALONE DOES NOT OPERATE

## < SYMPTOM DIAGNOSIS >

# REAR RH SIDE POWER WINDOW ALONE DOES NOT OPERATE

|                                                                                                    |                       | Λ |
|----------------------------------------------------------------------------------------------------|-----------------------|---|
| Diagnosis Procedure                                                                                                | =OID:0000000012546090 | A |
| 1. CHECK REAR POWER WINDOW SWITCH RH                                                                               |                       | В |
| Check rear power window switch RH.<br>Refer to <u>PWC-39</u> , "REAR POWER WINDOW SWITCH : Diagnosis Procedure".   |                       |   |
| Is the inspection result normal?                                                                                   |                       | С |
| YES >> GO TO 2.<br>NO >> Repair or replace the malfunctioning parts.<br><b>2.</b> CHECK REAR POWER WINDOW MOTOR RH |                       | D |
| Check rear power window motor RH.<br>Refer to <u>PWC-43</u> , "REAR RH : Component Function Check".                |                       | Е |
| YES >> Inspection End.<br>NO >> Check intermittent incident. Refer to <u>GI-43, "Intermittent Incident"</u> .      |                       | F |
|                                                                                                    |                       | G |

|

Н

J

PWC

L

Μ

Ν

Ο

Ρ

# ANTI-PINCH SYSTEM DOES NOT OPERATE NORMALLY (DRIVER SIDE)

## < SYMPTOM DIAGNOSIS >

# ANTI-PINCH SYSTEM DOES NOT OPERATE NORMALLY (DRIVER SIDE)

# **Diagnosis** Procedure

INFOID:000000012546091

1. CHECK DOOR WINDOW SLIDING PART

- A foreign material adheres to window glass or glass run rubber.
- Glass run rubber wear or deformation.
- Sash is tilted too much or not enough.

Is the inspection result normal?

- YES >> GO TO 2.
- NO >> Repair or replace the malfunctioning parts.

2. CHECK ENCODER CIRCUIT

Check encoder circuit.

Refer to PWC-45, "DRIVER SIDE : Component Function Check".

Is the inspection result normal?

- YES >> Inspection End.
- NO >> Check intermittent incident. Refer to <u>GI-43. "Intermittent Incident"</u>.

# ANTI-PINCH SYSTEM DOES NOT OPERATE NORMALLY (PASSENGER SIDE)

< SYMPTOM DIAGNOSIS >

# ANTI-PINCH SYSTEM DOES NOT OPERATE NORMALLY (PASSENGER SIDE)

| Diagnosis Procedure                                                                                                    | INFOID:000000012546092 | R |
|----------------------------------------------------------------------------------------------------|------------------------|---|
| 1. CHECK DOOR WINDOW SLIDING PART                                                                                                    |                        | D |
| <ul> <li>A foreign material adheres to window glass or glass run rubber.</li> <li>Glass run rubber wear or deformation.</li> <li>Sash is tilted too much or not enough.</li> </ul> |                        | С |
| Is the inspection result normal?                                                                                                    |                        | D |
| YES >> GO TO 2.                                                                                                    |                        | D |
| 2. CHECK ENCODER CIRCUIT                                                                                                    |                        | Е |
| Check encoder circuit.<br>Refer to <u>PWC-45, "DRIVER SIDE : Component Function Check"</u> .                                                                                       |                        |   |
| Is the inspection result normal?                                                                                                    |                        | F |
| YES >> Inspection End.<br>NO >> Check intermittent incident. Refer to <u>GI-43, "Intermittent Incident"</u> .                                                                      |                        |   |
|                                                                                                    |                        | G |
|                                                                                                    |                        |   |

J

Н

А

L

Μ

Ν

Ο

Ρ

# AUTO OPERATION DOES NOT OPERATE BUT MANUAL OPERATES NORMAL-LY (DRIVER SIDE)

< SYMPTOM DIAGNOSIS >

# AUTO OPERATION DOES NOT OPERATE BUT MANUAL OPERATES NORMALLY (DRIVER SIDE)

**Diagnosis** Procedure

INFOID:000000012546093

**1.** PERFORM INITIALIZATION PROCEDURE

Refer to PWC-34, "ADDITIONAL SERVICE WHEN REPLACING CONTROL UNIT : Description".

Does automatic function operate normally?

YES >> Inspection End. NO >> GO TO 2.

2. CHECK ENCODER

Check encoder.

Refer to <u>PWC-45</u>, "DRIVER SIDE : Diagnosis Procedure".

Is the inspection result normal?

YES >> Inspection End.

NO >> Check intermittent incident. Refer to <u>GI-43. "Intermittent Incident"</u>.

# AUTO OPERATION DOES NOT OPERATE BUT MANUAL OPERATES NORMAL-LY (PASSENGER SIDE)

| LI (FASSENGER SIDE)                                                                                        |   |
|----------------------------------------------------------------------------------------------------|---|
| < SYMPTOM DIAGNOSIS >                                                                                      |   |
| AUTO OPERATION DOES NOT OPERATE BUT MANUAL OPERATES                                                        | А |
| NORMALLY (PASSENGER SIDE)                                                                                  |   |
| Diagnosis Procedure                                                                                        | В |
| 1. PERFORM INITIALIZATION PROCEDURE                                                                        |   |
| Refer to PWC-34, "ADDITIONAL SERVICE WHEN REPLACING CONTROL UNIT : Description".                           | С |
| Does automatic function operate normally?         YES       >> Inspection End.         NO       >> CO TO 2 |   |
| 2. CHECK ENCODER                                                                                           | D |
| Check encoder.<br>Refer to <u>PWC-45, "DRIVER SIDE : Component Function Check"</u> .                       | Е |
| Is the inspection result normal?                                                                           |   |
| NO >> Check intermittent incident. Refer to <u>GI-43. "Intermittent Incident"</u> .                        | F |
|                                                                                                    | G |

|

Н

J

PWC

L

Μ

Ν

Ο

Ρ

# POWER WINDOW RETAINED POWER OPERATION DOES NOT OPERATE PROPERLY

< SYMPTOM DIAGNOSIS >

# POWER WINDOW RETAINED POWER OPERATION DOES NOT OPER-ATE PROPERLY

**Diagnosis** Procedure

INFOID:000000012546095

1. CHECK FRONT DOOR SWITCH

Check front door switch. Refer to <u>DLK-96, "Component Function Check"</u>.

Is the inspection result normal?

YES >> Inspection End.

NO >> Check intermittent incident. Refer to <u>GI-43, "Intermittent Incident"</u>.
# DOES NOT OPERATE BY KEY CYLINDER SWITCH

| < SYMPTOM DIAGNOSIS >                                                                                                    |                        |   |
|----------------------------------------------------------------------------------------------------|------------------------|---|
| DOES NOT OPERATE BY KEY CYLINDER SWITCH                                                                                                    |                        | Δ |
| Diagnosis Procedure                                                                                                    | INFOID:000000012546096 | ~ |
| 1. CHECK FRONT DOOR LOCK ASSEMBLY LH (KEY CYLINDER SWITCH)                                                                                         |                        | В |
| Check front door lock assembly LH (key cylinder switch).<br>Refer to <u>DLK-100, "DRIVER SIDE : Component Function Check"</u> .                    |                        |   |
| Is the inspection result normal?                                                                                                    |                        | С |
| <ul> <li>YES &gt;&gt; Inspection End.</li> <li>NO &gt;&gt; Check intermittent incident. Refer to <u>GI-43. "Intermittent Incident"</u>.</li> </ul> |                        |   |
|                                                                                                    |                        | D |
|                                                                                                    |                        |   |

J

Е

F

G

Н

L

M

Ν

0

Ρ

PWC

## **KEYLESS POWER WINDOW DOWN DOES NOT OPERATE**

< SYMPTOM DIAGNOSIS >

# KEYLESS POWER WINDOW DOWN DOES NOT OPERATE

**Diagnosis** Procedure

INFOID:000000012546097

1. CHECK KEYFOB FUNCTION

Check keyfob function.

Refer to <u>BCS-26</u>, "INTELLIGENT KEY : CONSULT Function (BCM - INTELLIGENT KEY)" with remote keyless entry system.

Is the inspection result normal?

YES >> Check intermittent incident. Refer to <u>GI-43, "Intermittent Incident"</u>.

NO >> Replace BCM. Refer to <u>BCS-79</u>, "Removal and Installation".

### POWER WINDOW LOCK SWITCH DOES NOT FUNCTION

< SYMPTOM DIAGNOSIS >

# POWER WINDOW LOCK SWITCH DOES NOT FUNCTION

| Diagnosis Procedure                                                                                                    | INFOID:000000012546098 |
|----------------------------------------------------------------------------------------------------|------------------------|
| <b>1.</b> REPLACE MAIN POWER WINDOW AND DOOR LOCK/UNLOCK SWITCH                                                                                    |                        |
| Replace main power window and door lock/unlock switch.<br>Refer to <u>PWC-77, "Removal and Installation"</u> .                                     |                        |
| Is the inspection result normal?                                                                                                    |                        |
| <ul> <li>YES &gt;&gt; Inspection End.</li> <li>NO &gt;&gt; Check intermittent incident. Refer to <u>GI-43. "Intermittent Incident"</u>.</li> </ul> |                        |

J

PWC

L

Μ

Ν

Ο

Ρ

А

В

С

D

Е

F

G

Н

## **REAR POWER SLIDE GLASS DOES NOT OPERATE**

< SYMPTOM DIAGNOSIS >

# REAR POWER SLIDE GLASS DOES NOT OPERATE

Diagnosis Procedure

INFOID:000000012546099

1. CHECK BCM POWER SUPPLY AND GROUND CIRCUIT

Check BCM power supply and ground circuit. Refer to <u>PWC-36, "BCM : Diagnosis Procedure"</u>.

Is the inspection result normal?

YES >> GO TO 2.

NO >> Repair or replace the malfunctioning parts.

2. CHECK REAR POWER SLIDE GLASS SWITCH

Check rear power slide glass switch. Refer to <u>PWC-58, "Rear Power Slide Glass Circuit Inspection"</u>.

Is the inspection result normal?

YES >> GO TO 3.

NO >> Repair or replace the malfunctioning parts.

 $\mathbf{3}$ . CHECK REAR POWER SLIDE GLASS MOTOR CIRCUIT

Check rear power slide glass motor circuit.

Refer to <u>PWC-58</u>, "Rear Power Slide Glass Circuit Inspection".

Is the inspection result normal?

YES >> GO TO 4.

NO >> Repair or replace the malfunctioning parts.

**4.** CHECK REAR POWER SLIDE GLASS RELAYS

Check rear power slide glass relays.

Refer to <u>PWC-59</u>, "Rear Power Slide Glass Open Relay Check" and <u>PWC-61</u>, "Rear Power Slide Glass Close Relay Check".

Is the inspection result normal?

YES >> Inspection End.

NO >> Check intermittent incident. Refer to <u>GI-43, "Intermittent Incident"</u>.

# REMOVAL AND INSTALLATION POWER WINDOW MAIN SWITCH

### Removal and Installation

#### REMOVAL

1. Remove the main power window and door lock/unlock switch finisher and main power window and door lock/unlock switch (1) from the door finisher using suitable tool.

\_\_\_\_\_: Clip

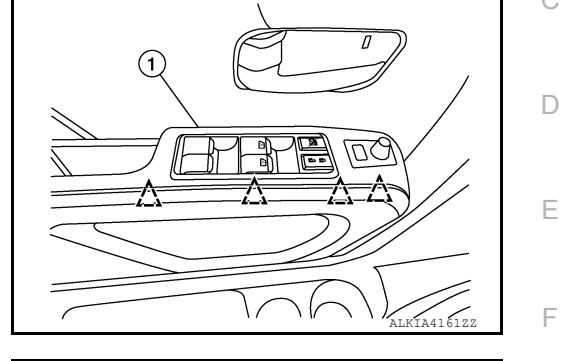

А

В

Н

J

ALKIA4304ZZ

INFOID:000000012546103

2. Disconnect the harness connector (1) from main power window and door lock/unlock switch.

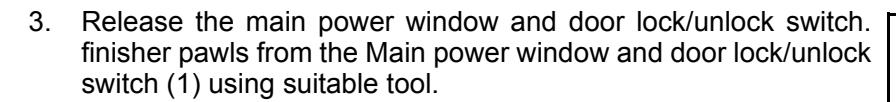

main power window and door lock/unlock switch (1).

( ): Pawl

4. Remove the

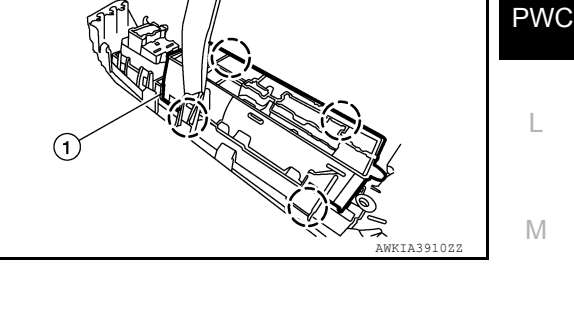

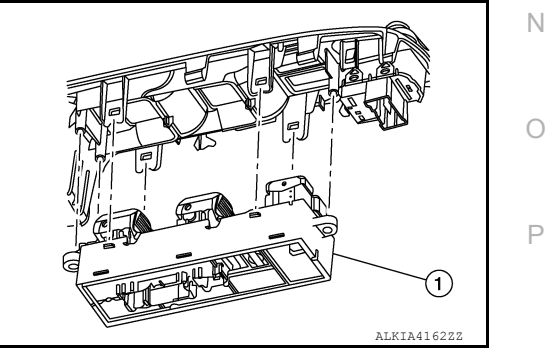

INSTALLATION Installation is in the reverse order of removal. CAUTION:

### POWER WINDOW MAIN SWITCH

< REMOVAL AND INSTALLATION >

Whenever the main power window and door lock/unlock switch is disconnected from the harness connector, it is necessary to perform the initialization procedure. Refer to <u>PWC-34</u>, "ADDITIONAL SER-<u>VICE WHEN REPLACING CONTROL UNIT : Description</u>".

# FRONT POWER WINDOW SWITCH

### Removal and Installation

#### REMOVAL

1. Using a suitable tool release the clips and remove power window and door lock/unlock switch RH and the power window and door lock/unlock switch RH finisher (1).

<u>\_\_\_\_\_</u>: Clip

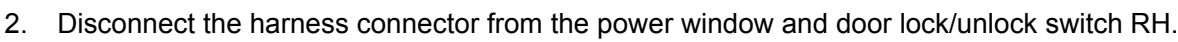

3. Release the pawls using suitable tool, then remove the power window and door lock/unlock switch RH (1).

( ): Pawl

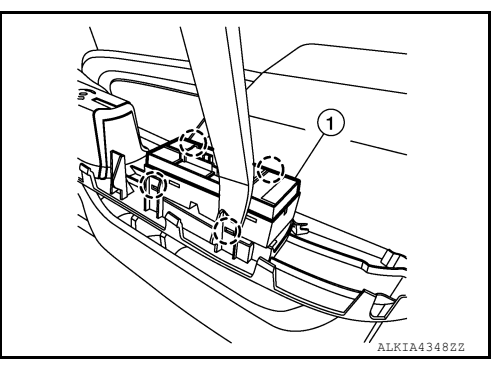

(1)

INSTALLATION Installation is in the reverse order of removal.

L

Μ

Ν

Ο

Ρ

J

А

INFOID:000000012546104

ALKIA4163ZZ

В

D

Ε

F

Н

# REAR POWER WINDOW SWITCH

### Removal and Installation

### REMOVAL

1. Remove the rear power window switch finisher and rear power window switch (1) using suitable tool.

∠\_\_\_: Clip

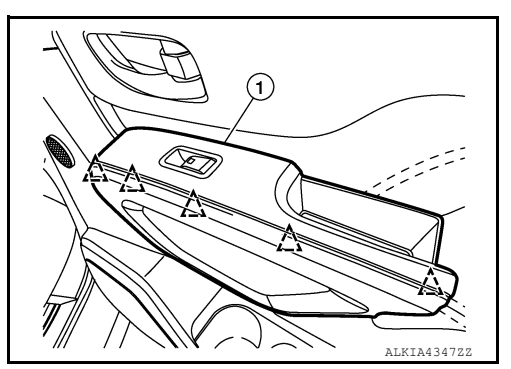

- 2. Disconnect the harness connector from the rear power window switch.
- 3. Using a suitable tool, release the pawls and remove the rear power window switch (1) from the rear power window switch finisher (2).

(): Pawl

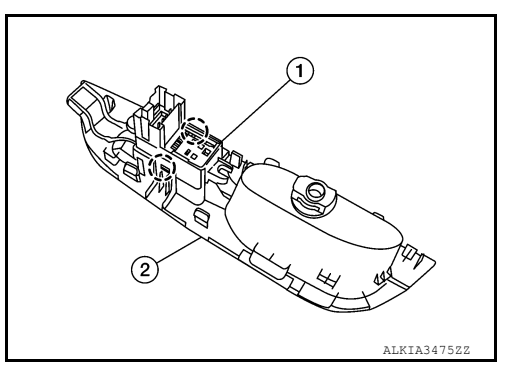

INSTALLATION Installation is in the reverse order of removal.

# **REAR POWER SLIDE GLASS SWITCH**

### **Removal and Installation**

#### REMOVAL

- 1. Remove the overhead console. Refer to INT-32. "Removal and Installation".
- 2. Disconnect the harness connector from the rear power slide glass switch.
- 3. Remove rear power slide glass switch (1) from the overhead console using suitable tool.

(): Pawl

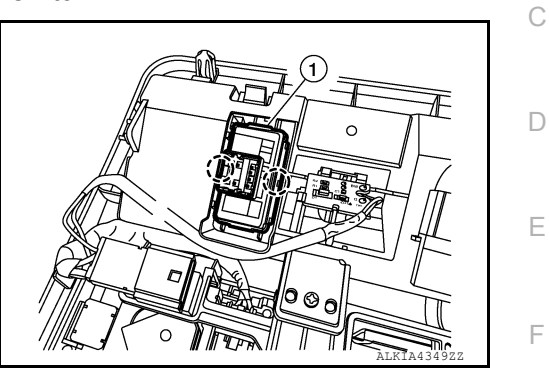

**INSTALLATION** Installation is in the reverse order of removal.

PWC

L

Μ

Ν

Ο

Ρ

J

А

В

F

Н

INFOID:000000012546106